คู่มือ Click2Win ฉบับ เล่นผ่าน Mobile Device

# ClickZwin SET-TFEX TRADING SIMULATION

เกมลงทุนหุ้น-อนุพันธ์ ออนไลน์ รี่ เส้น ออา ก่อนลงทุนจริง

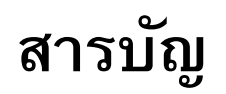

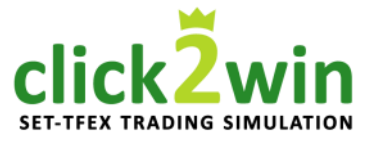

|   |                                           | หน้าที่ |
|---|-------------------------------------------|---------|
| • | ตัวอย่างหน้าจอ Click2Win บนคอมพิวเตอร์    | 5       |
| • | ตัวอย่างหน้าจอ Click2Win บนมือถือ         | 6       |
| • | Click2Win คืออะไร                         | 7       |
| • | การเข้าใช้งาน และสมัครใช้บริการ           | 8       |
| • | คำอธิบาย หน้าจอทั้งหมด 5 เมนู             | 11      |
|   | (Real time, Buy Sell, Port, More, Logout) |         |

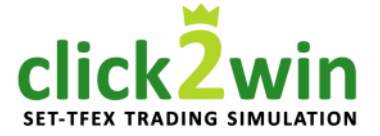

# สารบัญ (ต่อ)

| _                                             |                                            | หน้าที่ |
|-----------------------------------------------|--------------------------------------------|---------|
| หน้าจอที่ 1 : Real tim                        | ne สำหรับดูข้อมูลราคาล่าสุด                | 12      |
| — เมนูย่อยที่ 1 : SUM                         | แสดงข้อมูลภาพรวมของตลาด                    | 14      |
| — เมนูย่อยที่ 2 : Watch                       | สำหรับเฝ้าดูราคาหุ้น / อนุพันธ์            | 22      |
| <ul> <li>การเลือกชื่อหุ้น / อนุพัน</li> </ul> | เอ้                                        | 23      |
| <ul> <li>การเรียกดูหุ้น / อนุพันธ์</li> </ul> | ร์ ตามกลุ่มผลิตภัณฑ์                       | 32      |
| — เมนูย่อยที่ 3 : Quote                       | ข้อมูลโดยละเอียดของหุ้น / อนุพันธ์ ที่สนใจ | 37      |
| หน้าจอที่ 2 : Buy Sel                         | l สำหรับส่งคำสั่งซื้อขายหุ้น / อนุพันธ์    | 47      |
| <ul> <li>วิธีการเลือกสับเปลี่ยนบั</li> </ul>  | ัญชี                                       | 49      |
| <ul> <li>คำอธิบายบัญชีซื้อขายที่</li> </ul>   | រ៉័ុង (Equity)                             | 51      |
| <ul> <li>คำอธิบายบัญชีซื้อขายอ</li> </ul>     | อนุพันธ์ (Derivatives)                     | 53      |
| <ul> <li>วิธีการสั่งคำสั่งซื้อขาย</li> </ul>  |                                            | 55      |
| <ul> <li>การส่งคำสั่งซื้อขายหุ้น</li> </ul>   |                                            | 55      |
| <ul> <li>การส่งคำสั่งซื้อขายอนุท</li> </ul>   | พันธ์                                      | 64      |
|                                               | มันธ์ โดยใช้ Stop Ordor                    | 72      |

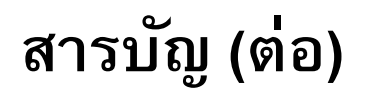

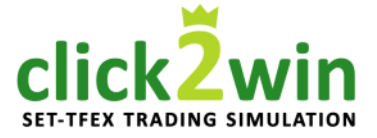

|                                                                                   | หน้าที่                 |
|-----------------------------------------------------------------------------------|-------------------------|
| <ul> <li>หน้าจอที่ 3 : Port สำหรับเรียกดูพอร์ตการลงทุน / คำสั่งซื้อขาย</li> </ul> | 78                      |
| — เมนูย่อยที่ 1 : Port พอร์ตการลงทุน                                              | 80                      |
| <ul> <li>คำอริบายพอร์ตการลงทุนบัญชีหุ้น (Equity)</li> </ul>                       | 86                      |
| <ul> <li>คำอธิบายพอร์ตการลงทุนบัญชีอนุพันธ์ (Derivatives)</li> </ul>              | 89                      |
| — เมนูย่อยที่ 2 : Order คำสั่งซื้อ                                                | 92                      |
| <ul> <li>การยกเลิก Order</li> </ul>                                               | 93                      |
| <ul> <li>รายละเอียดคำสั่งซื้อบัญชีหุ้น (Equity)</li> </ul>                        | 100                     |
| <ul> <li>รายละเอียดคำสั่งซื้อบัญชีอนุพันธ์ (Derivatives)</li> </ul>               | 102                     |
| <ul> <li>คำอริบายสถานะต่าง ๆ ของคำสั่งซื้อขาย</li> </ul>                          | 104                     |
| • หน้าจอที่ 4 : More อื่น ๆ                                                       | 105                     |
| — เมนูย่อยที่ 1 : Simulation Info แสดงข้อมูลการซื้อขายในตลาดจำลอง                 | 107                     |
| — เมนูย่อยที่ 2 : Ranking ผลการจัดลำดับ                                           | 111                     |
| — เมนูย่อยที่ 3 : Account จัดการข้อมูลส่วนตัว                                     | <b>112</b> <sub>4</sub> |

#### ตัวอย่างหน้าจอ Click2Win บนคอมพิวเตอร์

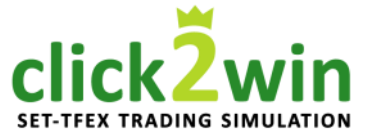

| <b>5</b> N       | larket       | Portfolio    | Bid          | s Offers       | Quote       |                                       |                       |                   |                       |             |                |                |                            |          |                | Tue Fe | b 16 2021     | 10:28:02         |
|------------------|--------------|--------------|--------------|----------------|-------------|---------------------------------------|-----------------------|-------------------|-----------------------|-------------|----------------|----------------|----------------------------|----------|----------------|--------|---------------|------------------|
| CET              | 1            |              | 6            | +2.74          | High 1,5    | 31.29 +8.57                           | Value                 | 19,930.12         | MB SET5               | 50 👻 9.     |                | 26 High / Lov  | v 954.77 <b>/ 949.</b>     |          | 6,395.22 M     | B      | SET: Ope      | n1               |
| SEI              | _ I,         | 525.4        | 0            | +0.18%         | Low 1,5     | 22.41 -0.31                           | <b>~</b> 590 <b>•</b> | • <b>594</b> • •  | <mark>461</mark> FU/O | P Vol 4     | 4,099 / 324    | Deal 13,9      | 955 / 129 OI@ 15/0         | 2 2,530  | 6,759 / 81,880 | S      | Stock : Ope   | n                |
| Favou            | rite         | -            | ) SET        |                | .Most Act   | ive Value                             | -                     | Filter            |                       |             |                |                |                            |          |                |        |               | Filter <b>T</b>  |
| Sumbol           | _            |              | Lact         | Cha            | 0/ Ch       | - \                                   |                       | Pid               | Offer                 |             |                | Close          | Total Val                  | 67       |                |        | 1 (00         | 4.24             |
|                  |              | 2:           |              |                | %CH         | 5 V<br>2 6 7 F                        |                       |                   | 22 25                 | 2 76        |                |                |                            |          |                | В      | 1,600         | 4.24 ▲<br>4.24 ▲ |
|                  |              | 3.           | 5.00<br>1 75 | +0.50          | -2.947      | , 5,075,<br>2,020                     |                       | 11 E0             | 33.23<br>11 75        | 5,700       |                | 34.00<br>41 25 |                            |          | D              | B      | 2,900         | 4.24 ×           |
|                  |              | 4            | 5.25         | +1.50          | +1.21%      | 5,920,<br>4 11/                       | 200 4                 | +1.00             | 41.75                 | 5,013       | 5,000          | 41.25<br>64.00 | 555 047 475                |          | OD-W1          | S      | 7 000         | 2 00             |
|                  |              | 120          | 5.25         | +1.25          | ±0.000      | 0 <del>4</del> 14,<br>206             | 700 1°                | )),2)<br>)6 50    | 127.00                | 1,110       | 0,000<br>6.400 | 125 50         | 555,047,475                |          | R              | S      | 6 300         | 33.00 -          |
|                  |              | 1/1          | 4 50         | +1.00          | +0.80%      | 220,<br>1/10                          | 200 12<br>200 12      | 20.50<br>1/1 50 · | 127.00                | 210         | 0,400          | 1/2 00         | 312,093,500<br>444 763 000 | E/       | A16C2104A      | B      | 1.000         | 0.44             |
|                  |              | 4.           | 2.00         | 0.20           | 1 6 4 0     | 1 1 1 1 1 1 1 1 1 1 1 1 1 1 1 1 1 1 1 |                       | 12.00             | 12 10                 | 4 40        | 5,000          | 12 20          | 270 272 200                | E/       | A16C2104A      | В      | 10.000        | 0.44 🔺           |
|                  |              | A (          | 0.50         | -0.20<br>±1.00 | +7 520      | 966<br>966                            | 000<br>000 /          | 10.25             | 12.10                 | 4,40.<br>27 | 2 100          | 20 50          | 270 120 700                | EA       | A16C2104A      | В      | 6,000         | 0.44 🔺           |
|                  |              | 11/          | 6 50         | +1.00          | ±1 200      | ы 900,<br>К лле                       | 200 -<br>200 1/       | +0.23<br>16.00 ·  | 40.50                 | 50          | 7 100          | 115 00         | 276 171 900                | M        | IICRO          | В      | 100           | 7.50∢▶           |
|                  |              | 6            | 6.25         | +1.30          | +1 020/     | 1.01                                  | 100 i                 | 56.25             | 66 50                 | 9/1         | 2,100<br>2 000 | 65.00          | 273,719,650                | E/       | 4              | S      | 100           | 66.25 🔺          |
| GDSC             |              | 80           | 0.25         | +0.75          | +0.94%      | 4 18                                  | 800 8                 | 20.25             | 80.50                 | 22          | 1 800          | 79 50          | 261 805 050                | 📕 BI     | FIT            | В      | 1,000         | 29.75 🔺          |
|                  |              |              | 0.23         | .0.75          | 4 000 0     | , 10,                                 | Vol/                  | POI 1             | High/Low              | Coil/E      |                |                | 201,003,030                | SI       | СТ             | В      | 100           | 4.52 🔺           |
| GOM <sub>2</sub> | 21           |              |              |                | 1,829.6     |                                       | <b>4</b>              | 257               | 1 830 4               | 2 00        | 16 7           | 1 825 9        | 1 829                      | ⊿ KI     | IAT            | S      | 10,000        | 0.61 🔺           |
|                  |              |              |              | +5             | .3 (+0.29%) |                                       | 7,                    | 824               | 1,820.6               | 1,64        | 11.9           | 1,824.3        | 1,020                      | IR       | RPC            | S      | 1,000         | 3.68 🔻           |
| Vc               | olume        | Bids         | 0            | ffers          | Volume      | Ticker                                | . (                   | hart              | News                  |             |                |                |                            | E/       | A19P2105A      | S      | 1,000         | 0.46 🔻           |
|                  | 101          | 1 829 4      | 1.8          | 29.6           | 16          | 40.05.54                              |                       |                   |                       | 1 000 6     | 400            |                | Last                       | _ S5     | 50H21          | В      | 1             | 946.5 🔺          |
|                  | 3            | 1 829 3      | 1.8          | 29.7           | 1           | 10:26:51                              | B                     |                   | 1                     | 1,829.6 4   | 200            |                |                            | - 55     | 50H21          | В      | 2             | 946.6            |
|                  | 67           | 1 829 2      | 1.8          | 29.9           | 7           | 10.20.45                              | B                     |                   | 1                     | 1,829.6     | 200            | · · ·          | ահետ հե                    | 55       | 50H21          | B      | 1             | 946.5            |
|                  | 139          | 1 829.2      | 1.8          | 30.0           | ,<br>7      | 10:20:49                              | В                     |                   | 1                     | 1,829.5     | §.8            | 20.6 1.824     | 4.0 1.827.2                | 0.0 51   |                | د<br>د | 1             | 940.5 ▲          |
|                  | 36           | 1,020.0      | 1.0          | 20.0           | ,<br>52     | 10:20:49                              | В                     |                   | 2                     | 1,829.5     | Buy 63         | 20%            | 36%                        |          | 50H21          | B      | 1             | 946.5            |
|                  |              | 1,829.0      | 1,0          | 50.1           | 52          |                                       |                       |                   |                       |             | Buy 02         | 570            | 3070                       |          | 501121         |        |               | 540.5 -          |
| _                |              |              |              | •              |             |                                       | Lir                   | ne Available:     | 5,000,000.0           | 00          | EE: 5,000,     | ,000.00        | Equity                     | 5,000,00 | 00.00          |        |               |                  |
|                  | ⊖ ѕно        | RT Open      |              | GOM21          | 1           | Vol: Volume                           | Price                 | Price             | •                     | Type:       | Limit          | - Cond.        | PIN: PIN                   |          | Submit         | Clear  | Q             | Refresh          |
| Order            | No. 🗢        | Date 🗢 🛛 Tin | ne 🗢 🛛 I     | Pos 🗢          | Symbol      | \$ 2                                  | ide 🗢 🛛 Pri           | ce 🗢 🛛 Vol        | ume 🗢 🛛 M             | atched 🖨    | Balance 🖨      | Cancelled 🖨    | Valid 🗢 🛛 Stop 🖨           | S        | tatus 🖨        |        |               |                  |
| <u>338</u> 4     | 1 <u>130</u> | 16/02 09:2   | 21:44        | O \$50H        | 21          | Lo                                    | ng 9                  | 45.0              | 250                   | 0           | 0              | 250            | Day                        | Cance    | elled(CX)      |        | <u>Detail</u> | <b>▲</b>         |
| <u>338</u> 4     | 1 <u>129</u> | 16/02 09:2   | 20:42        | O \$50H        | 21          | Lo                                    | ng 9                  | 45.0              | 100                   | 0           | 0              | 100            | Day                        | Cance    | elled(CX)      |        | <u>Detail</u> |                  |
| <u>338</u> 4     | 1126         | 16/02 09:1   | 8:56         | O \$50H        | 21          | Lo                                    | ng 9                  | 45.0              | 1                     | 0           | 0              | 1              | Day                        | Cance    | elled(CX)      |        | <u>Detail</u> |                  |
| 3384             | 1125         | 16/02 09:1   | 8:23         | O S50H         | 21          | Lo                                    | ng 9                  | 45.0              | 10                    | 0           | 0              | 10             | Day                        | Cance    | elled(CX)      |        | Detail        | -                |

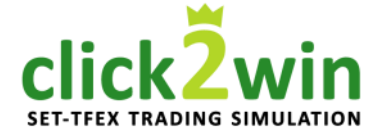

#### ตัวอย่างหน้าจอ Click2Win บนมือถือ

Market Status

Metal : Open

| iPad 🗢 🐇      |          |         | 11:59         |        |          | 97% 🗪                  |
|---------------|----------|---------|---------------|--------|----------|------------------------|
| < >           | ш III    | a click | 2win.settrade | .com   | c 🖞      | + 🗇                    |
| E SET 1,403.8 | 2 +6.19  |         |               |        | CL       |                        |
| M/ Su         | ım       |         | Watch         |        | Quo      | te                     |
| Realtime 16 1 | 11:59:43 |         |               |        |          | Open1                  |
| BuySell       |          |         |               | 1      | ,40      | 3.82                   |
|               | 503 🐠    | 312     |               |        | +6.19 (- | +0.44%)                |
| Port          | Low      |         | Val (M)       |        | 22       | 2,565.81               |
| i<br>More     | .71 1,40 | 2.50    | Vol (K)       |        | 5,       | 267,249                |
|               | SET50    |         | SET100        | SETH   | D        | .SET                   |
| O             | n. M     | A       |               |        |          | Last Updation 11:59:24 |
| 1.403.02      | M        | VWV     | V-            |        |          |                        |
| 1 400 57      |          |         |               |        |          |                        |
| 1,400.57      |          |         |               |        |          |                        |
| 1,397.63      | 1        |         |               |        |          |                        |
| 1,395.67      | 10       | 11      | 12            | 15     | 16       | 17                     |
| SET50         | )        |         |               | 896.   | 34 (+0   | .82%)                  |
| SET10         | 00       |         |               | 1,998. | 55 (+0   | .72%)                  |
| SETH          | D        |         |               | 1,060. | 13 (+0   | .69%)                  |
| mai           |          |         |               | 525.   | 30 (+0   | .46%)                  |
|               |          |         |               |        |          |                        |
|               |          |         |               |        |          |                        |

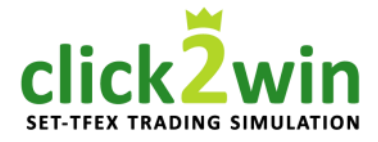

Click2Win คือ โปรแกรมลงทุนหุ้นและอนุพันธ์ออนไลน์จำลอง (Trading Simulation) ที่ตลาดหลักทรัพย์แห่งประเทศไทย ได้พัฒนาขึ้นเพื่อให้ผู้สนใจลงทุน ได้ รู้ เล่น และลองลงทุน แบบเหมือนจริงที่สุด ด้วยข้อมูลจริง บรรยากาศจริง และ เงินลงทุนเสมือนจริง เพื่อใช้เป็นเครื่องมือในการสร้างความคุ้นเคยกับการส่งคำสั่ง ซื้อ-ขายหลักทรัพย์ด้วยตัวเองผ่านระบบอินเทอร์เน็ต ด้วยโปรแกรม Streaming ซึ่ง ดำเนินการต่อเนื่องมาตั้งแต่ปี 2007

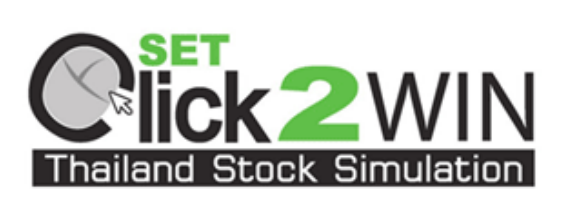

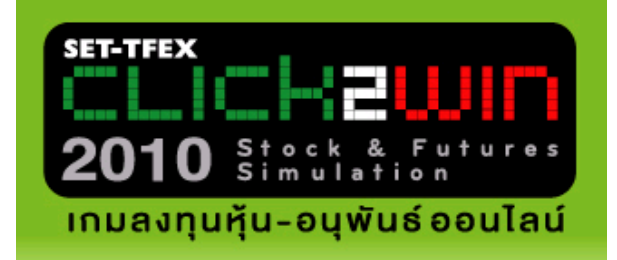

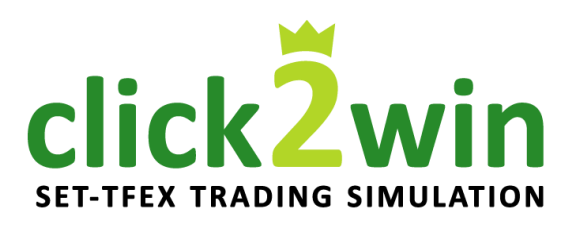

2007

2010

2016

#### การเข้าใช้งาน และสมัครใช้บริการ

click2win

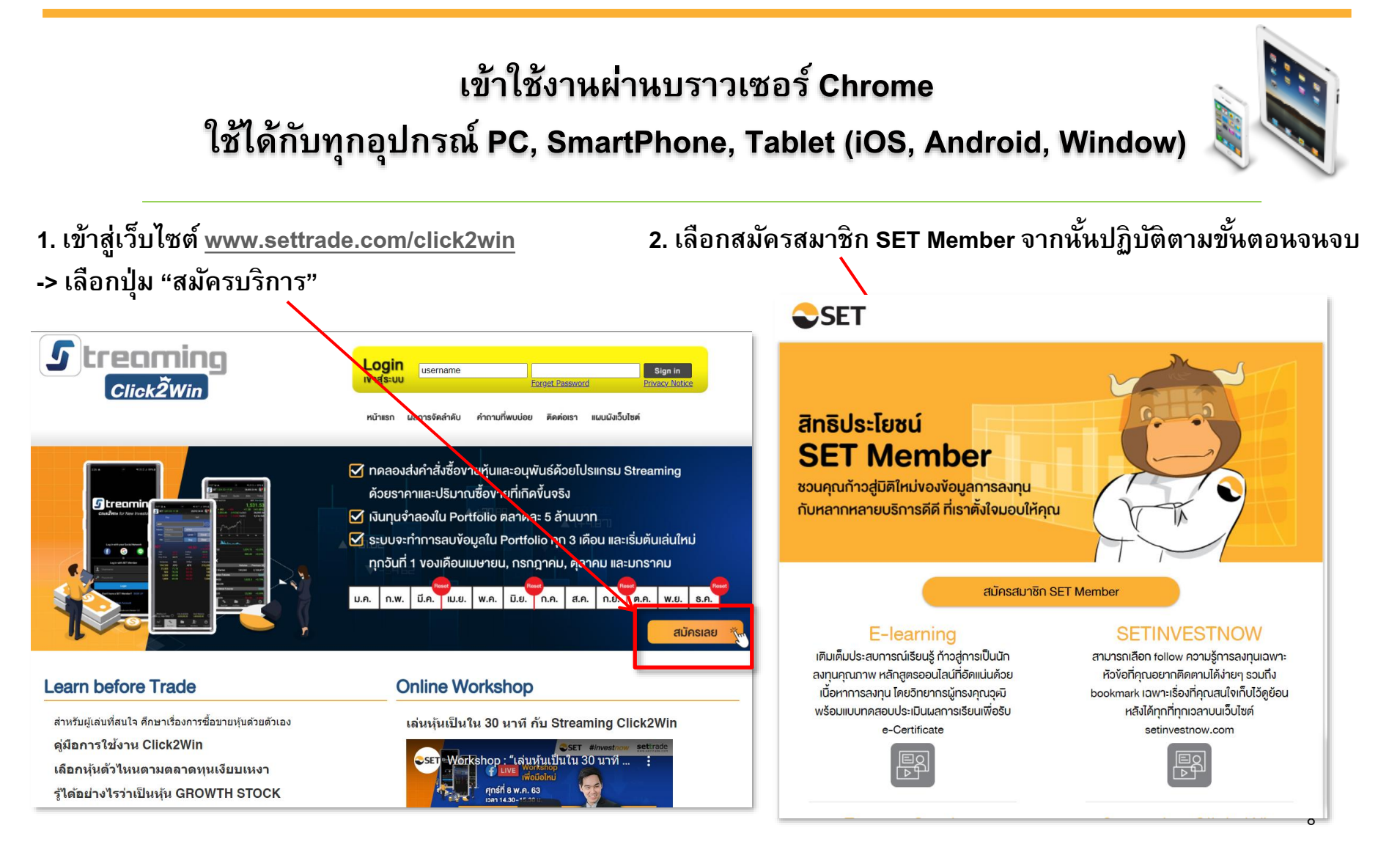

#### การเข้าใช้งาน และสมัครใช้บริการ

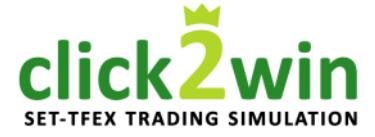

| สมัครสมาชิก SET Member                                                                                                    |                                                                                                    | Foreigner                                                                                                    |
|----------------------------------------------------------------------------------------------------|----------------------------------------------------------------------------------------------------|----------------------------------------------------------------------------------------------------|
| อีเมล                                                                                                    |                                                                                                    |                                                                                                    |
| รหัสผ่าน                                                                                                    | Z                                                                                                    | รศัสผ่านต้องเป็น Strong เท่านั้นถึงจะผ่าน ตัวอย่างรหัสผ่านที่ถูก                                                                                                    |
| ยืนยันรหัสผ่าน                                                                                                    | ×                                                                                                    | ศึงง : Jelly22fish<br>③ มีความยาวระหว่าง 8 ถึง 15 ตัวอักษร<br>④ รหัสเล่าแก้หลัวเลง                                                                                                    |
|                                                                                                    |                                                                                                    | <ul> <li>๑ รหัสเข้านใช้คิวพิมพ์ใหญ่</li> <li>๑ รหัสเข้านใช้คิวพิมพ์เล็ก</li> </ul>                                                                                                    |
| ) ชาย () หญิง<br>ชื่อ                                                                                                    |                                                                                                    | เกมสกล                                                                                                    |
|                                                                                                    |                                                                                                    | a new fer                                                                                                    |
|                                                                                                    |                                                                                                    |                                                                                                    |
|                                                                                                    | <b>ข้อตกลงและเงื่อนไขการใช</b> ้เ<br>รณาอ่านข้อตกลงและเงื่อน                                                                                                    | JSการ SET Member                                                                                                    |
| ŋ                                                                                                    |                                                                                                    |                                                                                                    |
| บ<br>หมายถึง บริการงอง คลาดหลักกร่<br>SET สามารถทั่าถึงและไข้บริการจ้อมูลที่<br>Member คือยการทำสู่ปลัการ SET Memb<br>แอปพลิเคชันที่ไห้บริการโดยกลุ่มค<br>เชื่อมูล<br>หมายถึง จ้อมูลเกี่ยวกับบุคุกคลื่นกี่                                                                                                    | เพียยพ่งประเทศไทย (* <b>คลา</b><br>เกียยจัองกับการเงินและกา<br>ห ผ่านการพิสูงน์คิอคนเบ<br>ลาคหลักกรัพย์ฯ<br>าให้สามารถระบุค้อบุคคลนั้                                                                                                    | เพา เฉล หนิดของอองมู<br>ลหลักกรัพย์") ที่อำนวยความสะควาไห้สมาชิก SET Member<br>เรลเทุนในตลาคทุน รวมถึงบริการค่ามๆ งองกลุ่มคลาคหลักกรัพย์ฯ<br>บรวมศูนย์ (Single Sign-On) ผ่านทางเว็บไซต์ และ/กร็อ<br>นใต้ไม่ว่าทางครงหรือทางอ้อม แต่ไม่รวมถึงข้อมูลของผู้ถึงแก่กรรม                                                                                                    |
| บ<br>หมายถึง บริการงอง คลาดหลักกร่<br>SET สามารถทำถึงและใช้บริการจ่อมูลที<br>4ember คือยการทำสู่ปริการ SET Memb<br>แอปพลิเคชินที่ให้บริการโคยกลุ่มค<br>เอบปพลิเคชินที่ให้บริการโคยกลุ่มค<br>เอน<br>โดยเฉพาะ คามกฎหมายอำคือยก<br>คุณลา<br>หมายถึง การคำเป็นการโค ๆ กับวั                                                                                                    | เหย่มห่มประเทศไทย (" <b>คลา</b> เ<br>ห เล่านารพิสูงน์ค้อคนแบ<br>ลาดหลักทรัพย์ฯ<br>าให้สามารถระบุค้อบุคคลนี้<br>รคุ้มกรองข้อมูลส่วนบุคคล                                                                                                    | เพทานสาขนัดของอองมู<br>คหสักทรัพย์") ที่อำนวยความสะควกให้สมาชิก SET Member<br>ธรณทูนในคราคทุน รวมถึงบริการค่ามๆ งอกคุ่มคราคหลักทรัพย์ฯ<br>นรวมศูนย์ (Single Sign-On) ผ่านทางเว็บไซค์ และ/หรือ<br>นใค้ไม่ว่าทางครงหรือทางอ้อม แค่ไม่รวมถึงข้อมูลของผู้ถึงแก่กรรม<br>จ                                                                                                    |
| ข <b>าม</b><br>หมายถึง บริการงอง คลาดหลักทร<br>SET สามารถเข้าเงินเละไฮ้บริการช่อมูล1<br>Aember ค้อยการเข้าสู่บริการ SET Memb<br>แอปพลิเคชันที่ไห้บริการโดยกลุ่มค<br>แอปพลิเคชันที่ไห้บริการโดยกลุ่มค<br>เอน<br>โดยเฉพาะ คามกฎหมายว่าคือยก<br>เคมอะ<br>หมายถึง การคำเป็นการโด ๆ กับขั<br>ประบอล ระบบ การจิดเก็บ การปริบเปลี่ยนห                                                                                        | ้<br>เทียวขัองกันการเงินและกา<br>ar น่านการพิสูงน์ค้อคนแน<br>สาคหลักกรัพย์ฯ<br>าให้สามารถระบุค้อบุคคลน้<br>รคุ้มครองข้อมูลส่วนบุคคล<br>มูลส่วนบุคคลไม่ว่าคือยอิง<br>เรือการคัคแปลง การเรียกม                                                    | างทานสาขันเคยสะเออออ<br>คหลักกรัพย์") ที่อ่านวยความสะควกให้สมาชิก SET Member<br>ธลงทุนในคลาคทุน รวมถึงบริการค่างๆ งอบกลุ่มคลาคหลักกรัพย์ฯ<br>บรวมศูนย์ (Single Sign-On) ผ่านทางเว็บไซค์ และหรือ<br>เปลี่ไปว่าทางครงหรือทางอ้อน แต่ไม่รวมถึงข้อมูลของผู้ถึงแก่กรรม<br>ส<br>ธิการอัคโนมัลิหรือไม่ก็ควม เช่น การเก็บรวมรวม การบันทึก การจัด<br>กิน การปรึกษา การใช้ การเปิดเผย (โดยการส่ง โอน การแผยเพชร์                                                 |
| ข<br>เยาม<br>หมายถึง บริการงอง คลาคหลักกร่<br>SET สามารถทั่าถึงและใช้บริการโจยุลา<br>Member ค้อยการเข้าสู่บริการ SET Memb<br>แอปพลิเคชินที่ไค้บริการโคยกลุ่มค<br>แอปพลิเคชินที่ไค้บริการโคยกลุ่มค<br>เอบ เป็นสินมา<br>เคยเฉพาะ คามกฎหมายว่าค้อยกา<br>คมายถึง การคำเมินการโค ๆ กับขึ<br>ประมอล ระบบ การจัดเกิน การปริมเปลี่ยม<br>เปรายล ระบบ การจัดเกิน การปริมเปลี่ยม<br>เปรายล ระบบ การจัดเกิน การปริมเปลี่ยม<br>เอา | เหียงข้องกับการเงินและกา<br>อา ผ่านการพิสูงน์ค้อคนแบ<br>ลาดหลักทรัพย์ฯ<br>าให้สามารถระบุค้อบุคคลนั้<br>รคับกรองข้อมูลส่วนบุคคล<br>มูลส่วนบุคคลไม่ว่าค้อยอิง<br>เรือการคัคแปลง การเรียกน่<br>สังหมีรับหมือนสีรับคม คย<br>เม "บ้อคกลงและเงื่อนไทย | เพท เฉล หนิมขละเอองมู<br>ลหลักกรัพย์") ที่อ่านวยความสะควกให้สมาชิก SET Member<br>ธรณกูนในคลาคญ รวมถึงบริการค่ามๆ งอบกลุ่มคลาคกลักกรัพย์ฯ<br>บรวมศูนย์ (Single Sign-On) ผ่านทางเว็บไซค์ และ/หรือ<br>นใค้ไม่ว่าทางครงหรือกางอ้อน แค้ไม่รวมถึงข้อมูลของผู้ถึงแก่กรรม<br>ล<br>รัการอัคโมนัติหรือไม่ก็คาม เช่น การเก็บรวมรวม การมันทึก การจัค<br>คืน การปรึกษา การใช้ การเปิดเผย (โดยการณ์ โอน การแผแพร่<br>เริ่มเซ็นรักษา SET Member" คามที่ระบุไว้บ้างคืน |

 ระบุข้อมูลส่วนบุคคล
 ตรวจสอบข้อมูล เงื่อนไขและข้อตกลง และยืนยันตัวตน
 การสมัครสมาชิกจะสำเร็จก็ต่อเมื่อท่านถึงหน้า "ขอบคุณที่ท่าน สมัครสมาชิก SET Member"

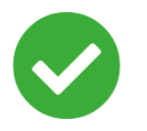

#### งอบคุณที่ท่านสมัครสมาชิก SET Member

ท่านสามารถใช้อีเมลที่สมัครเป็น username ในการ login เข้าใช้ บริการทางเว็บไซต์ของ SET Group (www.set.or.th, www.settrade.com,www.settrade.com/click2win และ www.setsmart.com) SET App และ Settrade App

หากท่านต้องการสอบถามข้อมูลเพิ่มเติม กรุณาติดต่อ SET Contact Center

02-009-9999 หรือ www.set.or.th/contactcenter

#### การเข้าใช้งาน และสมัครใช้บริการ

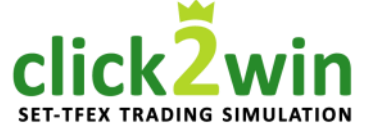

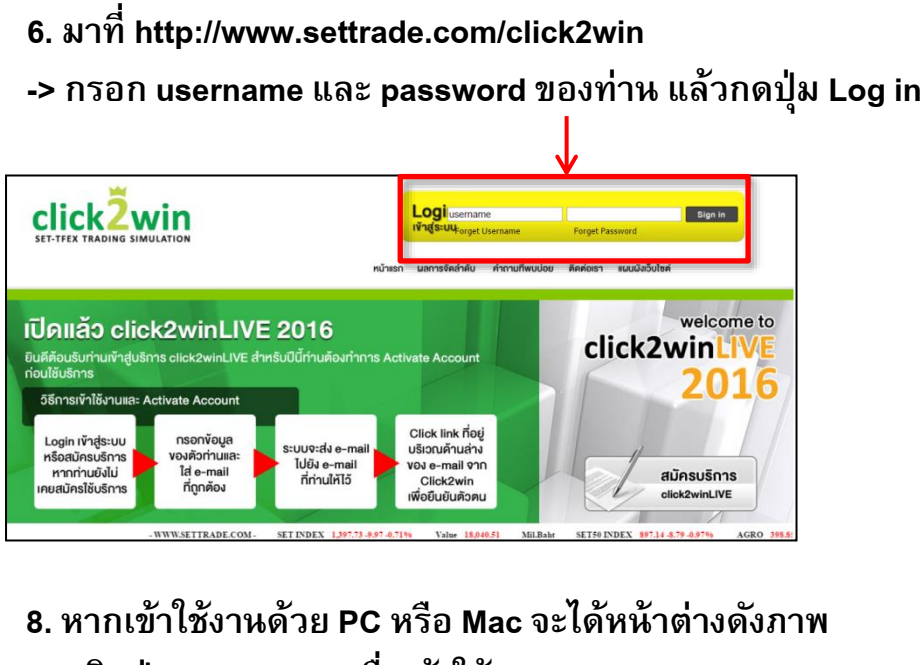

-> คลิกปุ่ม Streaming เพื่อเข้าใช้งาน

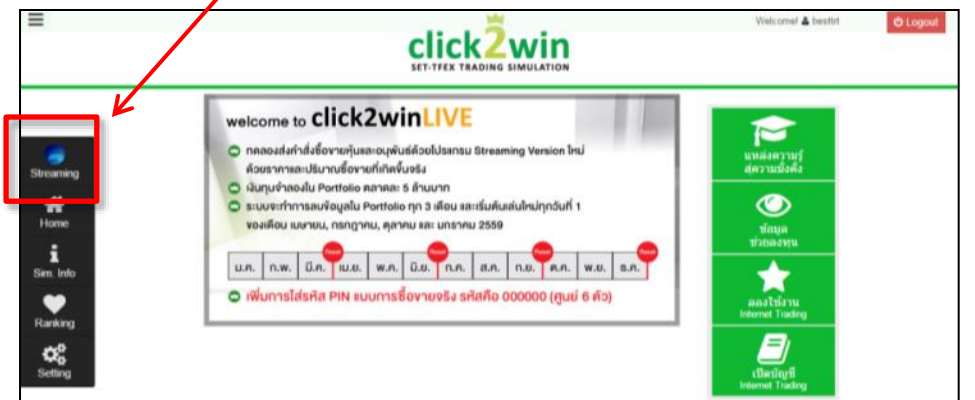

#### 7. หากเข้าใช้งานด้วย Mobile หรือ Tablet จะได้ หน้าต่างดังภาพ

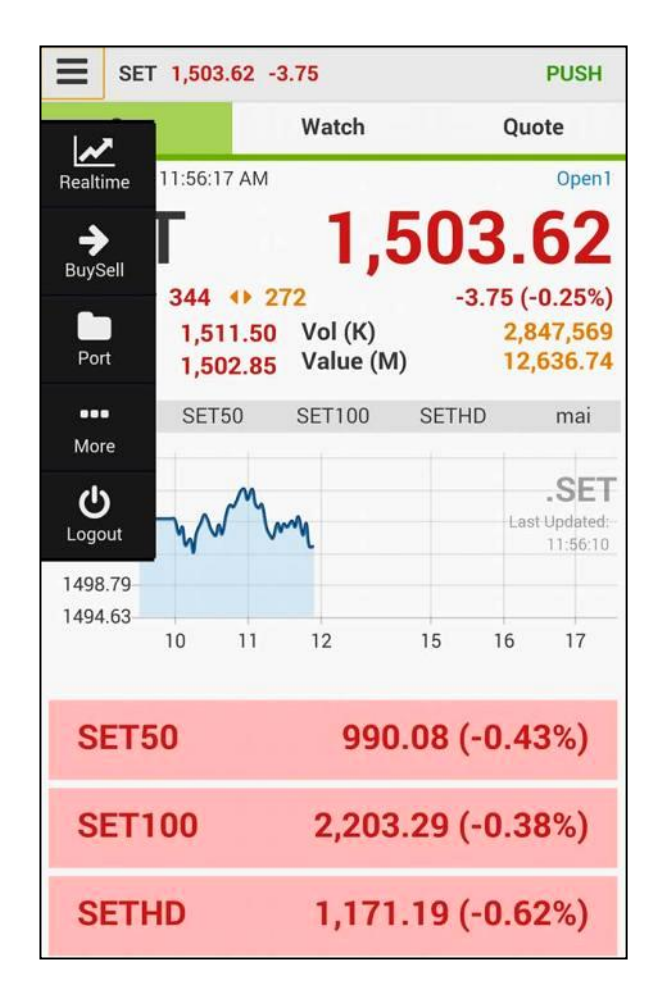

# คำอธิบาย หน้าจอทั้งหมด 5 เมนู

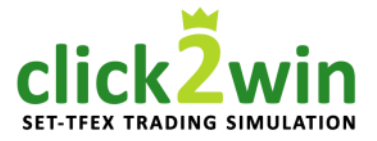

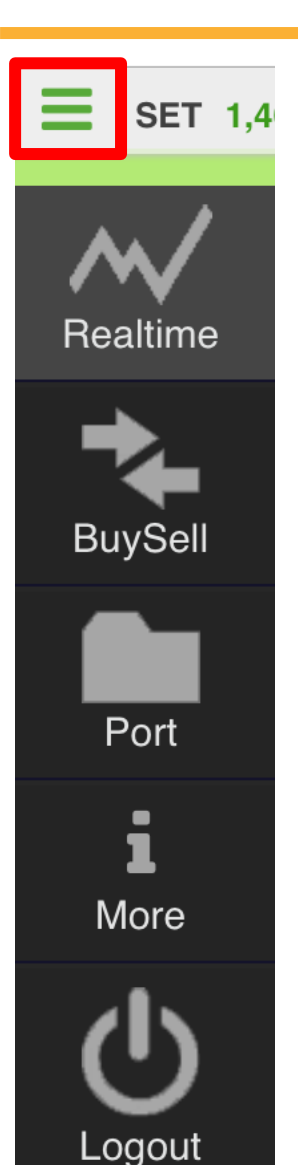

คลิกที่ 🔳 เพื่อเปิด/ปิด เมนู โดยแบ่งออกเป็น 5 เมนูดังนี้

- Real time : แสดงรายละเอียดข้อมูลดัชนีตลาด
   Buy Sell : ส่วนส่งคำสั่งซื้อขาย ท่านสามารถส่งคำสั่งซื้อ หรือขายหุ้นและอนุพันธ์ได้ที่ตำแหน่งนี้
   Port : แสดงพอร์ตการลงทุน และข้อมูลผลการซื้อขายของ ท่าน ท่านสามารถยกเลิกคำสั่งซื้อขายหุ้นและอนุพันธ์ได้ที่ ดำแหน่งนี้
- **4. More :** เรียกดูข้อมูลการซื้อขายภายในเกม Click2Win, เรียกดูผลการจัดลำดับ และหน้าจอจัดการข้อมูลส่วนตัว
- 5. Logout : ออกจากระบบ

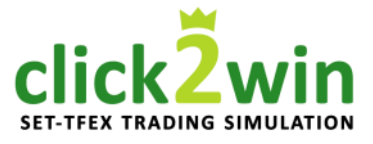

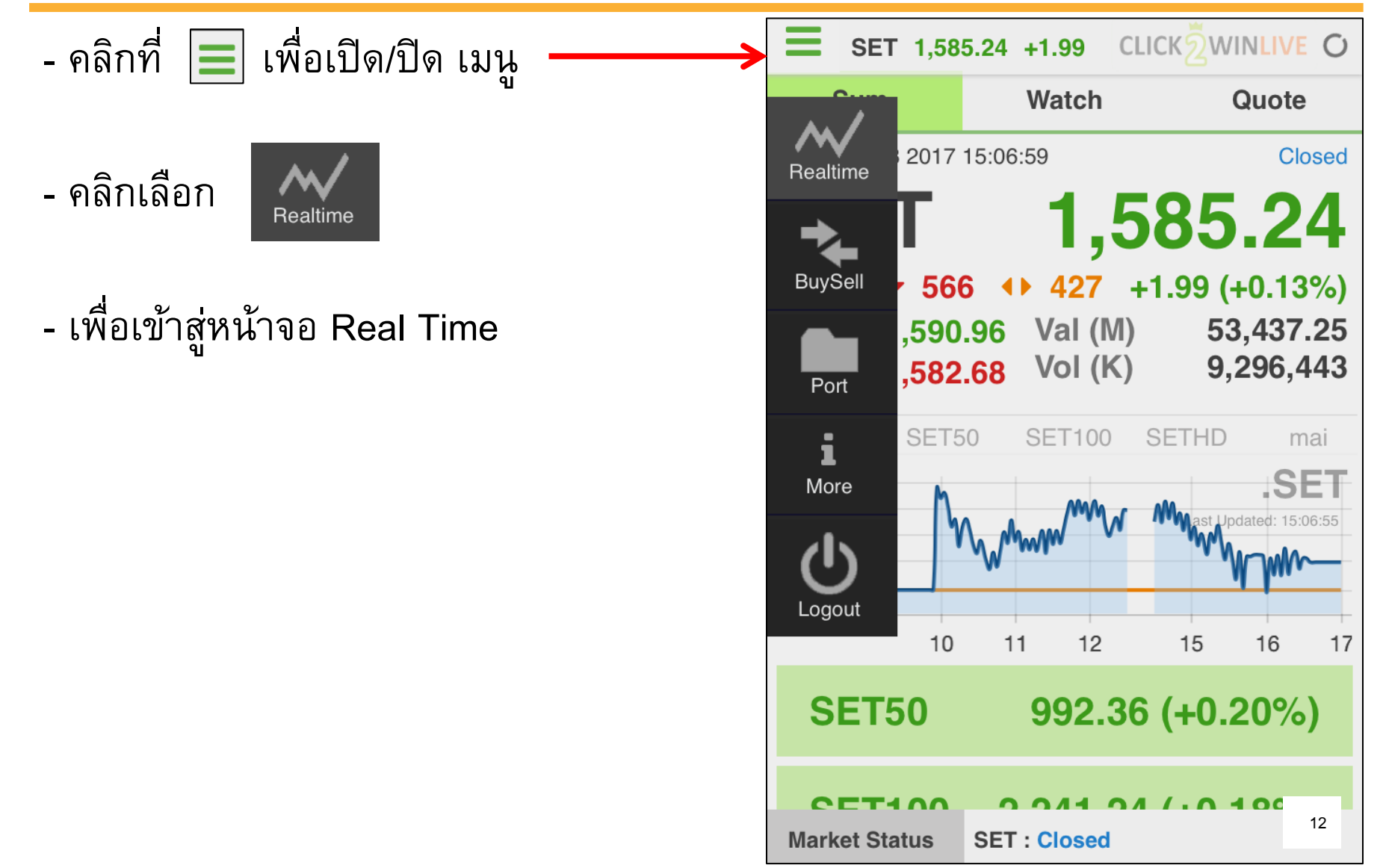

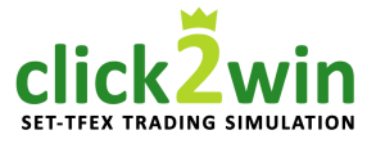

# ที่หน้าจอ Real time

จะแสดงเมนูย่อย 3 เมนูดังภาพ

| Sum                 | Watch                                          | Quote |  |  |  |  |  |
|---------------------|------------------------------------------------|-------|--|--|--|--|--|
| เมนย่อยที่ 1 : SUM  |                                                |       |  |  |  |  |  |
| ข้อมูลภาพรวมของตลาด |                                                |       |  |  |  |  |  |
| -                   |                                                |       |  |  |  |  |  |
| เมนูย               | ื่อยที่ 2 : Wato                               | h     |  |  |  |  |  |
| สำหรับเฝ้           | -<br>สำหรับเฝ้าดราคาห้น / อนพัน <del>ก</del> ์ |       |  |  |  |  |  |
|                     |                                                |       |  |  |  |  |  |
| សេអូន               | ี่ยอยที่ 3 : Quot                              | te    |  |  |  |  |  |

้ข้อมูลโดยละเอียดของหุ้น / อนุพันธ์ ที่สนใจ

| <b>E</b> SET 1,58                            | 5.24 +1.99 CL | ICKŽWINLIVE           |
|----------------------------------------------|---------------|-----------------------|
| Sum                                          | Watch         | Quote                 |
| Fri Feb 10 2017 1                            | 7:55:08       | Closed                |
| SET                                          | 1,5           | 85.24                 |
| <b>▲</b> 608 <b>▼</b> 56                     | 6 🕩 427 +     | -1.99 (+0.13%)        |
| High 1,590                                   | .96 Val (M)   | 53,437.25             |
| Low 1,582                                    | .68 VOI (K)   | 9,290,443             |
| SET SET                                      | 50 SET100     | SETHD mai             |
| 1,591.01<br>1,589.12<br>1,587.23<br>1,585.34 | Mar Market    | Ast Updated: 17:55:05 |
| 1,581.56                                     | 11 12         | 15 16 17              |
| SET50                                        | 992.36        | õ (+0.20%)            |
| Market Status                                | SET : Closed  | 13                    |

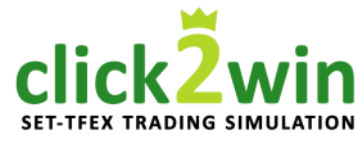

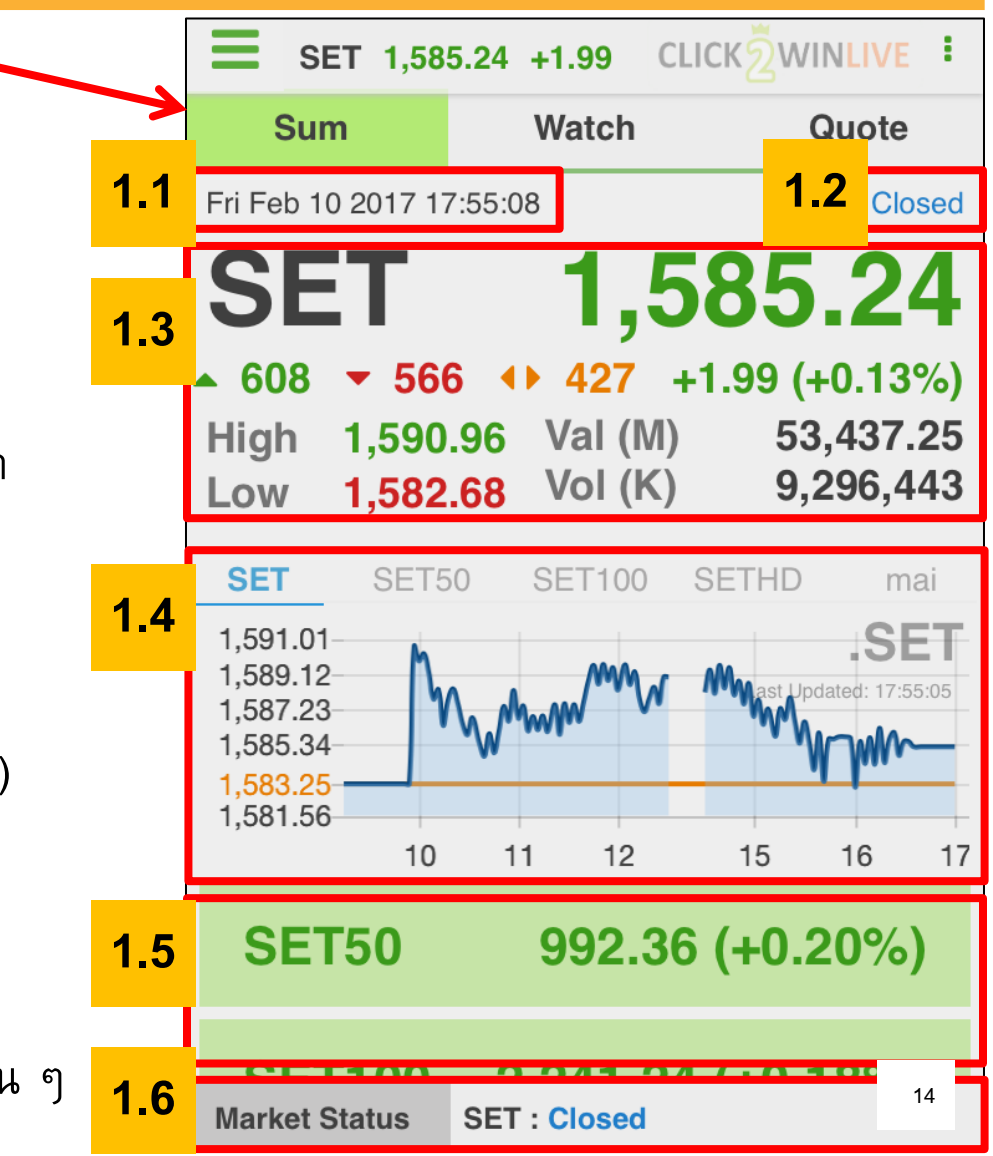

**เมนูย่อยที่ 1 "Sum"** แสดงข้อมูลภาพรวมของตลาดดังนี้

1.1 วันและเวลาปัจจุบัน

1.2 สถานะเปิด / ปิด / ช่วงพักของตลาด

1.3 การเปลี่ยนแปลงของดัชนีล่าสุด

1.4 กราฟข้อมูลรายวัน (Intraday Chart)

1.5 ข้อมูลดัชนีอื่น ๆ

1.6 สถานะเปิด / ปิด / ช่วงพัก ของตลาดอื่น ๆ

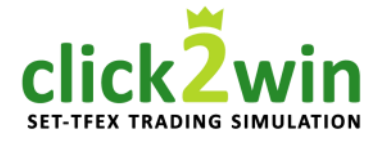

เมนูย่อยที่ 1 "Sum"

1.1 แสดงวันและเวลาปัจจุบัน

Fri Feb 10 2017 17:55:08 ( วัน เดือน วันที่ ปี เวลา )

1.2 สถานะเปิด / ปิด / ช่วงพัก มี 4 สถานะ ดังนี้

- **Pre-Open (1-2)** เตรียมเปิดการซื้อขาย (เช้า-บ่าย)
- **Open (1-2)** เปิดให้ทำการซื้อขายได้ (เช้า–บ่าย)
- Intermission เวลาพักการซื้อขายระหว่างวัน
- Close ปิดทำการซื้อขาย

|    | SET 1,585.                                                      | .24 +1.99                                                            |                                          |
|----|-----------------------------------------------------------------|----------------------------------------------------------------------|------------------------------------------|
|    | Sum                                                             | Watch                                                                | Quote                                    |
| .1 | Fri Feb 10 2017 17:                                             | 55:08                                                                | 1.2 Closed                               |
|    | SET                                                             |                                                                      | <b>585.24</b>                            |
|    | ▲ 608 ▼ 566<br>High 1,590.9<br>Low 1,582.6                      | <ul> <li>4) 427 +</li> <li>36 Val (M)</li> <li>58 Vol (K)</li> </ul> | ⊦1.99 (+0.13%)<br>53,437.25<br>9,296,443 |
|    | SET<br>1,591.01<br>1,589.12<br>1,587.23<br>1,585.34<br>1,583.25 | www.www                                                              | MMMMMMM                                  |
| I) | 1,581.56<br>10                                                  | 11 12                                                                | 15 16 17                                 |
|    | SET50                                                           |                                                                      |                                          |
|    | CET100<br>Market Status                                         | SET : Closed                                                         | 15                                       |

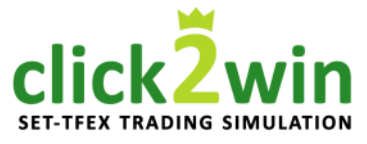

เมนูย่อยที่ 1 "Sum" 1.3 การเปลี่ยนแปลงของดัชนีล่าสุด

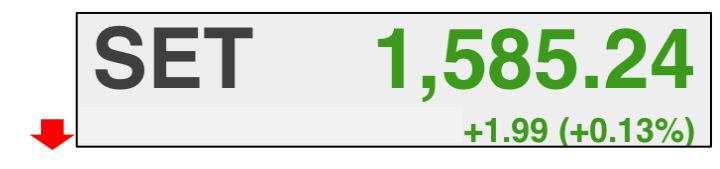

- ตัวเลขบอกการเปลี่ยนแปลงของ SET index

SET Index หรือ ดัชนีราคาหุ้นตลาดหลักทรัพย์แห่งประเทศไทย คือดัชนี ที่สะท้อนความเคลื่อนไหวของราคาหลักทรัพย์ทั้งหมด โดยคำนวณจาก หุ้นสามัญจดทะเบียนทุกตัวในตลาดหลักทรัพย์แห่งประเทศไทย (รวม หน่วยลงทุนของกองทุนรวมอสังหาริมทรัพย์ที่จดทะเบียนในตลาด หลักทรัพย์) ยกเว้นหุ้นที่ถูกขึ้นเครื่องหมาย SP เกิน 1 ปี ดัชนีราคาหุ้น ตลาดหลักทรัพย์คำนวณโดยใช้วิธีถ่วงน้ำหนักด้วยมูลค่าตามราคา ตลาด (Market Capitalization weighted) ด้วยการเปรียบเทียบมูลค่า ตลาดในวันปัจจุบันของหลักทรัพย์ (Current Market Value) กับมูลค่า ตลาดหลักทรัพย์ในวันฐานของหลักทรัพย์ (Base Market Value) คือ วันที่ 30 เมษายน 2518 ซึ่งดัชนีมีค่าเริ่มต้นที่ 100 จุด

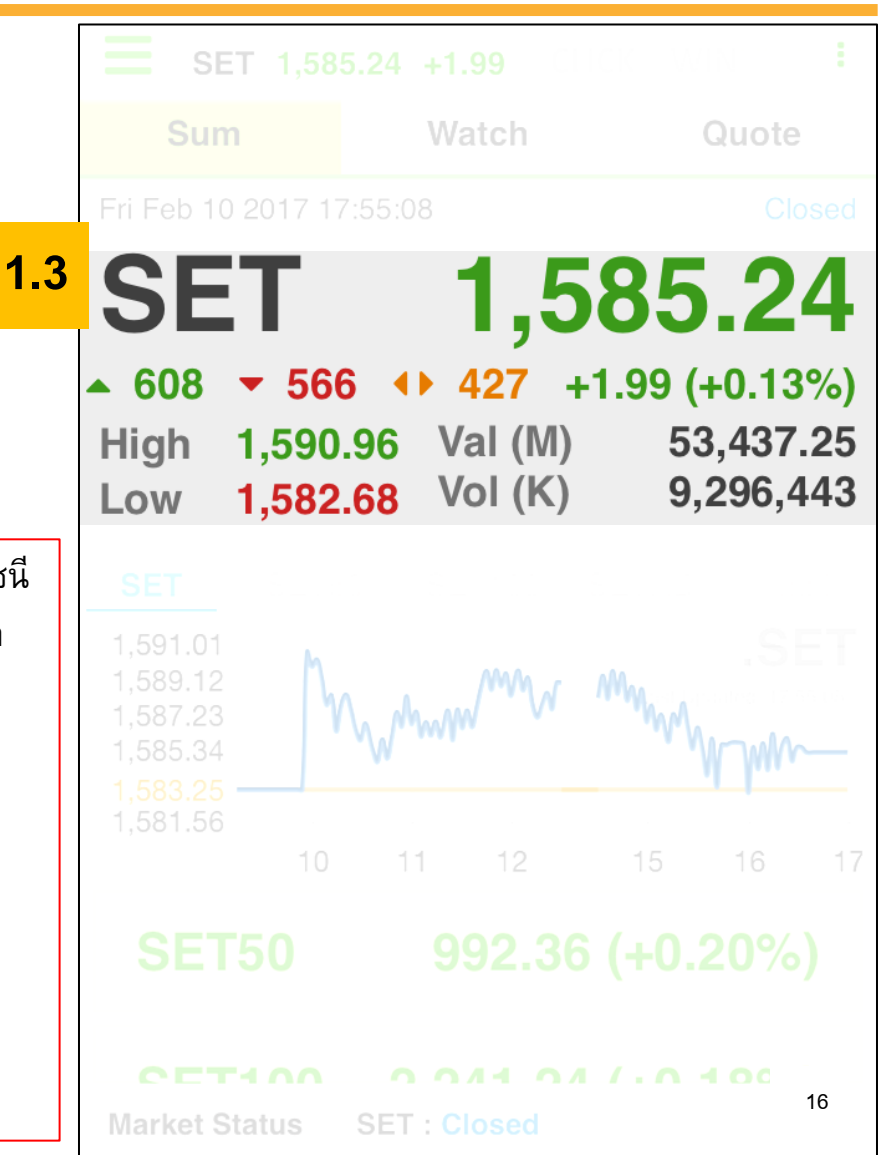

click2win

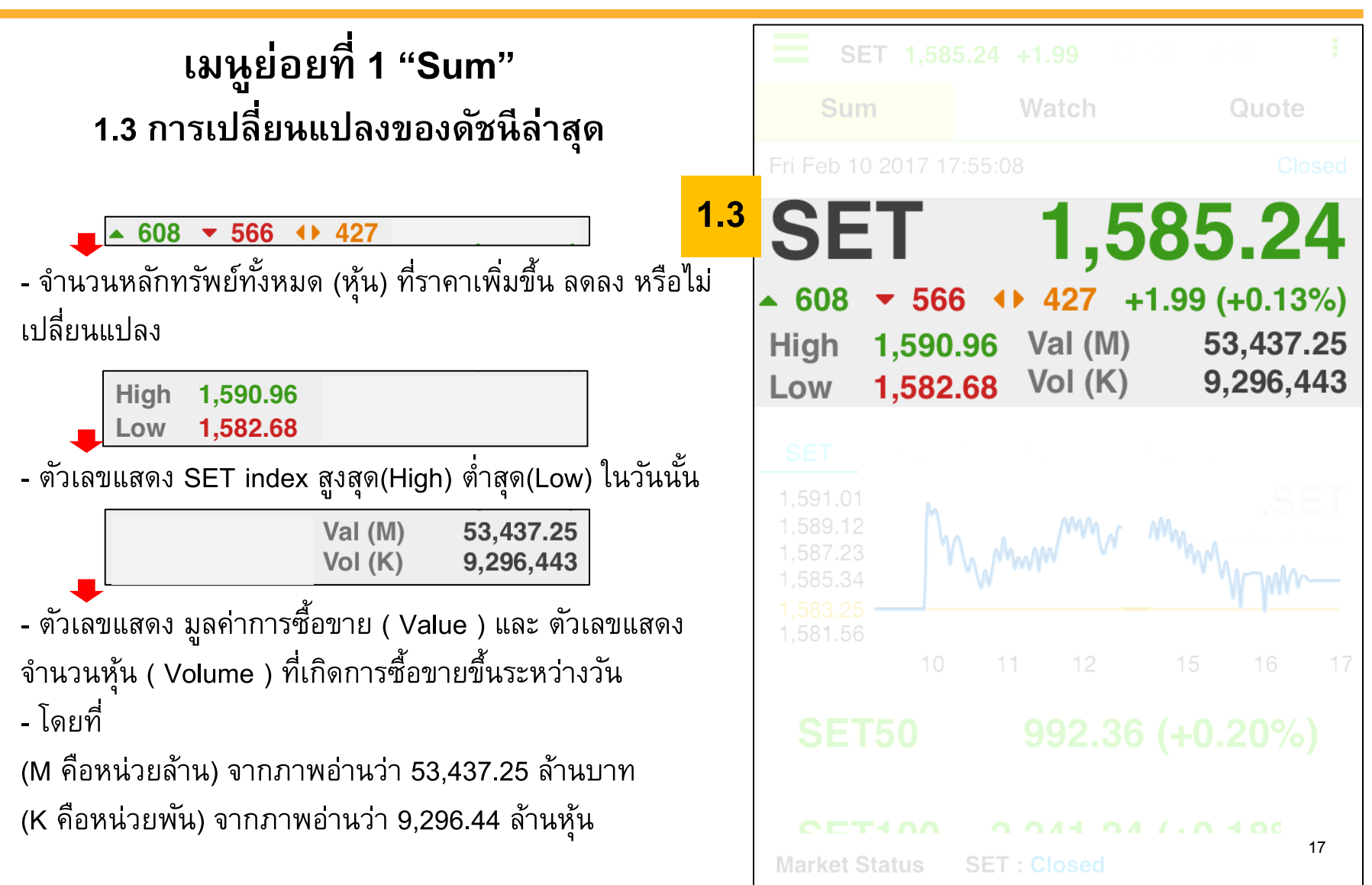

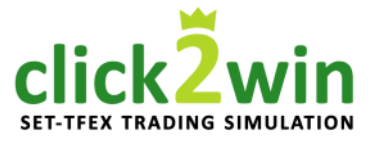

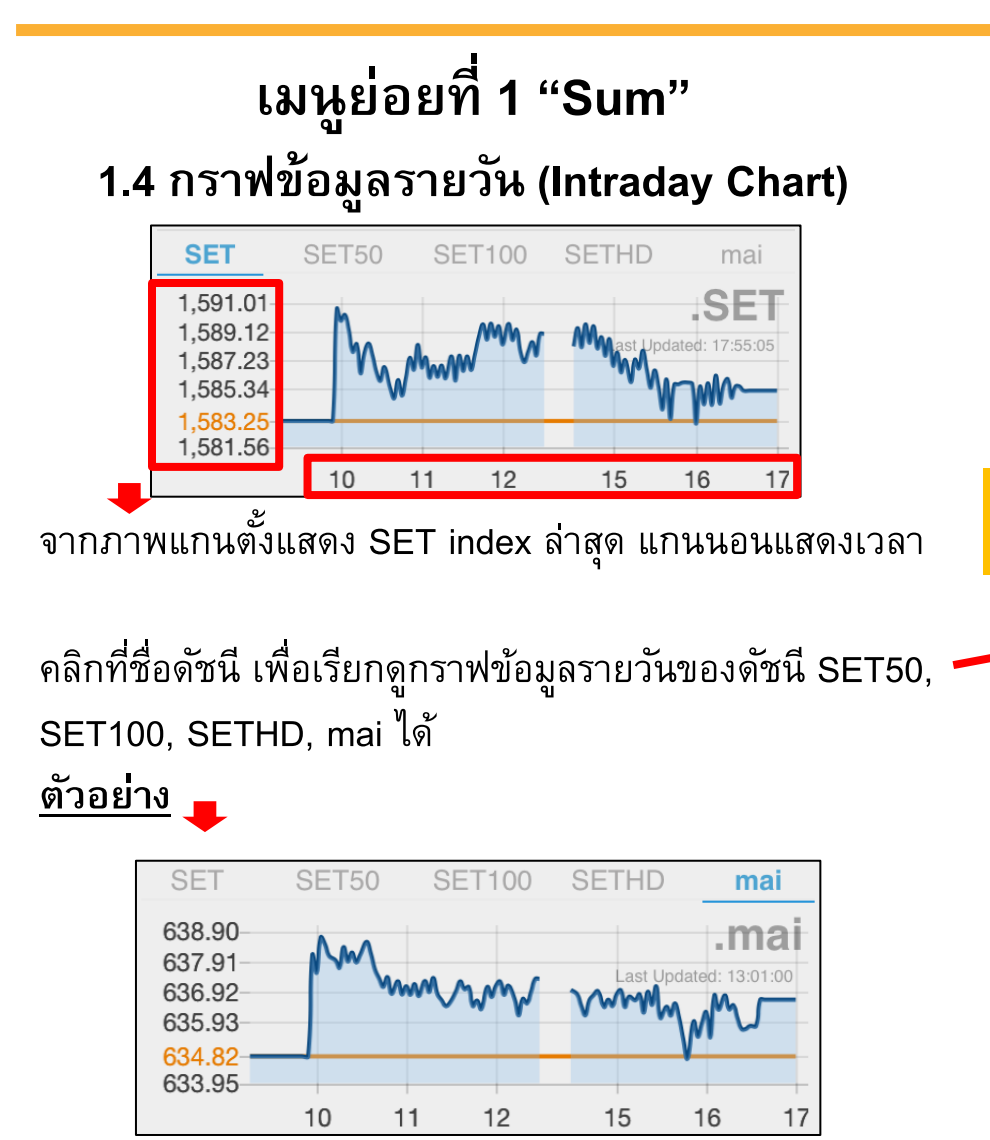

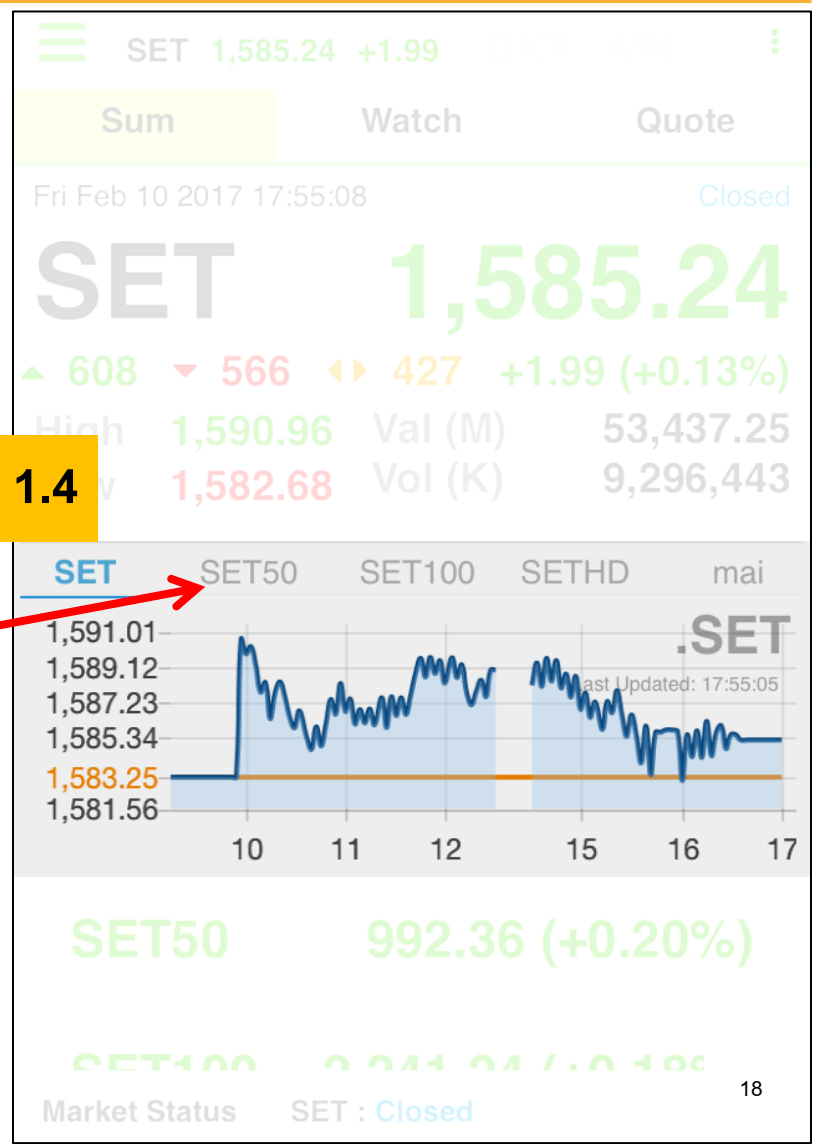

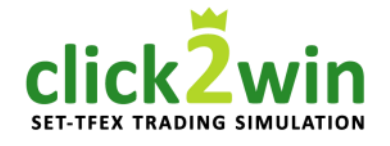

#### เมนูย่อยที่ 1 "Sum" 1.4 กราฟข้อมูลรายวัน (Intraday Chart)

<u>SET50 คือ</u> ดัชนีราคาหุ้นที่ตลาดหลักทรัพย์แห่งประเทศไทยจัดทำขึ้นอีก ตัวหนึ่ง เพื่อใช้แสดงระดับและความเคลื่อนไหวของราคาหุ้นสามัญ 50 ตัว ที่มีมูลค่าตลาดสูงและการซื้อขายมีสภาพคล่องสูงอย่างสม่ำเสมอ เป็น ดัชนีประเภท composite index มีสูตรและวิธีการคำนวณเป็นเช่นเดียวกับ การคำนวณ SET Index แต่ใช้วันที่ 16 สิงหาคม 2538 เป็นวันฐาน และ กำหนดค่าดัชนีเริ่มต้นที่ 100 จุด

 SET100 Index คือ ดัชนีตัวใหม่ของตลาดหลักทรัพย์ฯ ที่ใช้วัดระดับราคา

 ของหลักทรัพย์เหมือนกับ SET Index และSET50 Index แต่ SET

 Index วัดราคาของหลักทรัพย์ทุกตัวในตลาดหลักทรัพย์ฯ ส่วน SET50

 Index ก็วัดเฉพาะหลักทรัพย์จำนวนแค่ 50 ตัวเท่านั้น ซึ่งพอ

 เป็น SET100 Index ก็เพิ่มจำนวนหลักทรัพย์ขึ้นมาเป็น 100 ตัว

 SETHD หรือ SET High Dividend 30 Index คือ ดัชนีสะท้อนความ

 เคลื่อนไหวราคาหลักทรัพย์ของบริษัทจดทะเบียนจำนวน 30 แห่ง ที่มี

 มูลค่าตามราคาตลาดสูง (Market Capitalization) มีสภาพคล่องการซื้อ

 ขายสูงอย่างสม่ำเสมอ และมีการจ่ายเงินปันผลสูงต่อเนื่องซึ่ง ตลาด

 หลักทรัพย์แห่งประเทศไทยได้เปิดตัวดัชนีชุดเมื่อวันที่ 4 กรกฎาคม 2554

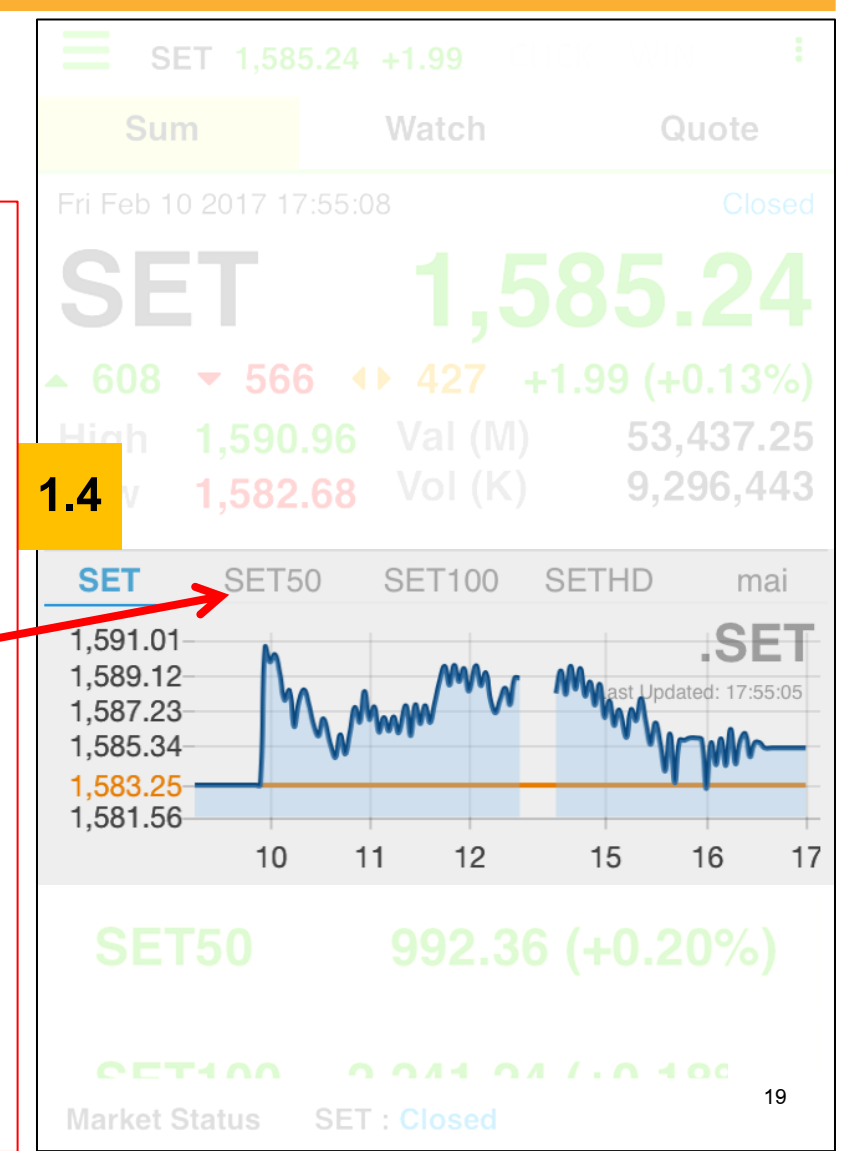

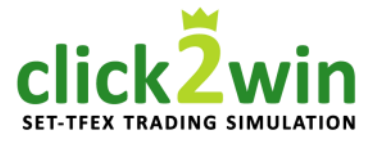

เมนูย่อยที่ 1 "Sum" 1.5 ข้อมูลดัชนีอื่น ๆ ( SET50, SET100, SETHD, mai ) เลื่อนหน้าจอขึ้นเพื่อแสดงข้อมูลดัชนีที่เหลือ ดังภาพ SET50 992.36 (+0.20%)

| SE150  | 992.36 (+0.20%)   |
|--------|-------------------|
| SET100 | 2,241.24 (+0.18%) |
| SETHD  | 1,212.38 (+0.22%) |
| mai    | 636.67 (+0.29%)   |

#### คลิกที่ชื่อดัชนีเพื่อดูข้อมูลเพิ่มเติม ดังภาพ

| mai                           | +1.8                       | <b>636.67</b><br>35 (+0.29%) |
|-------------------------------|----------------------------|------------------------------|
| High : 638.78<br>Low : 634.70 | Val<br>(M):<br>Vol<br>(K): | 1,799.77<br>877,361          |

| <b>SET</b> 1,58                                                       | 5.24 +1.99   | CIC WINI                                |
|-----------------------------------------------------------------------|--------------|-----------------------------------------|
| Sum                                                                   | Watch        | Quote                                   |
| Fri Feb 10 2017 1                                                     |              | Closed                                  |
| SET                                                                   |              | 85.24                                   |
| <ul> <li>▲ 608 ▼ 56</li> <li>High 1,590</li> <li>Low 1,582</li> </ul> | 6            | l.99 (+0.13%)<br>53,437.25<br>9,296,443 |
| SET<br>1,591.01<br>1,589.12                                           | MM or 1      | .SET                                    |
| 1,587.23<br>1,585.34<br><b>1,583.25</b><br>1,581.56                   | 11 12        | 15 16 17                                |
| .5 SET50                                                              | 992.36       | (+0.20%)                                |
| CET100<br>Market Status                                               | SET : Closed | /. <b>0 100/)</b><br>20                 |

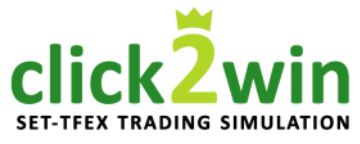

เมนูย่อยที่ 1 "Sum" 1.6 สถานะเปิด / ปิด ของตลาดซื้อขาย อื่น ๆ

- คลิกที่กรอบสีแดงเปลี่ยนไปดูสถานะของตลาดอื่น
- แบ่งเป็นออกเป็นตลาดหุ้น และตลาดอนุพันธ์ดังนี้
- l. ตลาดหุ้น - SET
- 2. ตลาดอนุพันธ์
  - Equity-Index
  - Metal
  - Currency
  - Interest-Rate
  - Single-Stock
  - Agricultural
  - Deferred

- ตลาดอ้างอิงดัชนีตลาดหุ้น ตลาดอ้างอิงราคาเหล็กมีค่า เช่น ทองคำ ตลาดอ้างอิงสกุลเงิน เช่น สกุลเงินดอลล่า ตลาดอ้างอิงอัตราดอกเบี้ย ตลาดอ้างอิงราคาหุ้นรายตัว ตลาดอ้างอิงราคาสินค้าทางการเกษตร
- ตลาดอางองราคาสนคาทางการเกษตร ตลาดอ้างอิงราคาทองคำแท่งที่มีความ บริสุทธิ์ 99.99%

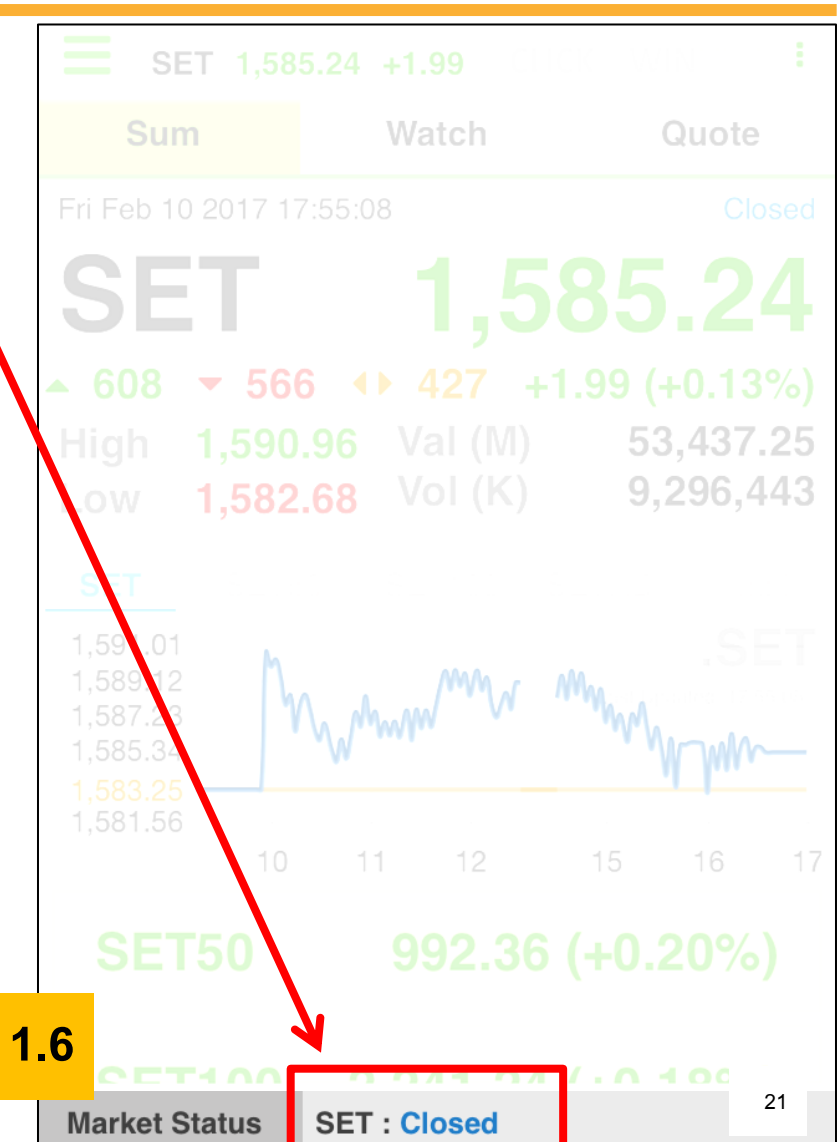

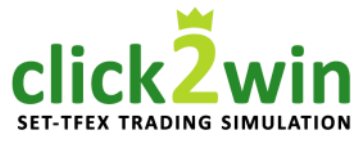

เมนูย่อยที่ 2 "Watch" 🗕 สำหรับเฝ้าดูราคาหุ้น / อนุพันธ์

แบ่งออกเป็น 2 หัวข้อดังนี้

**2.1 การเลือกชื่อหุ้น / อนุพันธ์** - การบันทึกรายการที่สนใจลง Favourite

- การเลือก Favourite 1 – Favourite 5

- การลบรายการที่สนใจใน Favourite

2.2 การเรียกดูหุ้น / อนุพันธ์ ตามกลุ่มผลิตภัณฑ์

| E SET 1,588.22 | -1.07 CLIC | cหอ <b>็winlive</b> |
|----------------|------------|---------------------|
| Sum            | Watch      | Quote               |
| Service 2      |            | Edit                |
| Symbol         | Last       | Chg %Chg▶           |
|                |            |                     |
|                |            |                     |
|                |            |                     |
|                |            |                     |
|                |            |                     |
|                |            |                     |
|                |            |                     |
|                |            |                     |
|                |            |                     |
|                |            |                     |
| 0              | 1/0        | 22                  |

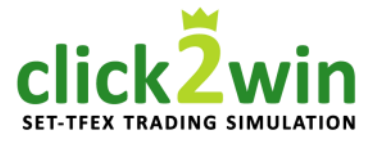

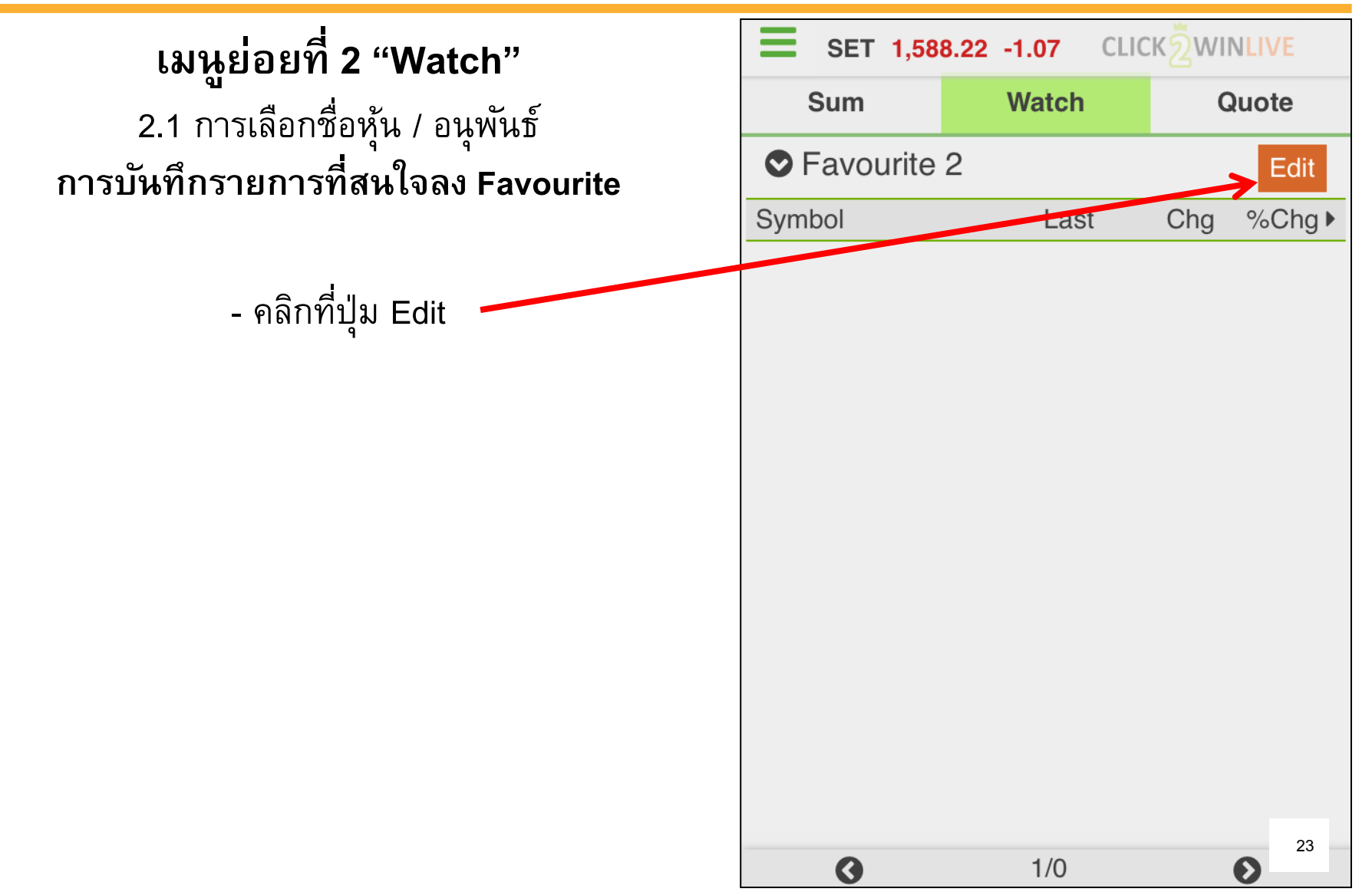

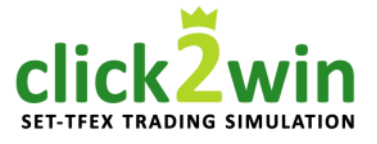

เมนูย่อยที่ 2 "Watch" SET 1,588.22 -1.07 CLICK 2WINLIVE Sum Watch Quote 2.1 การเลือกชื่อหุ้น / อนุพันธ์ Service 2 การบันทึกรายการที่สนใจลง Favourite Done Add Symbol - สังเกตว่าปุ่ม "Edit" เปลี่ยนเป็น "Add และ Done" ให้เลือก Add 24 0 1/0

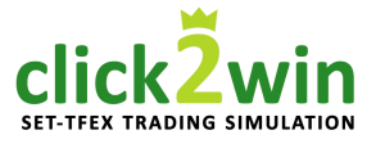

เมนูย่อยที่ 2 "Watch" 2.1 การเลือกชื่อหุ้น / อนุพันธ์ การบันทึกรายการที่สนใจลง Favourite

- จะปรากฎหน้าต่างสีดำดังภาพให้พิมพ์ชื่อหุ้น

- เมื่อพิมพ์แล้วจะปรากฏรายชื่อหุ้นที่ใกล้เคียง (ตามกรอบสีแดงในภาพ)

- จากนั้นคลิกที่ชื่อหุ้นที่ต้องการ

|    | SET 1,588.22 -1.07 CLICKOWINDIN<br>Select a Symbol <sub>vatch</sub> Quote |    |
|----|---------------------------------------------------------------------------|----|
| 0  | Favourite 2 Add Do                                                        | ne |
| 57 | P                                                                         |    |
|    | PACE                                                                      |    |
| 7  | PACE-F                                                                    |    |
|    | PAE                                                                       |    |
|    | PAE-F                                                                     |    |
|    | PAF                                                                       |    |
|    | PAF-F                                                                     |    |
|    | Close                                                                     |    |
|    |                                                                           |    |
|    |                                                                           | 25 |

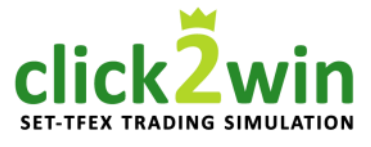

**เมนูย่อยที่ 2 "Watch"** 2.1 การเลือกชื่อหุ้น / อนุพันธ์ การบันทึกรายการที่สนใจลง Favourite

- จะปรากฏชื่อหุ้นที่ท่านเลือกดังภาพ
- ท่านสามารถเพิ่มรายการได้ 20 รายการ

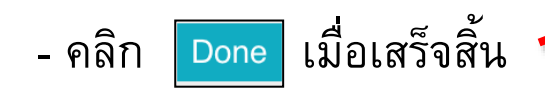

| E SET 1,58        | 8.22 -1.07 CLIC |          |
|-------------------|-----------------|----------|
| Sum               | Watch           | Quote    |
| Service Favourite | 2               | Add Done |
| Symbol            |                 |          |
| • PACE            |                 |          |
|                   |                 |          |
|                   |                 |          |
|                   |                 |          |
|                   |                 |          |
|                   |                 |          |
|                   |                 |          |
|                   |                 |          |
|                   |                 |          |
| G                 | 1/1             | 26       |

click2win

เมนูย่อยที่ 2 "Watch" 2.1 การเลือกชื่อหุ้น / อนุพันธ์ การบันทึกรายการที่สนใจลง Favourite

- หลังจากกดปุ่ม Done แล้ว จะปรากฏข้อมูลหุ้น / อนุพันธ์ที่เพิ่มเข้าไปตามภาพ

- สังเกตุว่าปุ่ม "Add และ Done" เปลี่ยนกลับมาเป็น "Edit" เรียบร้อยแล้ว

- เสร็จสิ้นกระบวนการ

| <b>E</b> SET 1,58 | 8.22 -1.07 CL | .ICK2WINLIVE |
|-------------------|---------------|--------------|
| Sum               | Watch         | Quote        |
| Service Service   | 2             | Edit         |
| Symbol            | Last          | Chg %Chg▶    |
| BEAUTY            | 11.10         | +0.50 +4.72% |
| RICH              | 0.20          | +0.01 +5.26% |
| PTT               | 399.00        | -9.00 -2.21% |
| NEWS              | 0.17          | +0.01 +6.25% |
| SIRI              | 1.96          | +0.01 +0.51% |
|                   |               |              |
|                   |               |              |
| 0                 | 1/1           | <b>2</b> 7   |

click2win

เมนูย่อยที่ 2 "Watch" 2.1 การเลือกชื่อหุ้น / อนุพันธ์ การเลือก Favourite 1 – Favourite 5

ในกรณีที่ท่าน มีรายการหุ้นที่สนใจมากกว่า 20
 รายการ และต้องการจัดหมวดหมู่รายการของท่าน
 ท่านสามารถมีกลุ่มหุ้นที่สนใจได้ถึง 5 กลุ่ม ให้คลิกที่
 กรอบสีแดงตามภาพ

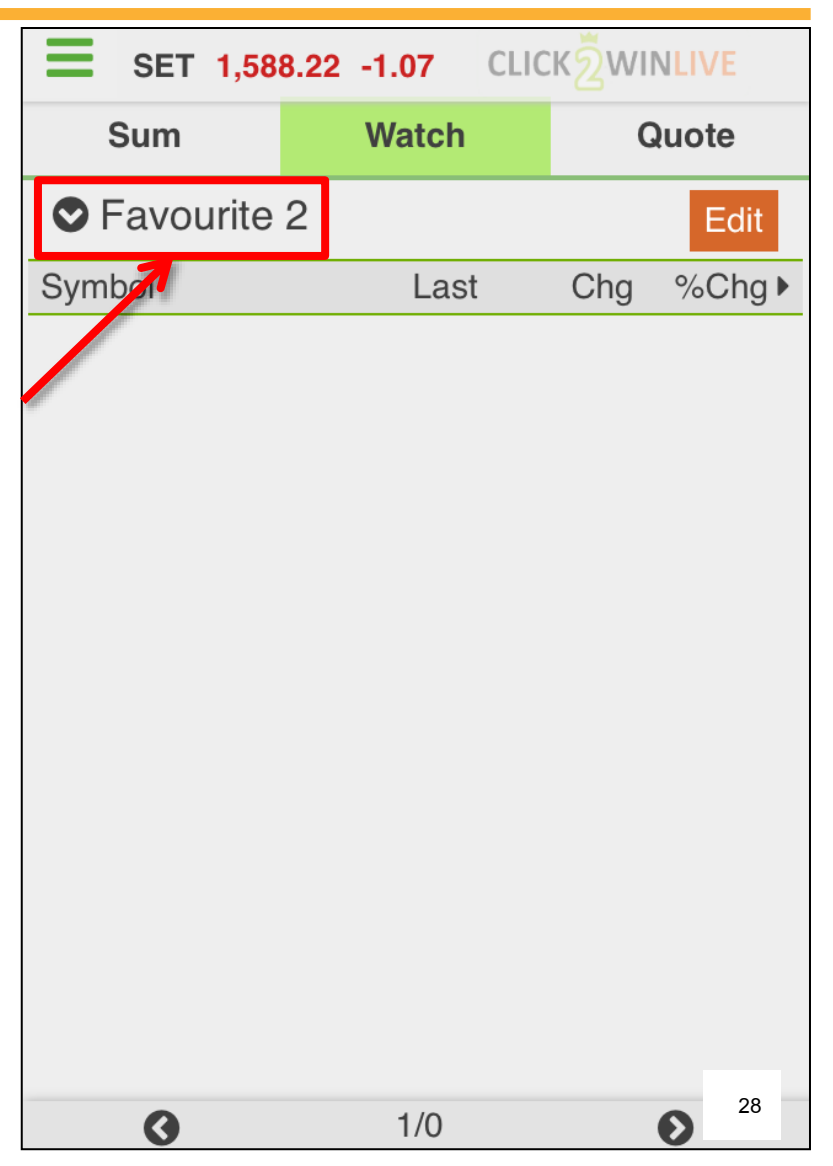

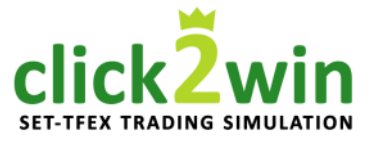

**เมนูย่อยที่ 2 "Watch"** 2.1 การเลือกชื่อหุ้น / อนุพันธ์ การเลือก Favourite 1 – Favourite 5

- ระบบจะแสดงหน้าต่างสีดำดังภาพ

ท่านสามารถเลือกกลุ่มที่สนใจได้ถึง 5 กลุ่ม
 ตามกรอบสีแดงในภาพ

- คลิกที่กลุ่มที่ต้องการ

- เสร็จสิ้นกระบวนการ

|   | Favourite   | SET TF | EX Mỵ | y Port |
|---|-------------|--------|-------|--------|
|   | Favourite   |        |       |        |
| S | Favourite 1 |        |       | %Chg ▶ |
| E | Favourite 2 |        |       | +4.72% |
| F | Favourite 3 |        |       | +5.26% |
| F | Favourite 4 |        | -9.00 | -2.21% |
| 1 | Favourite 5 | 0.17   | +0.01 | +6.25% |
|   |             |        |       |        |
|   |             |        |       |        |
|   |             | Close  |       |        |
|   |             |        |       |        |
|   |             |        |       | 29     |

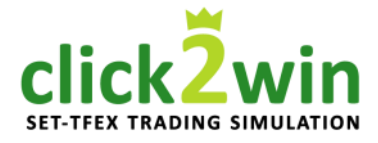

**เมนูย่อยที่ 2 "Watch"** 2.1 การเลือกชื่อหุ้น / อนุพันธ์ การลบรายการที่สนใจใน Favourtie

กรณีที่ท่านต้องการลบรายการที่สนใจ ที่เลือกเอาไว้แล้ว
 ก่อนหน้า ให้คลิกที่ปุ่ม Edit

| <b>E</b> SET 1,58 | 8.22 -1.07 CLIC | CK 2 WINLIVE |
|-------------------|-----------------|--------------|
| Sum               | Watch           | Quote        |
| Service Favourite | 2               | Edit         |
| Symbol            | Laoi            | Chg %Chg ►   |
|                   |                 |              |
|                   |                 |              |
|                   |                 |              |
|                   |                 |              |
|                   |                 |              |
|                   |                 |              |
|                   |                 |              |
|                   |                 |              |
|                   |                 |              |
|                   |                 |              |
|                   |                 |              |
|                   |                 | 30           |
| 0                 | 1/0             | Ø            |

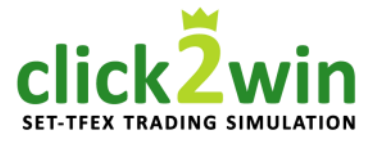

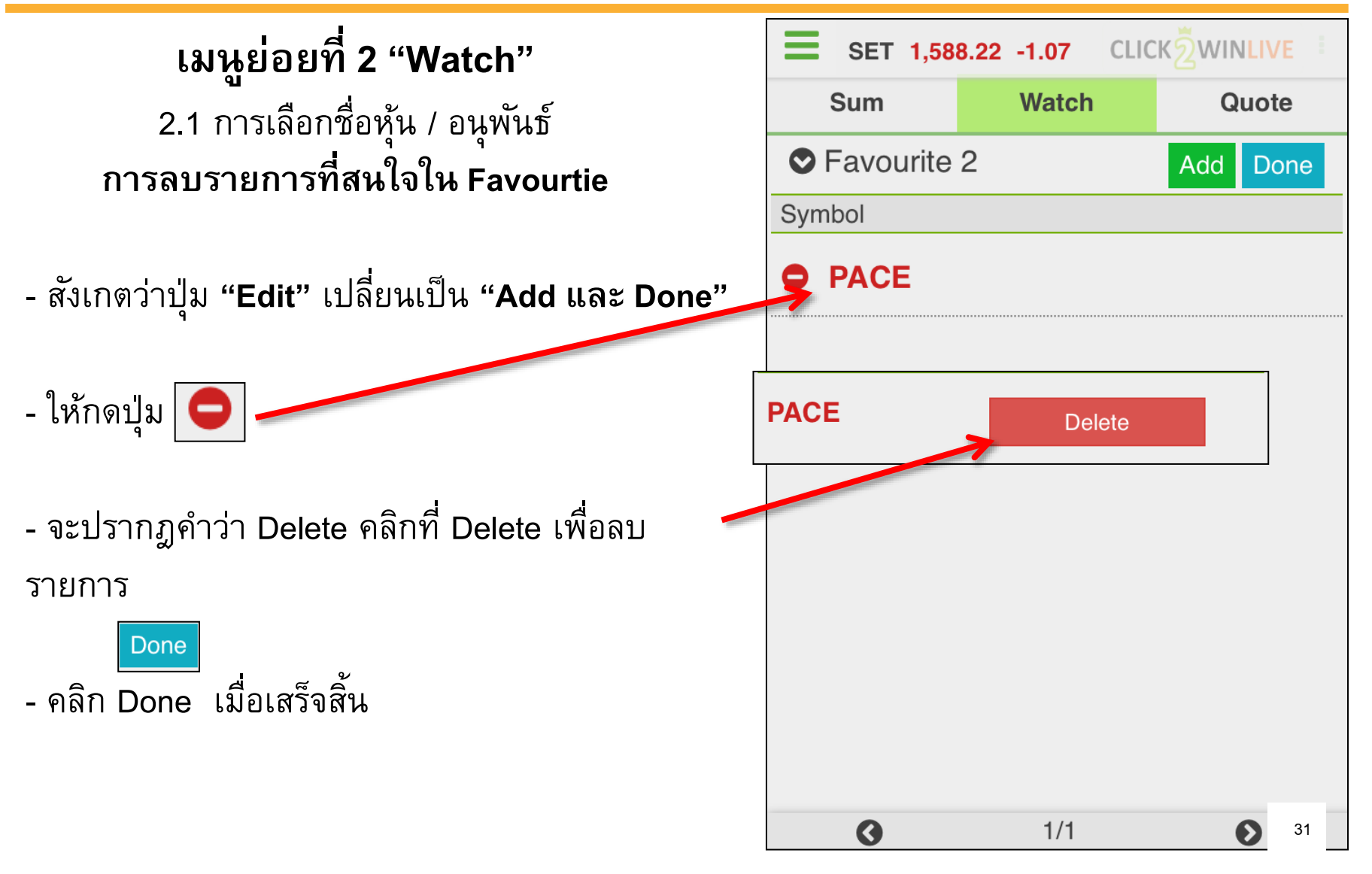

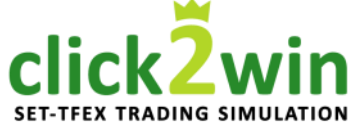

เมนูย่อยที่ 2 "Watch" 2.2 การเรียกดูหุ้น / อนุพันธ์ ตามกลุ่มผลิตภัณฑ์

กรณีที่ท่านต้องการดูข้อมูลหุ้น / อนุพันธ์ที่ระบบได้จัด
 กลุ่มเอาไว้ให้ ให้คลิกที่กรอบสีแดงตามภาพ

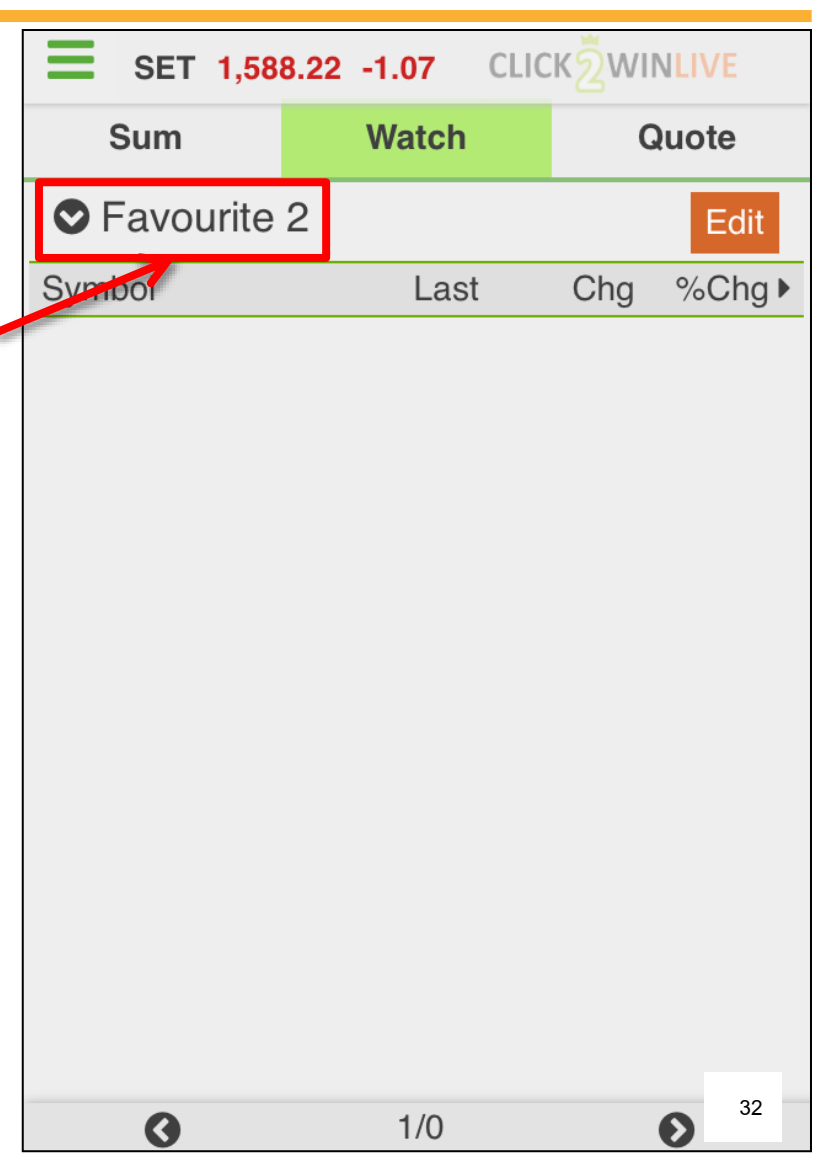

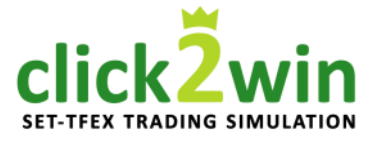

เมนูย่อยที่ 2 "Watch" 2.2 การเรียกดูหุ้น / อนุพันธ์ ตามกลุ่มผลิตภัณฑ์

- ระบบจะแสดงหน้าต่างสีดำแสดงเมนู 4 เมนูดังนี้

TFEX

My Port

\_\_\_\_\_

SET

- คลิกเลือก SET เพื่อดูกลุ่มของหุ้น

Favourite

- คลิกเลือก TFEX เพื่อดูกลุ่มของอนุพันธ์

- คลิกเลือก My Port เพื่อดูข้อมูลในพอร์ตการลงทุน ของท่าน

| Favourite     | SET | TFEX  | My   | Port           |
|---------------|-----|-------|------|----------------|
| Favourite     |     |       |      |                |
| SyFavourite 1 |     |       |      |                |
| B Favourite 2 |     |       |      |                |
| Favourite 3   |     |       |      |                |
| Favourite 4   |     |       | 9.00 | <u>-2.21</u> % |
| Favourite 5   |     | .17 ; |      |                |
|               |     |       |      |                |
|               |     |       |      |                |
|               | Clo | se    |      |                |
|               |     |       |      |                |
|               |     |       |      | 33             |

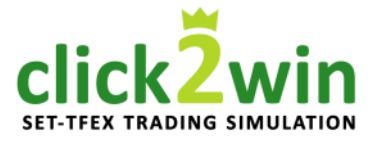

เมนูย่อยที่ 2 "Watch"
2.2 การเรียกดูหุ้น / อนุพันธ์ ตามกลุ่มผลิตภัณฑ์
กรณีเลือก SET เพื่อดูกลุ่มของหุ้น

จะปรากฏหน้าต่างดังภาพ แสดงกลุ่มหุ้นต่างๆ เช่น

- Most Active Value หุ้นที่มีมูลค่าการซื้อขายสูงสุด
- Most Active Volume หุ้นที่มีจำนวนการซื้อขายสูงสุด
- Top Gainer หุ้นที่มีผลเป็นบวก มากที่สุด
- Top Loser หุ้นที่มีผลเป็นลบ มากที่สุด
- Top Swing หุ้นที่มีการเปลี่ยนแปลงของราคาต่ำสุดไปสูงสุด มากที่สุด
- SET, SET50, SETHD, mai หุ้นตามตลาด SET, mai
- และรายการหุ้นตามราย SECTOR

| Favourite SET          | TF    | EX M  | ly Port         |
|------------------------|-------|-------|-----------------|
|                        |       |       |                 |
| Active List            |       |       |                 |
| Sy.Most Active Value   |       |       |                 |
| B Most Active Volume   |       |       |                 |
| R .Top Gainer          |       |       |                 |
| .Top Loser<br>P I I 39 |       | -9.00 | - <u>2.21</u> % |
| .Top Swing             | 0.17  |       | <u>16.25</u> %  |
| SET & mai              |       |       |                 |
| .SET                   |       |       |                 |
| C                      | Close |       |                 |
|                        |       |       | 34              |

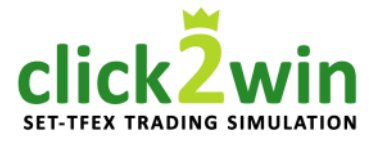

เมนูย่อยที่ 2 "Watch"
2.2 การเรียกดูหุ้น / อนุพันธ์ ตามกลุ่มผลิตภัณฑ์
กรณีเลือก TFEX เพื่อดูกลุ่มของอนุพันธ์

จะปรากฏหน้าต่างดังภาพ แสดงกลุ่มอนุพันธ์ต่างๆ เช่น

- SET50 Index Futures ดัชนี SET50

- SECTOR Index Futures ดัชนีราย SECTOR

GOLD Futures

ทองคำ

- Single Stock Futures

หุ้นรายตัว

| Favourite      | SET       | TFEX   | My Port  |    |
|----------------|-----------|--------|----------|----|
| Index Futures  |           |        |          |    |
| Sy.SET50 Index | Futures   |        |          |    |
| BIBANK Index   | Futures   |        | .50 +4.7 |    |
| COMM Index     | Futures   |        |          |    |
| .ENERG Inde    | x Futures | .00 -9 |          |    |
| .FOOD Index    | Futures   |        |          |    |
| .ICT Index Fu  | tures     |        |          |    |
| Metal Futures  |           |        |          | %  |
|                | Clo       | se     |          |    |
|                |           |        | 6        | 35 |

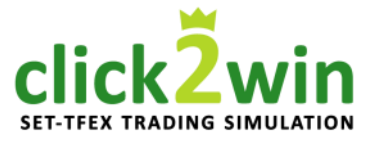

เมนูย่อยที่ 2 "Watch" 2.2 การเรียกดูหุ้น / อนุพันธ์ ตามกลุ่มผลิตภัณฑ์ กรณีเลือก My Port ดูข้อมูลในพอร์ตการลงทุน

จะปรากฏบัญชีให้เลือกดังนี้

- (Equity) ดูข้อมูลในพอร์ตหุ้น
- (Derivatives) ดูข้อมูลในพอร์ตอนุพันธ์

| Favourite      | SET TFI        | EX N    | ly Port  |
|----------------|----------------|---------|----------|
| PE16_E_rikku   | zaka (Equity)  |         | Edit     |
| SyPE16_D_rikku | zaka (Derivati | ves)Chg | %Chg     |
|                |                |         | ) +4.72% |
|                |                |         | +5.26%   |
|                |                |         | ) -2.21% |
|                |                |         | +6.25%   |
|                |                |         | +0.51%   |
|                |                |         |          |
|                | Close          |         |          |
|                |                |         | 26       |
|                |                |         | 36       |
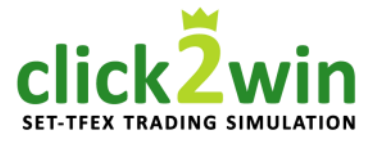

เมนูย่อยที่ 3 : Quote SET 1,585.24 +1.99 CLICK WINLIVE ข้อมูลโดยละเอียดของหุ้น / อนุพันธ์ ที่สนใจ Sum Quote Watch Q SYMBOL แบ่งออกเป็น 2 หัวข้อดังนี้ Vol. Val(K) High Ceiling 3.1 วิธีการใช้งาน Quote Low Floor Average 3.2 คำอธิบาย Quote Volume Bid Offer Volume 37

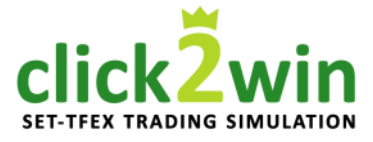

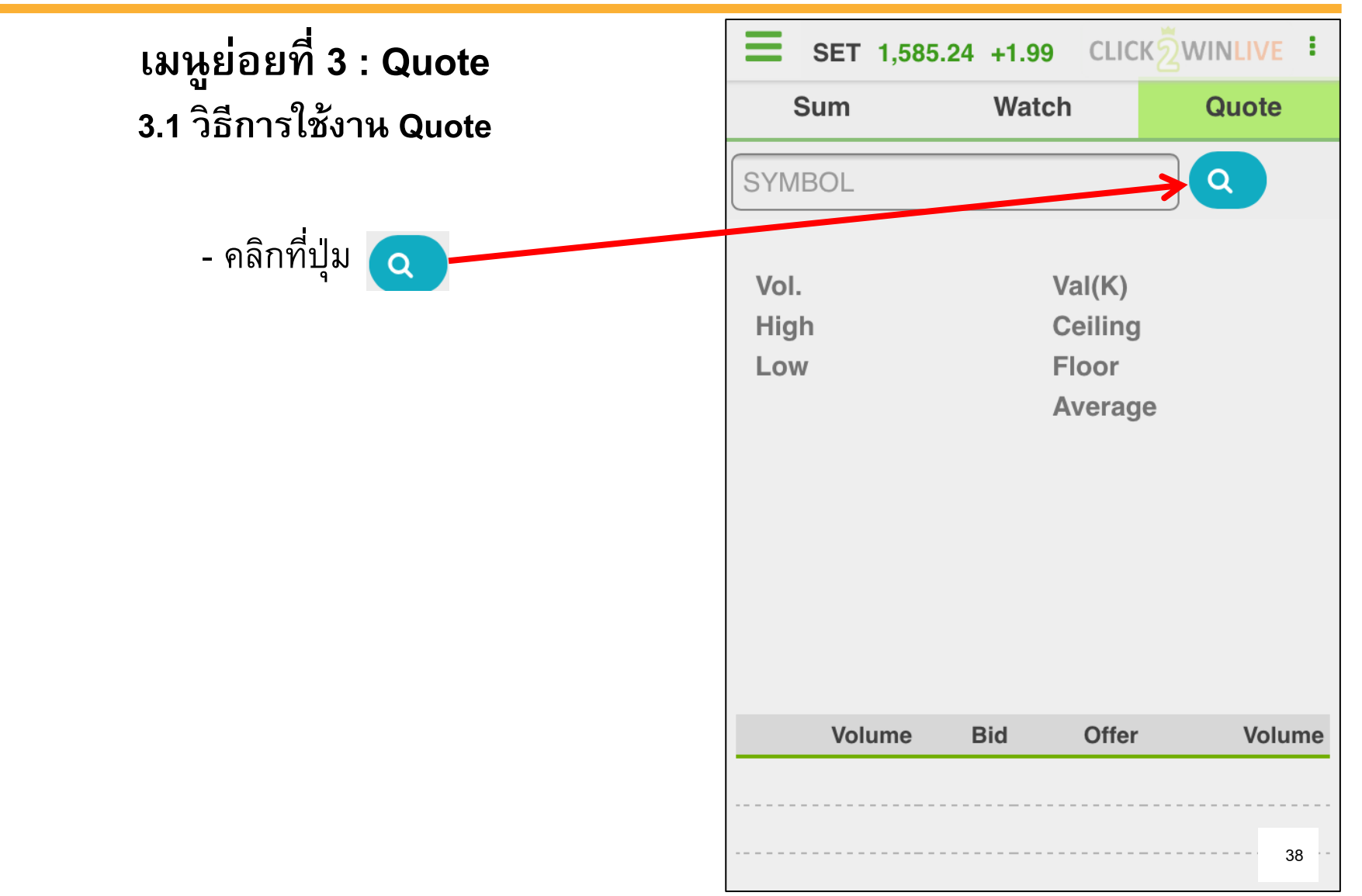

# click2win

# หน้าจอที่ 1 : Real time

เมนูย่อยที่ 3 : Quote 3.1 วิธีการใช้งาน Quote

- ระบบจะแสดงหน้าจอสีดำดังภาพ
- คลิกที่ช่องสีขาวเพื่อใส่ชื่อที่ท่านต้องการ
  - จะปรากฏรายชื่อที่ใกล้เคียงในกรอบสีแดง
  - คลิกเลือกชื่อที่ท่านต้องการ

| Ξ  | SET 1,5<br>Select a S        | s5.24 +1.9<br>Symbol <sup>val</sup> | 9 CLICKŽ | WINLIVE<br>Quote                              |
|----|------------------------------|-------------------------------------|----------|-----------------------------------------------|
| SY | MBOL                         |                                     |          |                                               |
| 7  | PTT                          |                                     |          |                                               |
|    | PTT Compa<br>ted             | any                                 | +2.00    | (+0.51%)                                      |
|    | PTT-F 13,                    |                                     |          | 5,245, <sup>-</sup> 36                        |
| Hi | PTT01C17                     | 702A.00                             | Floor    | 514.00<br>278.00                              |
| Cl | PTT01C1                      | 396.00<br>705A                      |          | 396 <mark>.</mark> 05<br>394 <mark>.00</mark> |
|    | 402.00<br>PTT01C17<br>397.00 | 708A                                |          |                                               |
|    | PTT01P17                     | 702A                                |          |                                               |
|    |                              | Clo                                 | se       | lume                                          |
|    | 296,700                      | 396.00                              | 397.00   | 151,800                                       |
|    |                              |                                     |          |                                               |
|    |                              |                                     |          | <b>9</b> : 39                                 |

click2win

เมนูย่อยที่ 3 : Quote 3.1 วิธีการใช้งาน Quote

- ระบบจะแสดงข้อมูลของชื่อที่ท่านเลือกดังภาพ
- เลื่อนขึ้นเพื่อดูรายละเอียดเพิ่มเติม เช่น Intraday Chart, 5Bids 5Offers, Ticker, Buy/Sell Percentage, Volume By Price

| <b>E</b> SET 1,5                  | 85.24 +1.9                                          | 9 CLICK                               | ŽWINLIVE I                                     |
|-----------------------------------|-----------------------------------------------------|---------------------------------------|------------------------------------------------|
| Sum                               | Wat                                                 | ch                                    | Quote                                          |
| SYMBOL                            |                                                     |                                       | <b>Q</b>                                       |
| PTT<br>Ptt Public Comp<br>Limited | any                                                 | +2.00                                 | <b>396.00</b><br>(+0.51%)                      |
| Vol. 13<br>High<br>Low<br>Close   | ,243,500<br>398.00<br><mark>393.00</mark><br>396.00 | Val(K)<br>Ceiling<br>Floor<br>Average | 5,245,136<br>514.00<br><b>278.00</b><br>396.05 |
| 402.00<br>397.00<br>394.00        | <b>₩</b><br>10 11                                   | P. Close                              | 16 17                                          |
| Volume                            | Bid                                                 | Offer                                 | Volume                                         |
| 133,600                           | 395.00<br>394.00                                    | 398.00<br>399.00                      | 105.900<br>9; <sup>40</sup>                    |

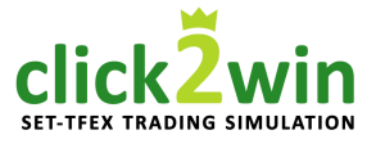

เมนูย่อยที่ 3 : Quote 3.2 คำอธิบาย Quote

 a) แสดงราคาล่าสุด ราคาที่เปลี่ยนแปลงระหว่างวัน และร้อยละของราคาที่เปลี่ยนแปลง
 b) สรุปความเคลื่อนไหวระหว่างวันของรายการที่เลือก
 3.2.1 คำอธิบายกรณีเลือกเป็นชื่อหุ้น (Equity)

| Vol.    | ปริมาณการซื้อขาย                  |
|---------|-----------------------------------|
| Val.    | มูลค่าการซื้อขาย หน่วยเป็นพันบาท  |
| High    | ราคาสูงสุดของวัน                  |
| Low     | ราคาต่ำสุดของวัน                  |
| Ceiling | ราคาสูงสุดที่สามารถซื้อขายได้     |
| Floor   | ราคาต่ำสุดที่สามารถซื้อขายได้     |
| Close   | ราคาปิด ณ วันก่อนหน้า             |
| Average | ราคาที่มีการซื้อขายเฉลี่ย         |
| P.Close | ราคาช่วงก่อนปิดตลาด ณ วันก่อนหน้า |

|   | <b>SET 1,5</b>                    | SET 1,585.24 +1.99 CLICK ZWINLIVE |                              |                            |  |
|---|-----------------------------------|-----------------------------------|------------------------------|----------------------------|--|
|   | Sum                               | Wat                               | tch                          | Quote                      |  |
|   | SYMBOL                            |                                   |                              | <b>Q</b>                   |  |
| á | PTT<br>Ptt Public Comp<br>Limited | bany                              | +2.00                        | <b>396.00</b><br>(+0.51%)  |  |
| k | Vol. 13<br>High                   | ,243,500<br>398.00                | Val(K)<br>Ceiling            | 5,245,136<br>514.00        |  |
|   | Low<br>Close                      | <b>393.00</b><br>396.00           | Floor<br>Average<br>P. Close | 278.00<br>396.05<br>394.00 |  |
|   | 402.00<br>397.00<br>394.00        | 10 11                             | 12 15                        | 16 17                      |  |
|   | Volume                            | Bid                               | Offer                        | Volume                     |  |
|   | 133,600                           | 396.00<br>395.00                  | 397.00                       | 105.900                    |  |
|   | 223,900                           | 394.00                            | 399.00                       | <b>9</b> ; <sup>41</sup>   |  |

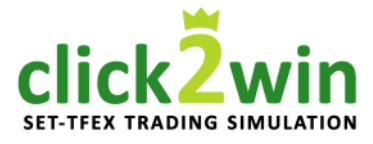

เมนูย่อยที่ 3 : Quote 3.2 คำอธิบาย Quote

 a) แสดงราคาล่าสุด ราคาที่เปลี่ยนแปลงระหว่างวัน และร้อยละของราคาที่เปลี่ยนแปลง
 b) สรุปความเคลื่อนไหวระหว่างวันของรายการที่เลือก
 3.2.2 คำอธิบายกรณีเลือกเป็นชื่ออนุพันธ์ (Derivatives )

ปริมาณการซื้อขาย Vol. จำนวนการเปิดสัญญาของวันก่อนหน้า P.OI ราคาสูงสุดของวัน High ราคาต่ำสุดของวัน Low ราคาสูงสุดที่สามารถซื้อขายได้ Ceiling ราคาต่ำสุดที่สามารถซื้อขายได้ Floor ราคาปิดของวันทำการก่อนหน้า Settle ราคาซื้อและราคาขายโดยเฉลี่ย Average ้วันสุดท้ายที่สามารถทำการซื้อขายได้ Last Trade ราคาคาช่วงก่อนปิดตลาด ณ วันก่อนหน้า P.Settle

|   | E SET 1                        | ,585.24 +1.9                 | 9 CLICK                       | WINLIVE :                |
|---|--------------------------------|------------------------------|-------------------------------|--------------------------|
|   | Sum                            | Wat                          | ch                            | Quote                    |
|   | SYMBOL                         |                              |                               |                          |
|   | S50H17<br>S50 Futures          | ,                            | +2.3                          | <b>989.3</b><br>(+0.23%) |
| k | Vol.<br>High                   | 85,072<br>993.5              | P. OI<br>Ceiling              | 290,158<br>1,285.8       |
|   | Low<br>Settle<br>Last<br>Trade | 987.5<br>989.1<br>30/03/2017 | Floor<br>Average<br>P. Settle | 692.4<br>990.4<br>987.0  |
|   | 998.7<br>992.2<br>987.0        | 10 11 1<br>Bid               | 2 15<br>Offer                 | 16 17                    |
|   | 87                             | 989.3                        | 989.4                         | 24                       |
|   | 14<br>56                       | 989.2<br>989.1               | 989.5<br>989.6                | 42                       |

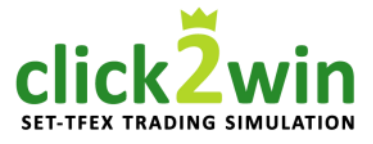

# เมนูย่อยที่ 3 : Quote 3.2 คำอธิบาย Quote

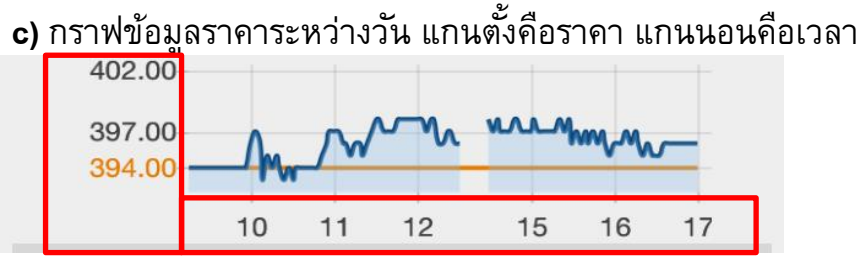

| <b>d)</b> รา | คาและปริมา | ณ เสนอซื้อ . | / เสนอขาย 5 ส | อันดับที่ดีที่สุด |
|--------------|------------|--------------|---------------|-------------------|
|              | Volume     | Bid          | Offer         | Volume            |
|              | 296,700    | 396.00       | 397.00        | 151,800           |
|              | 133,600    | 395.00       | 398.00        | 105,900           |
|              | 223,900    | 394.00       | 399.00        | 92,400            |
|              | 232,100    | 393.00       | 400.00        | 175,900           |
|              | 165,500    | 392.00       | 402.00        | 241,000           |

จากภาพ ฝั่ง Bid (ซ้าย) คือราคาเสนอซื้อ และฝั่ง Offer (ขวา) คือราคา เสนอขาย <u>ยกตัวอย่างคำอธิบายที่บรรทัดแรกดังนี้</u> มีผู้เสนอซื้อที่ราคา 396 บาทต่อหุ้น จำนวนทั้งหมด 296,700 หุ้น และมีผู้เสนอขายที่ราคา 397 บาทต่อหุ้น จำนวนทั้งหมด 151,800 หุ้น

|   | SET 1,585.24 ¥1:99h CLICK 2WINLAVE : |                                              |                                       |                                                |  |  |
|---|--------------------------------------|----------------------------------------------|---------------------------------------|------------------------------------------------|--|--|
|   | SYMBOL                               |                                              |                                       | Q                                              |  |  |
|   | PTT<br>Ptt Public Comp<br>Limited    | any                                          | +2.00                                 | <b>396.00</b><br>(+0.51%)                      |  |  |
|   | Vol. 13,<br>High<br>Low<br>Close     | 243,500<br>398.00<br><b>393.00</b><br>396.00 | Val(K)<br>Ceiling<br>Floor<br>Average | 5,245,136<br>514.00<br><b>278.00</b><br>396.05 |  |  |
|   | 402.00                               |                                              | P. Close                              | 394.00                                         |  |  |
|   | 397.00                               | M. M                                         | m ung                                 | ww                                             |  |  |
|   | 394.00                               | 10 11                                        | 12 15                                 | 16 17                                          |  |  |
| d | Volume                               | Bid                                          | Offer                                 | Volume                                         |  |  |
|   | 296,700                              | 396.00                                       | 397.00                                | 151,800                                        |  |  |
|   | 133,600                              | 395.00                                       | 398.00                                | 105,900                                        |  |  |
|   | 223,900                              | 394.00                                       | 399.00                                | 92,400                                         |  |  |
|   | 232,100                              | 393.00                                       | 400.00                                | 175 000                                        |  |  |
|   | 165,500                              | 392.00                                       | 402.00                                | <b>24</b>                                      |  |  |

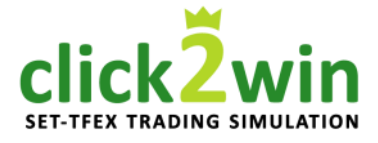

เมนูย่อยที่ 3 : Quote 3.2 คำอธิบาย Quote

**e)** ปุ่มลัดเข้าสู่หน้าต่างซื้อ / ขาย ( อ่านต่อที่หน้าจอที่ 2 Buy/Sell )

**f)** ข้อมูลการซื้อขายล่าสุด (Ticker) ( แสดงรายการซื้อและขายรายวินาที )

- Time
- Side (B / S)
- Volume
- Price
- Change
- เวลาที่เกิด ทำการซื้อ (B) หรือขาย (S) จำนวนหุ้น ราคาต่อหุ้น ผลต่างระหว่างราคาในขณะนั้น กับราคาเปิดตลาด

|   | SYMBOL                                                                           | ne<br>1,585.2<br>)0 3      | Bid<br>24 +1.99<br>196.00                           | CLICK 2<br>397.00                                        | Q 5,900                                                                                                    |
|---|----------------------------------------------------------------------------------|----------------------------|-----------------------------------------------------|----------------------------------------------------------|----------------------------------------------------------------------------------------------------|
|   | PTT<br>Ptt Public C<br>Limited                                                   | ompany                     |                                                     | +2.00                                                    | <b>396.00</b><br>(+0.51%)                                                                                                    |
| • | E                                                                                | Buy                        |                                                     | Se                                                       | əll                                                                                                    |
| F | Ticker                                                                           |                            |                                                     |                                                          |                                                                                                    |
| 1 | Time                                                                             | Side                       | Volume                                              | Price                                                    | Change                                                                                                    |
|   |                                                                                  |                            |                                                     |                                                          |                                                                                                    |
|   | 16:29:20                                                                         | В                          | 100                                                 | 396.00                                                   | <b>▲</b> +2.00                                                                                                    |
|   | 16:29:20<br>16:29:30                                                             | B<br>B                     | 100<br>100                                          | 396.00<br>396.00                                         | <ul><li>▲ +2.00</li><li>▲ +2.00</li></ul>                                                                                                    |
|   | 16:29:20<br>16:29:30<br>16:29:36                                                 | B<br>B<br>B                | 100<br>100<br>7,500                                 | 396.00<br>396.00<br>396.00                               | <ul> <li>▲ +2.00</li> <li>▲ +2.00</li> <li>▲ +2.00</li> </ul>                                                                                                    |
|   | 16:29:20<br>16:29:30<br>16:29:36<br>16:29:41                                     | B<br>B<br>B<br>S           | 100<br>100<br>7,500<br>500                          | 396.00<br>396.00<br>396.00<br>395.00                     | <ul> <li>▲ +2.00</li> <li>▲ +2.00</li> <li>▲ +2.00</li> <li>▲ +1.00</li> </ul>                                                                                      |
|   | 16:29:20<br>16:29:30<br>16:29:36<br>16:29:41<br>16:29:45                         | B<br>B<br>B<br>S<br>B      | 100<br>100<br>7,500<br>500<br>200                   | 396.00<br>396.00<br>396.00<br>395.00<br>395.00           | <ul> <li>▲ +2.00</li> <li>▲ +2.00</li> <li>▲ +2.00</li> <li>▲ +2.00</li> <li>▲ +1.00</li> <li>▲ +2.00</li> </ul>                                                    |
|   | 16:29:20<br>16:29:30<br>16:29:36<br>16:29:41<br>16:29:45<br>16:29:50             | B<br>B<br>S<br>B<br>B      | 100<br>100<br>7,500<br>500<br>200<br>3,000          | 396.00<br>396.00<br>396.00<br>395.00<br>396.00<br>396.00 | <ul> <li>▲ +2.00</li> <li>▲ +2.00</li> <li>▲ +2.00</li> <li>▲ +1.00</li> <li>▲ +2.00</li> <li>▲ +2.00</li> <li>▲ +2.00</li> </ul>                                   |
|   | 16:29:20<br>16:29:30<br>16:29:36<br>16:29:41<br>16:29:45<br>16:29:50<br>16:29:50 | B<br>B<br>S<br>B<br>B<br>B | 100<br>100<br>7,500<br>500<br>200<br>3,000<br>1,100 | 396.00<br>396.00<br>396.00<br>395.00<br>396.00<br>396.00 | <ul> <li>▲ +2.00</li> <li>▲ +2.00</li> <li>▲ +2.00</li> <li>▲ +1.00</li> <li>▲ +2.00</li> <li>▲ +2.00</li> <li>▲ +2.00</li> <li>▲ +2.00</li> <li>▲ +2.00</li> </ul> |

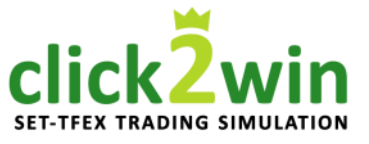

**เมนูย่อยที่ 3 : Quote** 3.2 คำอ<del>ธิ</del>บาย Quote

- g) อัตราส่วนปริมาณการซื้อขาย (%Buy/%Sell)
- อัตราส่วนของหุ้นที่เลือก

|         | Buy Vol   | Sell Vol  |
|---------|-----------|-----------|
| PTT     | 8,382,500 | 5,696,000 |
| Buy 60% |           | Sell 40%  |
|         |           |           |

- อัตราส่วนในหมวดหมู่ (SECTOR) เดียวกับหุ้นที่เลือก

| Energy & Utilities | 292,603,955 | 169,553,369 |
|--------------------|-------------|-------------|
| Buy 63%            |             | Sell 37%    |
|                    |             |             |

- อัตราส่วนของภาพรวมตลาด

| Market  | 5,263,062,745 4,910,742,54 |  |
|---------|----------------------------|--|
| Buy 52% | Sell 48%                   |  |
|         |                            |  |

| <b>E</b> SET 1,585.24                | +1.99 CLICK          | WINEIVE                           |
|--------------------------------------|----------------------|-----------------------------------|
| SYMBOL                               |                      |                                   |
| PTT<br>Ptt Public Company<br>Limited | +2.00                | <b>396.00</b><br>(+0.51%)         |
| %Buy/%Sell                           |                      |                                   |
| PTT<br>Buy 60%                       | Buy Vol<br>8,382,500 | Sell Vol<br>5,696,000<br>Sell 40% |
| Energy & Utilities<br>Buy 63%        | 292,603,955          | 169,553,369<br>Sell 37%           |
| Market<br>Buy 52%                    | 5,263,062,745        | 4,910,742,541<br>Sell 48%         |
| Vol. By Price                        |                      | 45                                |

g

# click2win

# หน้าจอที่ 1 : Real time

**เมนูย่อยที่ 3 : Quote** 3.2 คำอ<del>ธิ</del>บาย Quote

h) ปริมาณการซื้อขาย ณ ราคาต่าง ๆ

แกนตั้งคือปริมาณการซื้อขาย แท่งสีฟ้าคือปริมาณการซื้อ
 และแท่งสีชมพูคือปริมาณการขาย

- แกนนอนคือราคาการซื้อขาย

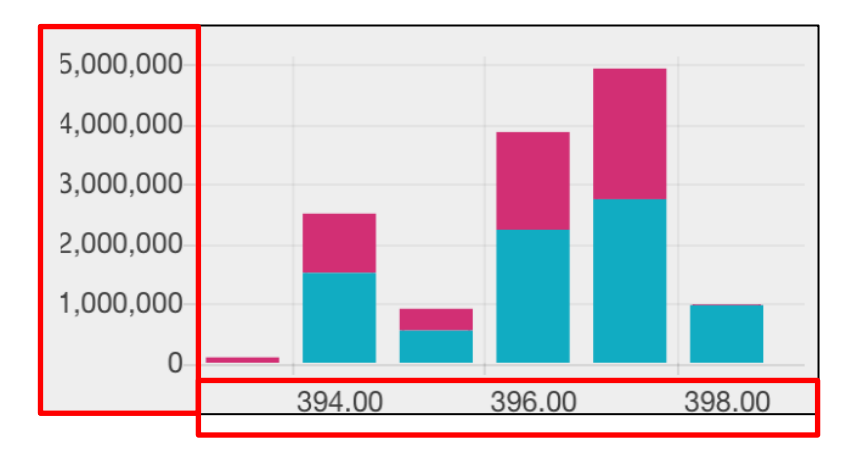

|   | SET 1,5                                                       | 585.24 | +1.99 | CLICK             | WINLIVE                   |
|---|---------------------------------------------------------------|--------|-------|-------------------|---------------------------|
|   | SYMBOL                                                        |        |       |                   |                           |
|   | PTT<br>Ptt Public Comp<br>Limited                             | bany   |       | +2.00             | <b>396.00</b><br>(+0.51%) |
|   | Buy 63%                                                       | inico  |       |                   | Sell 37%                  |
|   | Market<br>Buy 52%                                             |        | 5,263 | ,062,745 <i>4</i> | 4,910,742,541<br>Sell 48% |
|   |                                                               |        |       |                   |                           |
|   | Vol. By Pric                                                  | e      |       |                   |                           |
|   | 5,000,000<br>4,000,000<br>3,000,000<br>2,000,000<br>1,000,000 |        |       |                   |                           |
| l | 0                                                             | 394.0  | 00    | 396.00            | 46<br>390.00              |

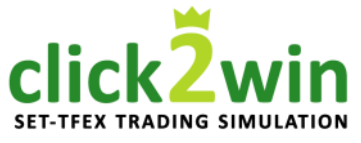

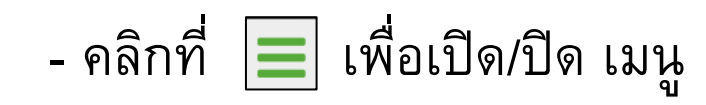

- คลิกเลือก

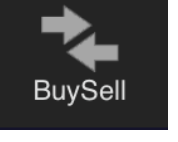

- เพื่อเข้าสู่หน้าจอ Buy Sell

| <b>E</b> SET 1,585.2                                                            | 24 +1.99 | сыск၌            | WINLIVE |  |
|---------------------------------------------------------------------------------|----------|------------------|---------|--|
| Buy                                                                             |          | S                | ell     |  |
| Realtime                                                                        |          |                  |         |  |
| →_                                                                              |          | Q                |         |  |
| BuySell                                                                         |          |                  |         |  |
| Port                                                                            |          | In port          |         |  |
| <b>I</b><br>More                                                                | Limit    |                  | Cond    |  |
| Logout                                                                          | E        | Зиу              | Clear   |  |
| High                                                                            | (        | Ceiling          |         |  |
| Low                                                                             | l        | Floor<br>Average |         |  |
| Trading A/C S Line Available Cash Balance<br>PE16_E_rikkuzaka 4,189,763.27 S 47 |          |                  |         |  |

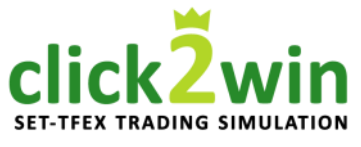

ที่หน้าจอ Buy / Sell สำหรับส่งคำสั่งซื้อขายหุ้น / อนุพันธ์ แบ่งออกเป็น 3 หัวข้อดังนี้

- 1. วิธีการเลือกสับเปลี่ยนบัญชี
- บัญชีซื้อขายหุ้น (Equity)
- บัญชีซื้อขายอนุพันธ์ (Derivatives)
- 2. วิธีการส่งคำสั่งซื้อขาย
- การส่งคำสั่งซื้อขายหุ้น
- การส่งคำสั่งซื้อขายอ<sup>่</sup>นุพันธ์
- การส่งคำสั่งซื้อขายอนุพันธ์ ด้วย Stop Order

| <b>SET 1,585.</b>                      | 24 +1.9             | 9 CLICK          |                            |
|----------------------------------------|---------------------|------------------|----------------------------|
| Buy                                    |                     |                  | Sell                       |
| Symbol                                 |                     |                  |                            |
|                                        |                     | Q                |                            |
| Volume                                 |                     |                  |                            |
|                                        |                     | In port          |                            |
| Price                                  |                     |                  |                            |
|                                        | Limit               |                  | Cond                       |
| Pin                                    |                     |                  |                            |
|                                        |                     | Buy              | Clear                      |
|                                        |                     |                  |                            |
| High                                   |                     | Ceiling          |                            |
| Low                                    |                     | Floor            |                            |
|                                        |                     | Average          |                            |
| Trading A/C<br>PE16_E_rikkuzaka<br>(E) | Line Ava<br>4,586,3 | ailable<br>98.85 | Cash Balance<br>48<br>0.00 |

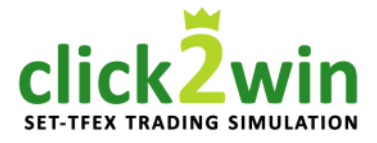

#### 1. วิธีการเลือกสับเปลี่ยนบัญชี

# คลิกที่กรอบสีแดง เพื่อแสดงบัญชี ( Click2Win มี 2 บัญชี โดยแบ่งเป็นบัญชี หุ้น 1 บัญชี และบัญชีอนุพันธ์ 1 บัญชี ดังภาพ )

| Account List                                              | S Done                             |
|-----------------------------------------------------------|------------------------------------|
| PE16_E_rikkuzaka E                                        | Celling                            |
| PE16_D_rikkuzaka D                                        | Average                            |
| Trading A/C ♥ Line Ava<br>PE16_E_rikkuzaka 4,189,7<br>(E) | ailable Cash Balance<br>63.27 O.00 |

| <b>SET 1,585.2</b>                         | 4 +1.99              | CLICK            | WINLIVE                   |
|--------------------------------------------|----------------------|------------------|---------------------------|
| Buy                                        |                      | ę                | Sell                      |
| Symbol                                     |                      |                  |                           |
|                                            |                      | Q                |                           |
| Volume                                     |                      |                  |                           |
|                                            |                      | In port          |                           |
| Price                                      |                      |                  |                           |
|                                            | Limit                |                  | Cond                      |
| Pin                                        |                      |                  |                           |
|                                            | E                    | Buy              | Clear                     |
|                                            |                      |                  |                           |
| High                                       |                      | Ceiling          |                           |
| _ow                                        |                      | Floor            |                           |
| <b>V</b>                                   |                      | Average          |                           |
| Trading A/C O I<br>PE16_E_rikkuzaka<br>(E) | ine Avai<br>4,586,39 | lable Ca<br>8.85 | ash Balance<br>49<br>0.00 |

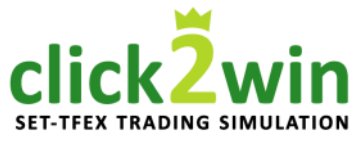

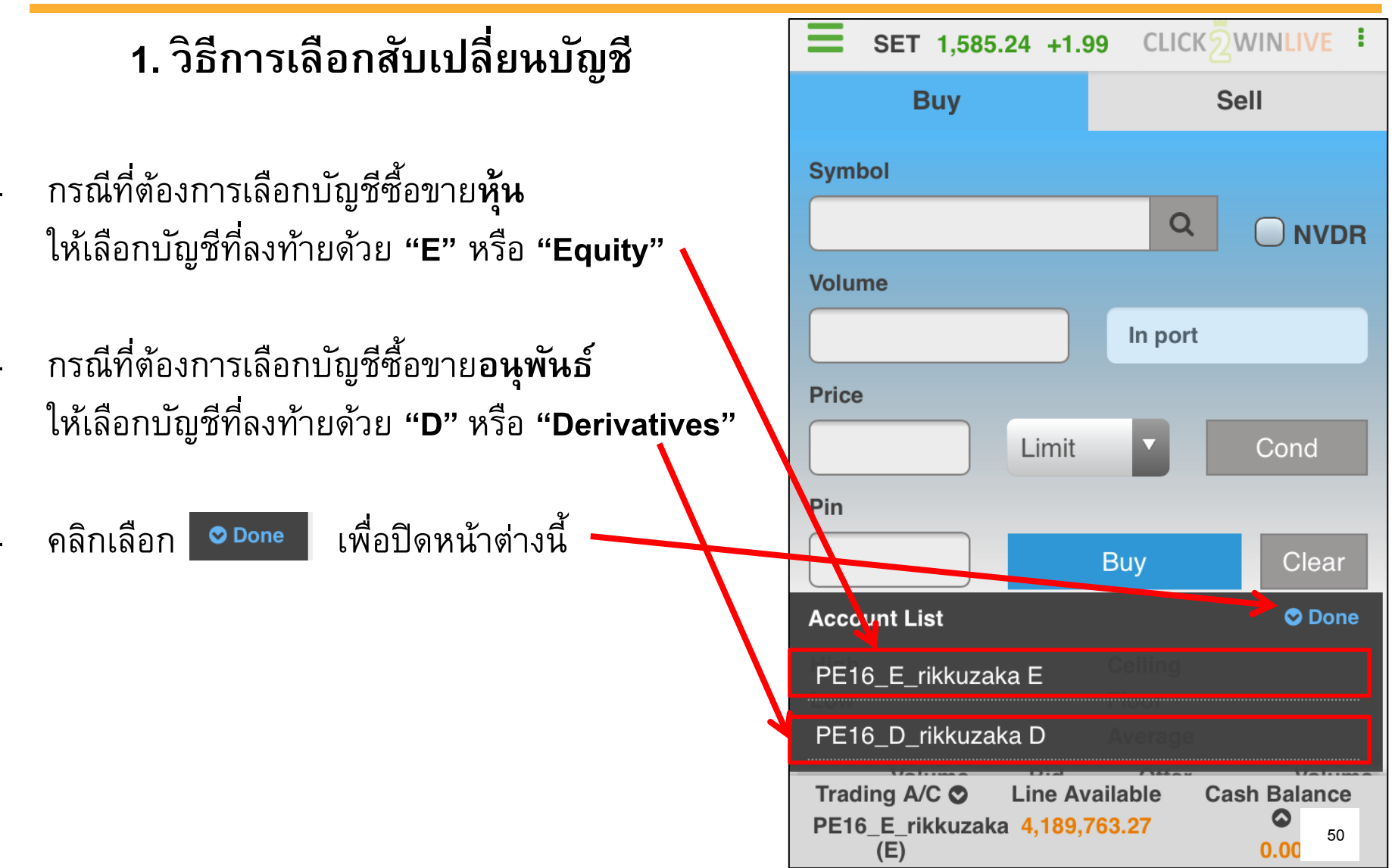

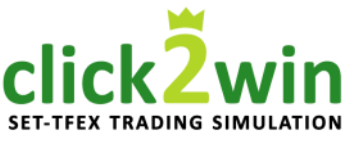

 วิธีการเลือกสับเปลี่ยนบัญชี กรณีที่เลือกบัญชีซื้อขาย<u>หุ้น</u>

- จะปรากฏหน้าต่างดังภาพ
- คลิกที่กรอบสีแดง เพื่อเรียกดูรายละเอียดข้อมูลบัญชี

| <b>SET</b> 1,585.24 +1.9                                 | 99 CLIC            | ෭ඁ෭෫ඁ෭ | VINLIVE                              |
|----------------------------------------------------------|--------------------|--------|--------------------------------------|
| Buy                                                      |                    | Se     | 11                                   |
| Symbol                                                   |                    |        |                                      |
|                                                          | C                  | 2      |                                      |
| Volume                                                   |                    |        |                                      |
|                                                          | In po              | rt     |                                      |
| Price                                                    |                    |        |                                      |
| Limit                                                    |                    |        | Cond                                 |
| Pin                                                      |                    |        |                                      |
|                                                          | Buy                |        | Clear                                |
|                                                          |                    |        |                                      |
| High                                                     | Ceiling            |        |                                      |
| Low                                                      | Floor<br>Average   | е      |                                      |
| Trading A/C C Line Av<br>PE16_E_rikkuzaka 4,586,5<br>(E) | vailable<br>398.85 | Cas    | h Balance<br>S <sub>51</sub><br>0.00 |

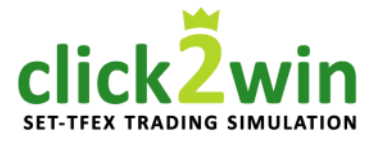

| <b>SET</b> 1,585.24 +1.99                                       | CLICK 2WINLIVE                                                                                                    |
|-----------------------------------------------------------------|----------------------------------------------------------------------------------------------------|
| Buy                                                             | Sell                                                                                                    |
| Symbol                                                          |                                                                                                    |
|                                                                 |                                                                                                    |
| Volume                                                          |                                                                                                    |
|                                                                 | In port                                                                                                    |
| Price                                                           |                                                                                                    |
| Limit                                                           | ▼ Cond                                                                                                    |
| Account Info                                                    | ♥ Close                                                                                                    |
| Credit Limit Bu                                                 | V C'0.00                                                                                                    |
| Line Available                                                  | 4,189,763.27                                                                                                    |
| Cash Balance                                                    | oling<br>oor 0.00                                                                                                    |
| Net Settlement Line                                             | erage 0.00                                                                                                    |
| Trading A/C Line Availal<br>PE16_E_rikkuzaka 4,189,763.2<br>(E) | ble Cash Balance<br>27 Solution Stress Stress S |

 วิธีการเลือกสับเปลี่ยนบัญชี กรณีที่เลือกบัญชีซื้อขาย<u>หุ้น</u>

#### แสดงรายละเอียดข้อมูลบัญชีดังนี้

- Credit Limit
- Line Available
- Cash Balance\*
- Net Settlement

วงเงินสูงสุดที่สามารถส่งคำสั่งซื้อขายได้ วงเงินคงเหลือที่สามารถส่งคำสั่งซื้อขายได้ จำนวนเงินสดที่คงเหลืออยู่จริงในบัญชี วงเงินส่วนที่ไม่ถูกนำไปรวมใน Line Available หลังจากขายหุ้นที่ติด Trading Alert Level 3

คลิกเลือก

오 Close เพื่อปิดหน้าต่างนี้ •

( \*การแสดงข้อมูลขึ้นอยู่กับโบรกเกอร์ที่ท่านใช้บริการ )

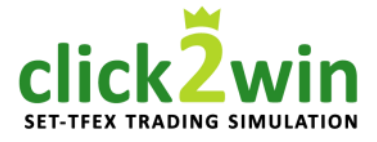

 วิธีการเลือกสับเปลี่ยนบัญชี กรณีที่เลือกบัญชีซื้อขาย<u>อนุพันธ์</u>

- จะปรากฏหน้าต่างดังภาพ
- คลิกที่กรอบสีแดง เพื่อเรียกดูรายละเอียดข้อมูลบัญชี

| <b>SET 1,585.24 +1.9</b>                                 | 99 CLICKŽWINLIVE           |
|----------------------------------------------------------|----------------------------|
| Long                                                     | Short                      |
| Open                                                     | Close                      |
| Symbol                                                   |                            |
|                                                          | Q                          |
| Volume                                                   |                            |
|                                                          | In port                    |
| Price                                                    |                            |
| Limit                                                    | ▼ Cond                     |
| Pin                                                      |                            |
|                                                          | Long Clear                 |
|                                                          |                            |
| High                                                     | Centing                    |
| Trading A/C C Line Av<br>PE16_D_rikkuzaka 4,989,3<br>(D) | S24.43 S 53<br>4.867.98 53 |

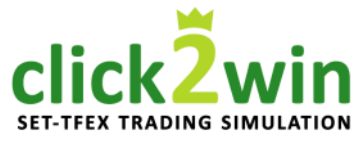

|   | <b>E</b> SET 1,585                      | .24 +1.9              | 9 CLIC           | ĸŹwin <mark>li</mark> | /E <b>:</b> |
|---|-----------------------------------------|-----------------------|------------------|-----------------------|-------------|
|   | Long                                    |                       |                  | Short                 |             |
|   | Open                                    |                       |                  | Close                 |             |
|   | Symbol                                  |                       |                  |                       |             |
|   |                                         |                       |                  |                       | Q           |
|   | Account Info                            |                       | _                |                       | Done        |
|   | Excess<br>Equity                        |                       | in por           | 4.661.81              | 2.53        |
| 1 | Equity                                  |                       |                  | 4,984,42              | 28.53       |
|   | Total MP.                               |                       |                  | 319,61                | 6.00        |
|   | Call/Force<br>Flag                      |                       |                  |                       |             |
|   | Call/Force<br>MR                        |                       |                  | 239,71                | 2.00        |
|   | Trading A/C S<br>PE16_D_rikkuzak<br>(D) | Line Ava<br>a 4,984,4 | ailable<br>28.53 | Excess Ec             | 54          |

 วิธีการเลือกสับเปลี่ยนบัญชี กรณีที่เลือกบัญชีซื้อขาย<u>อนุพันธ์</u>

 แสดงรายละเอียดข้อมูลบัญชีดังนี้
 Excess Equity (EE)จำนวนเงินที่สามารถส่งคำสั่งซื้อขายได้ (จำนวนเงินหลังหักหลักประกัน)
 Equity จำนวนเงินที่คงเหลืออยู่จริงในบัญชี
 Total MR จำนวนเงินที่ถูกกันไว้เป็นหลักประกัน
 Call/Force Flag\* สถานะแจ้งเตือน จำนวนเงินในบัญชี
 ไม่เพียงพอเป็นหลักประกัน และหากต่ำกว่า หลักประกันขั้นต่ำจะถูกปิดสัญญาอัตโนมัติ
 Call/Force MR จำนวนเงินที่ต้องนำมาฝากเพื่อคงสถานะ

คลิกเลือก 🛛 🗢 Done

เพื่อปิดหน้าต่างนี้

( \*Click2Win ไม่มีการปิดสัญญาอัตโนมัติ และ EE อาจติดลบได้ )

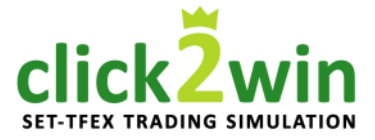

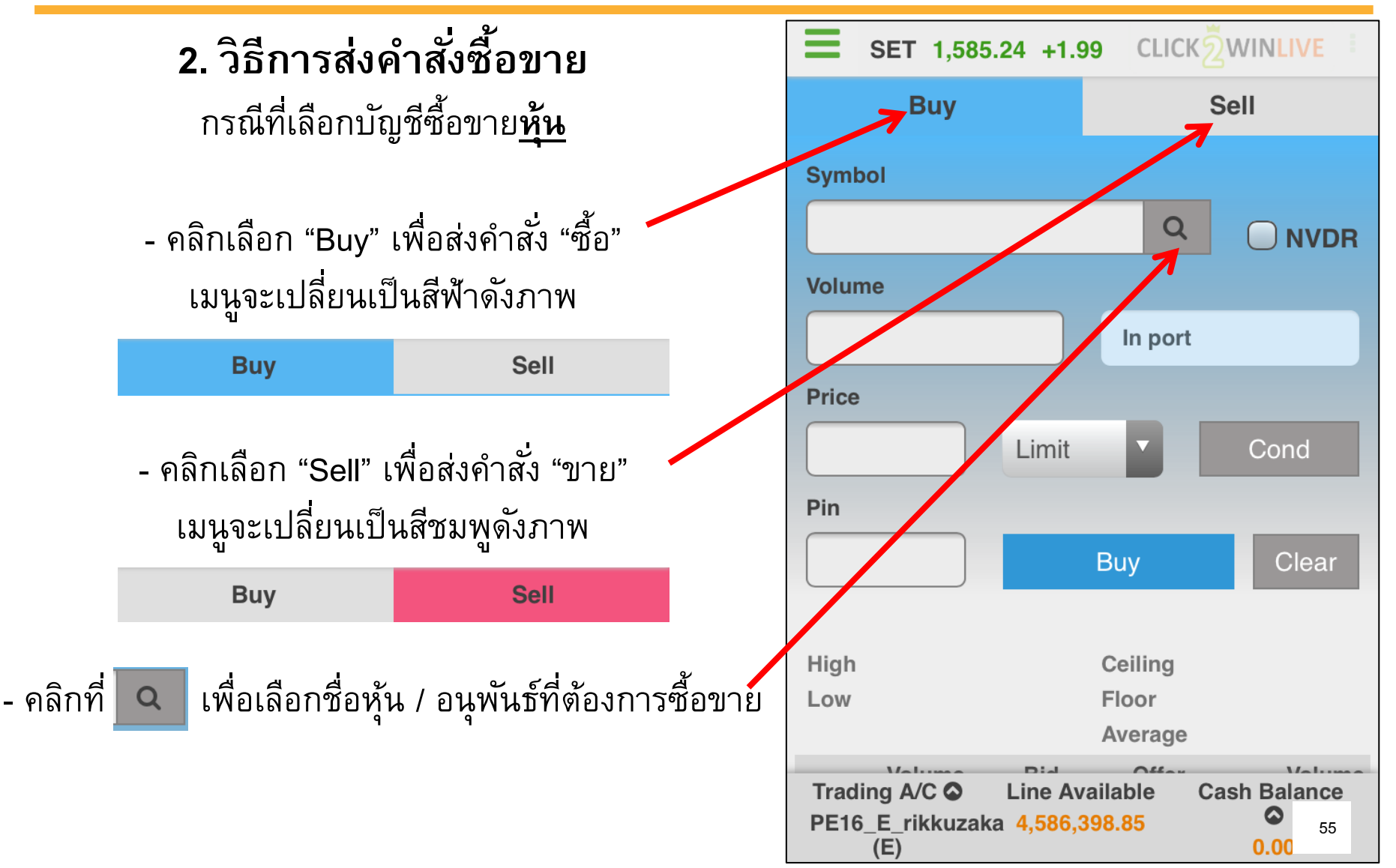

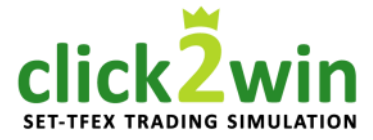

**2. วิธีการส่งคำสั่งซื้อขาย** กรณีที่เลือกบัญชีซื้อขาย<u>หุ้น</u>

ระบบจะแสดงหน้าจอสีดำดังภาพ

คลิกที่ช่องสีขาวเพื่อใส่ชื่อหุ้น / อนุพันธ์

จะปรากฏรายชื่อที่ใกล้เคียงในกรอบสีแดง

คลิกเลือกชื่อที่ต้องการ

| =   | SET 1,5<br>Select a S        | 85.24 +1.9<br>Symbol <sup>/a1</sup> | 9 CLICK2 | WINLIVE<br>Quote                               |
|-----|------------------------------|-------------------------------------|----------|------------------------------------------------|
| SYI | MBOL                         |                                     |          | Q                                              |
| 7   | PTT                          |                                     |          |                                                |
|     | PTT: Compa<br>ted            | any                                 | +2.00    | (+0.51%)                                       |
|     | PTT-F <sub>13</sub> ,        |                                     |          | 5,245, <sup>-</sup> 36                         |
|     | PTT01C1                      | 702A 00                             |          | 514.00<br>278 <mark>.00</mark>                 |
| CI  | PTT01C1                      | 396.00<br>705A                      |          | 396 <mark>.</mark> 05<br>394 <mark>.</mark> 00 |
|     | 402.00<br>PTT01C17<br>397.00 | 708A                                | -        |                                                |
|     | PTT01P17                     | 702A                                |          |                                                |
|     |                              | Clo                                 | se       | lume                                           |
|     | 296,700                      | 396.00                              | 397.00   | 151,800                                        |
|     |                              |                                     |          | 105,900                                        |
|     |                              |                                     |          | <b>9</b> : 56                                  |

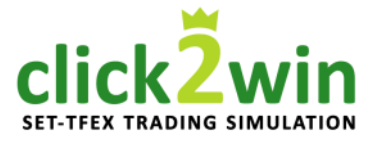

 วิธีการส่งคำสั่งซื้อขาย กรณีที่เลือกบัญชีซื้อขาย<u>หุ้น</u>

- จะปรากฏชื่อหุ้นที่เลือกดังภาพ
- เว้นช่อง NVDR\* เอาไว้

\*NVDR ย่อมาจาก Non-Voting Depository Receipt \*นักลงทุนที่มีสัญชาติไทยไม่จำเป็นต้องใช้ฟังก์ชั่นนี้

NVDR มีประโยชน์ต่อนักลงทุนต่างชาติ ทำให้สามารถลงทุนใน หลักทรัพย์ของบริษัทจดทะเบียนในตลาดหลักทรัพย์ฯ ได้โดยไม่ ติดข้อจำกัดเรื่องเพดานการถือครองหลักทรัพย์ของชาว ต่างประเทศ และจะได้รับสิทธิประโยชน์ทางการเงินต่าง ๆ เสมือน การลงทุนในหลักทรัพย์ ยกเว้นสิทธิการออกเสียงในที่ประชุมของ บริษัท ทั้งนี้ Click2Win ไม่สามารถใช้งาน NVDR ได้

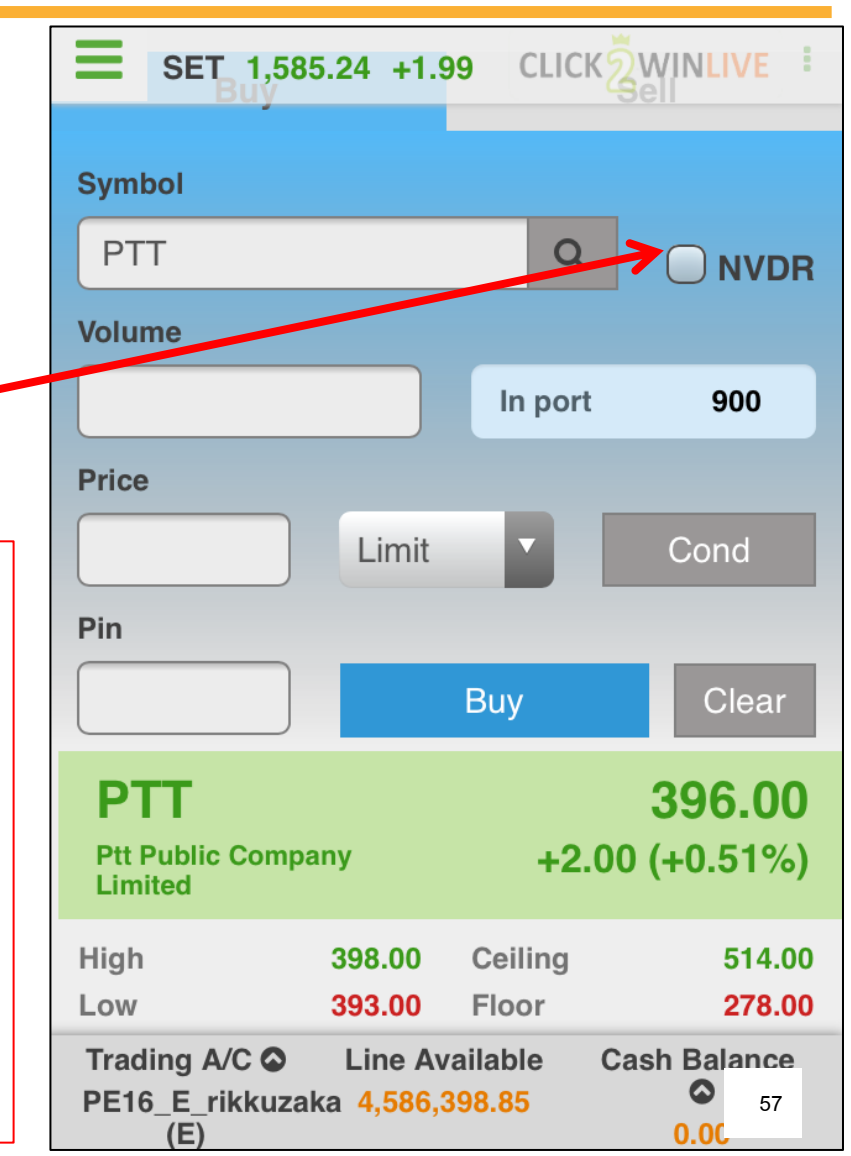

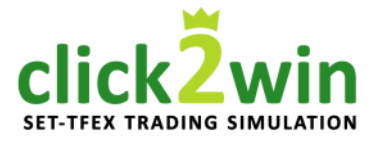

| - |                                        |                                   |                             |                            |
|---|----------------------------------------|-----------------------------------|-----------------------------|----------------------------|
|   | <b>SET 1,58</b>                        | 5.24 +1.9                         | 9 CLICK                     | WINLIVE                    |
|   |                                        | Limit                             |                             | Cond                       |
|   | Pin                                    |                                   |                             |                            |
|   |                                        |                                   | Buy                         | Clear                      |
|   | PTT<br>Ptt Public Comp<br>Limited      | any                               | +2.00                       | <b>396.00</b><br>(+0.51%)  |
|   | High<br>Low<br>Close                   | 398.00<br><b>393.00</b><br>396.00 | Ceiling<br>Floor<br>Average | 514.00<br>278.00<br>396.05 |
|   | Volume                                 | Bid                               | Offer                       | Volume                     |
| 4 | 296,700                                | 396.00                            | 397.00                      | 151,800                    |
|   | 133,600                                | 395.00                            | 398.00                      | 105,900                    |
|   | 223,900                                | 394.00                            | 399.00                      | 92,400                     |
|   | 232,100                                | 393.00                            | 400.00                      | 175,900                    |
|   | 165,500                                | 392.00                            | 402.00                      | 241,000                    |
|   | Trading A/C O<br>PE16_E_rikkuza<br>(E) | Line Av<br>ka 4,189,7             | ailable Ca<br>763.27        | sh Balanco<br>58<br>0.00   |

2. วิธีการส่งคำสั่งซื้อขาย กรณีที่เลือกบัญชีซื้อขาย<u>หุ้น</u>

เลื่อนหน้าจอขึ้น เพื่อดูรายละเอียดปริมาณคำสั่งซื้อ และคำสั่งขาย 5 อันดับที่ดีที่สุดของหุ้นที่เลือก

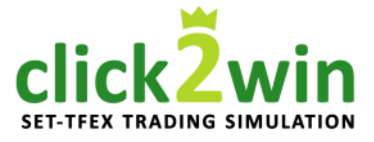

2. วิธีการส่งคำสั่งซื้อขาย SET 1,585.24 +1.99 **CLICKSWINLIVE** กรณีที่เลือกบัญชีซื้อขาย**หุ้น** Sell **Buy Symbol** PTT Q **NVDR** ระบุจำนวนหุ้น ( Volume ) Volume 1,000 In port 900 ในกรอบสีแดงแสดงจำนวนหุ้นที่เลือก ที่เหลืออยู่ในพอร์ตการลงทุน × 1000 100 100 1000 d Pin Buy Clear PTT 396.00 **Ptt Public Company** +2.00(+0.51%)Limited High 398.00 Ceiling 514.00 Trading A/C 🛇 Line Available **Cash Balance**  $\odot$ PE16 E rikkuzaka 4,586,398.85 59 (E) 0.00

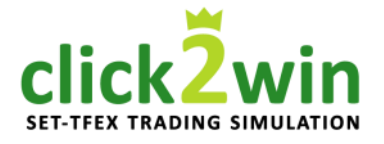

2. วิธีการส่งคำสั่งซื้อขาย กรณีที่เลือกบัญชีซื้อขาย<u>หุ้น</u>

ระบุราคา ( Price ) ต่อ 1 หุ้น

เลือกรูปแบบการส่งคำสั่งเป็น Limit\* เพื่อส่งคำสั่งตามราคาที่ระบุในช่อง Price

ข้ามช่อง Cond เอาไว้\*\*

\*ใน Click2win ใช้ได้เพียง Limit เท่านั้น \*\*Click2Win ไม่สามารถใช้ Cond (Conditional Order) ได้

สามารถศึกษาการส่งคำสั่งในรูปแบบอื่น ๆ และคำสั่ง Conditional Order ได้ในคู่มือ Streaming ที่เว็บไซต์ Settrade.com

| <b>E</b> SET 1,                      | 585.24 +1.9              | 9 CLICK              | WINLIVE                                                                                                    |
|--------------------------------------|--------------------------|----------------------|----------------------------------------------------------------------------------------------------|
| Buy                                  | ,                        | Ś                    | Sell                                                                                                    |
| Symbol                               |                          |                      |                                                                                                    |
| PTT                                  |                          | Q                    |                                                                                                    |
| Volume                               |                          |                      |                                                                                                    |
| 1,000                                |                          | In port              | 900                                                                                                    |
| Price                                |                          |                      |                                                                                                    |
| 396.00                               | Limit                    |                      | Cond                                                                                                    |
| Pin                                  | _                        | ×                    |                                                                                                    |
| - 3                                  | 396.00                   | +                    | Clear                                                                                                    |
| PTT                                  | _                        | _                    | 396.00                                                                                                    |
| Ptt Public Cor<br>Limited            | npany                    | +2.00                | ) (+0.51%)                                                                                                    |
| High                                 | 398.00                   | Ceiling              | 514.00                                                                                                    |
| Trading A/C 4<br>PE16_E_rikku<br>(E) | Line Av<br>Izaka 4,586,3 | ailable Ca<br>398.85 | ash Balance<br>organization 60<br>organization 60<br>organizati |

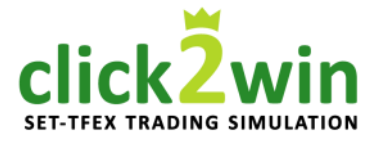

 วิธีการส่งคำสั่งซื้อขาย กรณีที่เลือกบัญชีซื้อขาย<u>หุ้น</u>

ระบุรหัสลับประจำตัว 6 หลัก ( PIN ) ใน Click2Win คือ "000000"

กด ปุ่ม

Buy หากต้องการส่งคำสั่ง Sell

หรือ กดปุ่ม Clear หากต้องการล้างข้อมูลที่กรอก

| <b>E</b> SET 1,585.                                                     | 24 +1.9 | 9 CL   | ෦ඁ෭෦෫ඁඁ | WINLIVE :                 |
|-------------------------------------------------------------------------|---------|--------|---------|---------------------------|
| Buy                                                                     |         |        | S       | ell                       |
| Symbol                                                                  |         |        |         |                           |
| PTT                                                                     |         |        | Q       |                           |
| Volume                                                                  |         |        |         |                           |
| 1,000                                                                   |         | In p   | ort     | 900                       |
| Price                                                                   |         |        |         |                           |
| 396.00                                                                  | Limit   |        |         | Cond                      |
| Bin                                                                     |         |        |         |                           |
|                                                                         |         | Buy    |         | Clear                     |
| PTT<br>Ptt Public Compan<br>Limited                                     | у       | +      | 2.00    | <b>396.00</b><br>(+0.51%) |
| High :                                                                  | 398.00  | Ceilin | g       | 514.00                    |
| Trading A/C C Line Available Cash Bala<br>PE16_E_rikkuzaka 4,189,763.27 |         |        |         | sh Balance<br>61<br>0.00  |

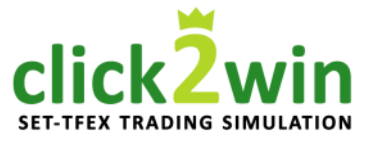

2. วิธีการส่งคำสั่งซื้อขาย กรณีที่เลือกบัญชีซื้อขาย<u>หุ้น</u>

ระบบจะแสดงหน้าต่างสรุปรายละเอียดคำสั่งซื้อให้ ยืนยัน ดังภาพ

| กดปุ่ม | Confirm | เพื่อยืนยัน |
|--------|---------|-------------|
| กดปุ่ม | Cancel  | เพื่อยกเลิก |

กรณีส่งคำสั่งสำเร็จจะขึ้นหน้าต่างดังภาพ

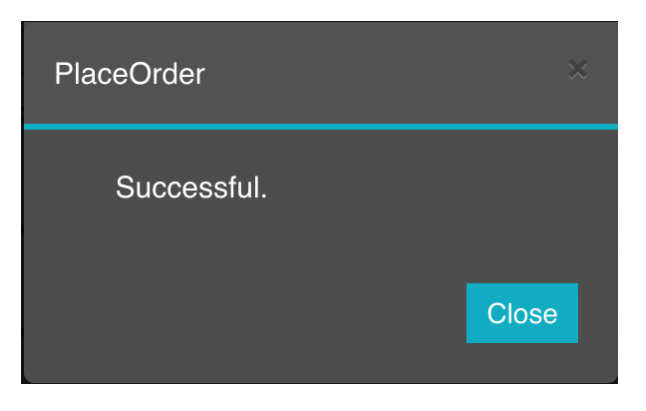

| Place Orde                                  | er Confirm                                            | ation                  | *       |
|---------------------------------------------|-------------------------------------------------------|------------------------|---------|
| Buy: F<br>Volum<br>Price:<br>Total:<br>(Com | PTT<br>he: 1,000<br>396.00<br>396,000.0<br>mission an | 0 baht<br>d VAT not ir | nclude) |
| Ca                                          | ncel                                                  | Confirn                | n       |
| PIT                                         |                                                       |                        |         |
|                                             |                                                       |                        |         |
|                                             |                                                       |                        |         |
|                                             |                                                       |                        | 62 0.01 |

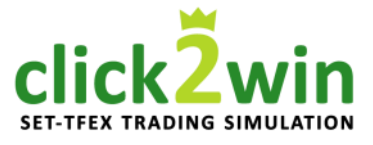

| P      | ort    |       |      | Ord    | ler |                 |
|--------|--------|-------|------|--------|-----|-----------------|
| Multip | le Can | cel   |      |        | C r | efresh          |
| Symbol | Side   | Price |      | Volume | St  | atus            |
| РТТ    | В      | 396   | 6.00 | 1,0    | 000 | OF<br>Pending   |
| MINT   | В      | 35    | 5.25 | 1      | 00  | OF<br>Pending   |
| MINT   | В      | 35    | 5.25 | 1      | 00  | CS<br>Cancelled |
| PTT    | В      | 396   | 6.00 | 1      | 00  | CS<br>Cancelled |
|        |        |       |      |        |     |                 |
|        |        |       |      |        |     |                 |

2. วิธีการส่งคำสั่งซื้อขาย กรณีที่เลือกบัญชีซื้อขาย<u>หุ้น</u>

- เมื่อส่งคำสั่งแล้ว ระบบจะนำท่านเข้าสู่ หน้าต่าง "Order" แสดงข้อมูลคำสั่งซื้อ
- สำหรับวิธีการยกเลิกคำสั่งซื้อขาย กรุณาเปิดอ่านใน หัวข้อ "ยกเลิกคำสั่งซื้อขาย" (หน้าที่ 92)

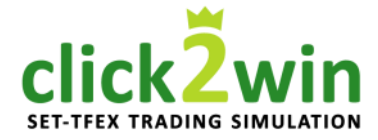

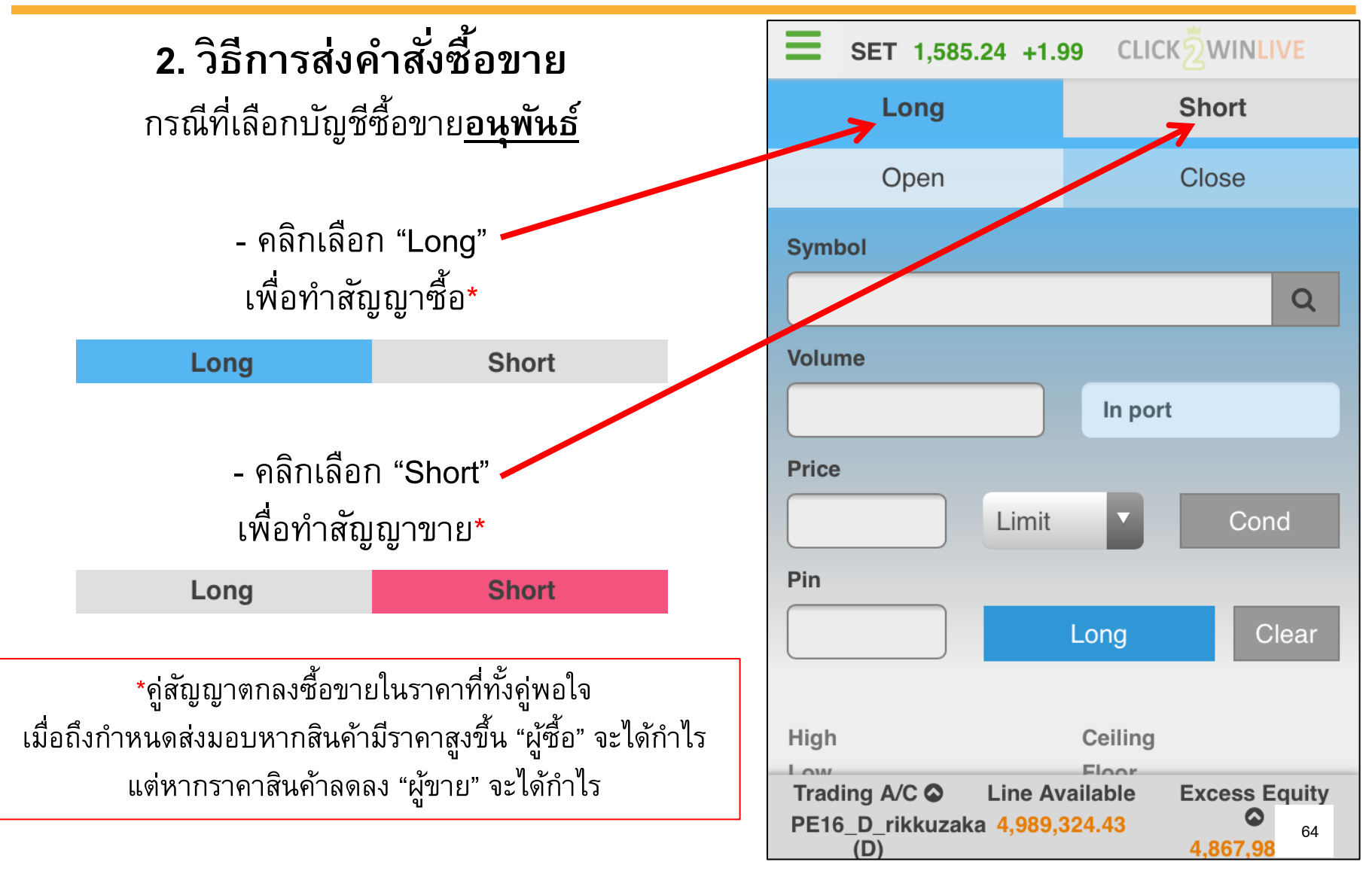

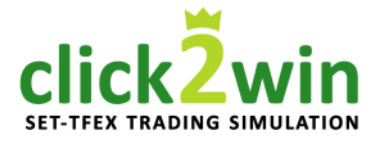

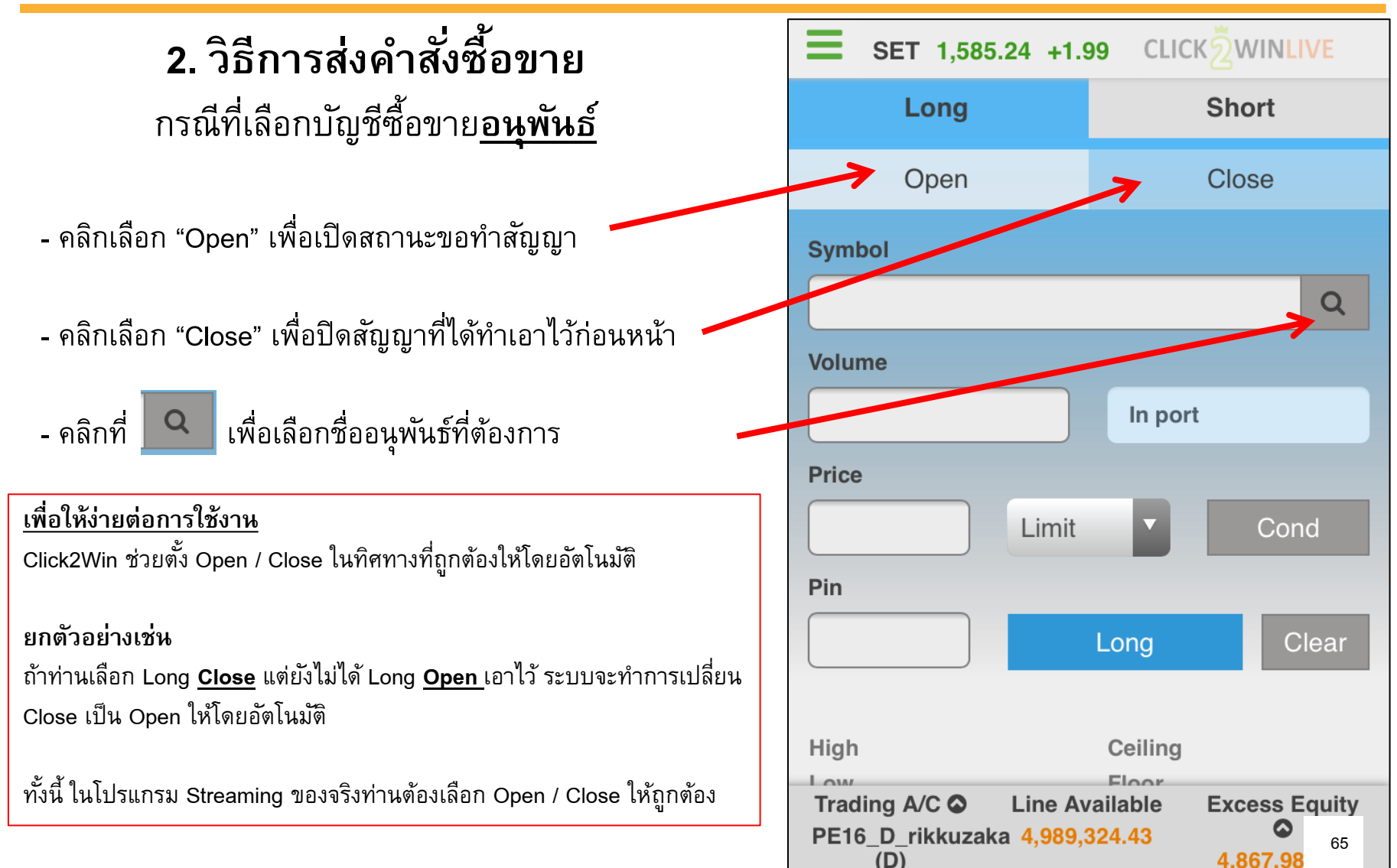

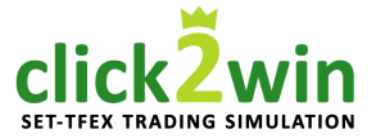

2. วิธีการส่งคำสั่งซื้อขาย กรณีที่เลือกบัญชีซื้อขาย<u>อนุพันธ์</u>

- ระบบจะแสดงหน้าจอสีดำดังภาพ
- คลิกที่ช่องสีขาวเพื่อใส่ชื่ออนุพันธ์

จะปรากฏรายชื่อที่ใกล้เคียงในกรอบสีแดง

คลิกเลือกชื่อที่ต้องการ

| SET 1,58<br>Select a S<br>Open | 5.24 +1.9<br>ymbol | 9 CLICKS |        |
|--------------------------------|--------------------|----------|--------|
| Syn                            |                    |          |        |
| S50G17                         |                    |          |        |
| S50G17C1                       | 000                |          |        |
| S50G17C1                       | 050                |          | Cond   |
| S50G17C8                       | 75                 |          | Cle ar |
| S50G17C9                       | 00                 |          | .4     |
| SSIS50G17C9                    | 25                 |          |        |
| High                           | Clo                | se       | 89.2   |
|                                |                    |          | 66     |

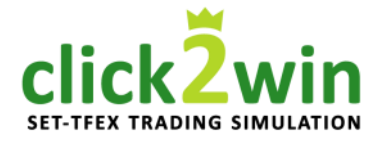

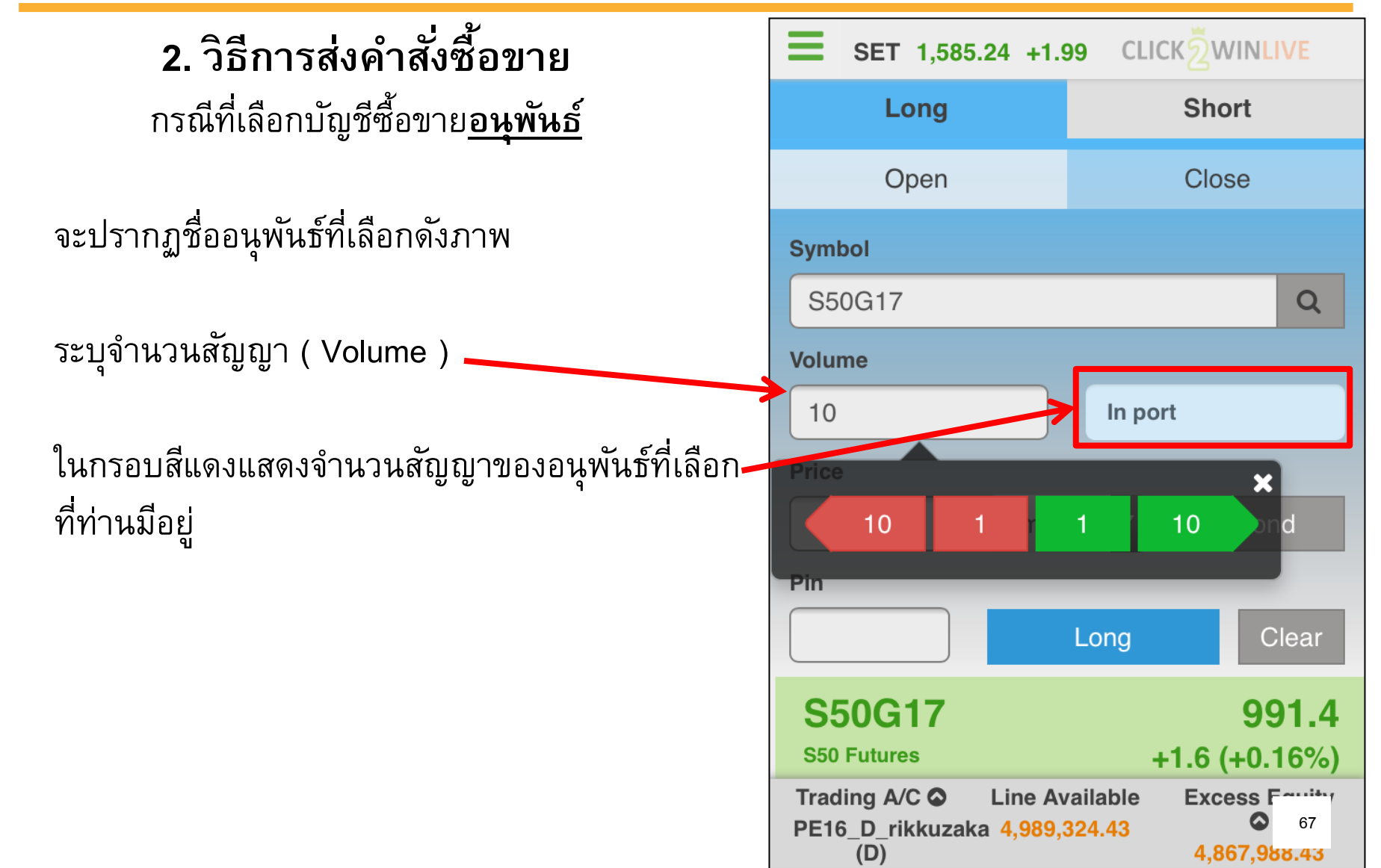

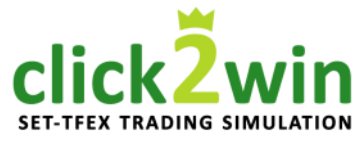

2. วิธีการส่งคำสั่งซื้อขาย กรณีที่เลือกบัญชีซื้อขาย<u>อนพันธ์</u> Long Open ระบุราคา ( Price ) ต่อ 1 สัญญา **Symbol** S50G17 เลือกรูปแบบการส่งคำสั่งเป็น Limit\* Volume เพื่อส่งคำสั่งตามราคาที่ระบุในช่อง Price 10 \*ใน Click2win ใช้ได้เพียง Limit เท่านั้น **Price** 991.4 สามารถศึกษาการส่งคำสั่งในรูปแบบอื่น ๆ และคำสั่ง Conditional Order ได้ในคู่มือ Streaming ที่เว็บไซต์ Settrade.com S50G17 S50 Futures

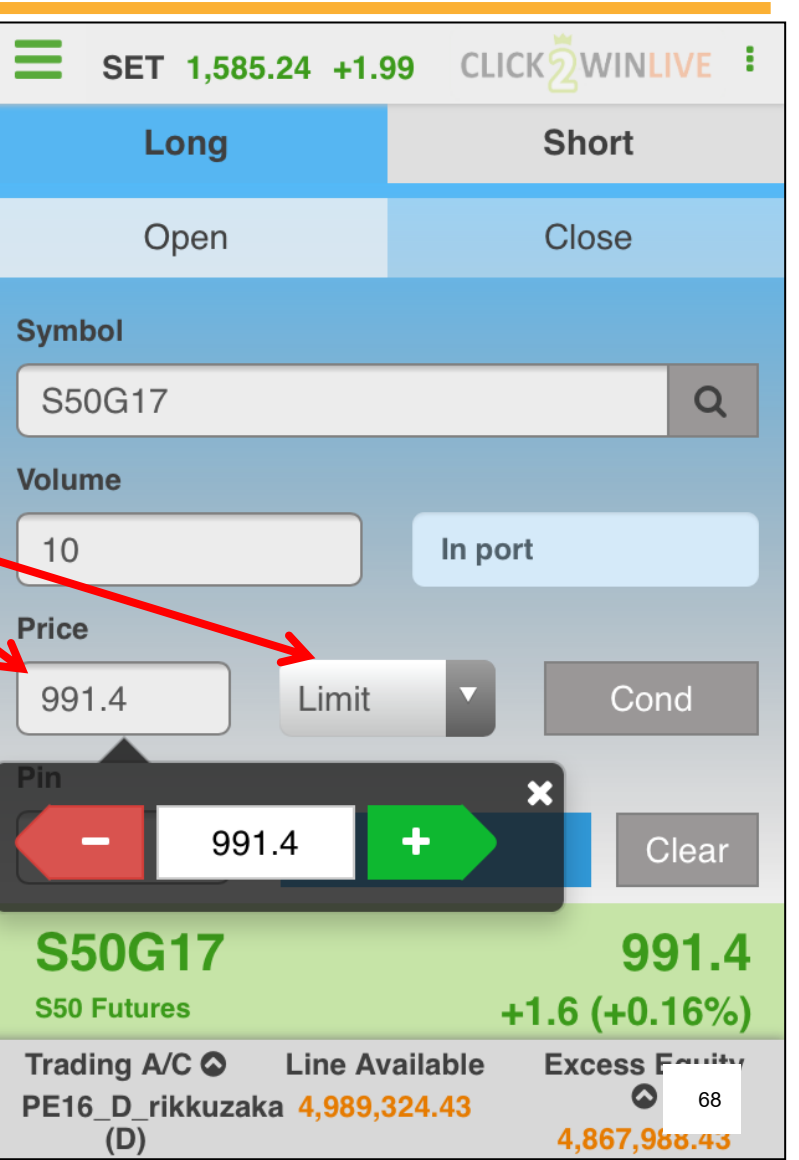

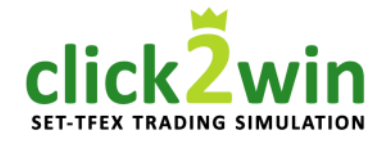

2. วิธีการส่งคำสั่งซื้อขาย กรณีที่เลือกบัญชีซื้อขาย<u>อนพันธ์</u>

ระบุรหัสลับประจำตัว 6 หลัก ( PIN ) ใน Click2Win คือ "000000"

หากต้องการส่งคำสั่ง Long กด ปุ่ม Short หรือ กดปุ่ม

Clear หากต้องการล้างข้อมูลที่กรอก

| <b>E</b> SET 1,585.24 +1.5                            | 99 CLICKŽWINLIVE                                                                    |
|-------------------------------------------------------|-------------------------------------------------------------------------------------|
| Long                                                  | Short                                                                               |
| Open                                                  | Close                                                                               |
| Symbol                                                |                                                                                     |
| S50G17                                                | Q                                                                                   |
| Volume                                                |                                                                                     |
| 10                                                    | In port                                                                             |
| Price                                                 | ×                                                                                   |
| 10 1                                                  | 1 10 ond                                                                            |
| Pin                                                   | _                                                                                   |
|                                                       | Long Clear                                                                          |
| S50G17                                                | 991.4                                                                               |
| S50 Futures                                           | +1.6 (+0.16%)                                                                       |
| Trading A/C Line Av<br>PE16_D_rikkuzaka 4,989,<br>(D) | vailable         Excess Facility           324.43         69           4,867,988.43 |

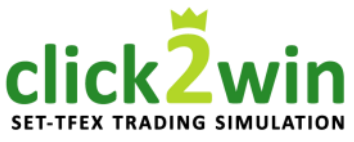

2. วิธีการส่งคำสั่งซื้อขาย กรณีที่เลือกบัญชีซื้อขาย<u>อนุพันธ์</u>

ระบบจะแสดงหน้าต่างสรุปรายละเอียดคำสั่งซื้อให้ ยืนยันดังภาพ

กดปุ่ม Confirm เพื่อยืนยัน กดปุ่ม Cancel เพื่อยกเลิก

กรณีส่งคำสั่งสำเร็จจะขึ้นหน้าต่างดังภาพ

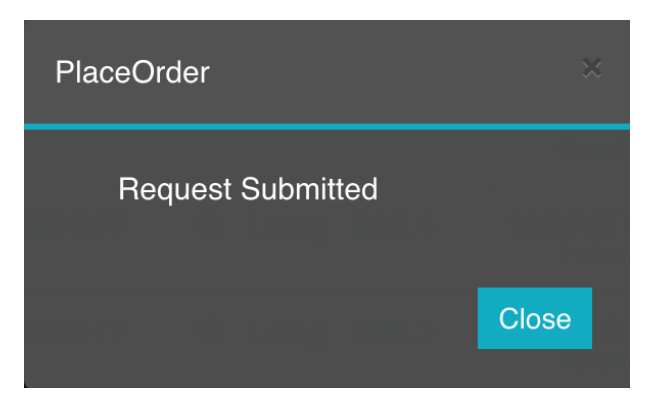

| Open                                                                          | Close                                                                  |
|-------------------------------------------------------------------------------|------------------------------------------------------------------------|
| Place Order Confirm                                                           | nation $\times$                                                        |
| Long: S50G17<br>Position: Open<br>Volume: 1<br>Price: 979.4<br>(Commission ai | nd VAT not include)                                                    |
| Cancel                                                                        | Confirm                                                                |
|                                                                               |                                                                        |
|                                                                               | vailable     Excess Fourther       428.53     70       4,669,8     200 |

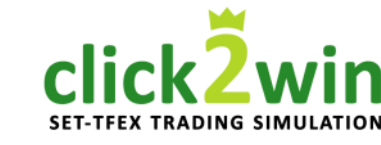

| SET                                                                                                | 1,565  | .80 -6.44 | 4 CLICK   |                | /E 🚦                   |  |
|----------------------------------------------------------------------------------------------------|--------|-----------|-----------|----------------|------------------------|--|
| P                                                                                                  | ort    |           | Order     |                |                        |  |
| Multipl                                                                                            | le Cai | ncel      |           | <b>∂</b> ref   | resh                   |  |
| Symbol                                                                                             | Pos    | Side P    | rice Volu | me Stat        | us                     |  |
| S50G17                                                                                             | 0      | Long      | 979.4     | 1<br>Q         | SX<br>ueuing           |  |
| S50G17                                                                                             | 0      | Long      | 991.4     | 100F<br>P      | <b>-(ST)</b><br>ending |  |
| S50H17                                                                                             | 0      | Long      | 989.3     | 1<br>P         | OF<br>ending           |  |
| S50H17                                                                                             | 0      | Long      | 989.3     | 1<br>Car       | CS<br>ncelled          |  |
| S50G17                                                                                             | 0      | Long      | 991.4     | <b>1</b><br>Ca | CS<br>ncelled          |  |
| S50H17                                                                                             | 0      | Short     | 978.5     | 1              | CS                     |  |
| Trading A/C C Line Available Excess Equity<br>PE16_D_rikkuzaka 4,989,388.94 71<br>(D) 4 650 15 m m |        |           |           |                | 71                     |  |

2. วิธีการส่งคำสั่งซื้อขาย กรณีที่เลือกบัญชีซื้อขาย<u>อนุพันธ์</u>

- เมื่อส่งคำสั่งแล้ว ระบบจะนำท่านเข้าสู่ หน้าต่าง "Order" แสดงข้อมูลคำสั่งซื้อ
- สำหรับวิธีการยกเลิกคำสั่งซื้อขาย กรุณาเปิดอ่านใน หัวข้อ "ยกเลิกคำสั่งซื้อขาย" (หน้าที่ 92)

click2win

2. วิธีการส่งคำสั่งซื้อขาย กรณีที่เลือกบัญชีซื้อขาย<u>อนุพันธ์</u> โดยใช้ Stop Order

Stop Order คือการตั้งให้โปรแกรมส่งคำสั่งซื้อขาย ให้โดยอัตโนมัติ โดยมีกรรมวิธีดังที่จะแสดงต่อไปนี้

| <b>SET 1,566.80 -5.4</b>                                                        | 4 CLICK WINLIVE |  |  |  |
|---------------------------------------------------------------------------------|-----------------|--|--|--|
| Long                                                                            | Short           |  |  |  |
| Open                                                                            | Close           |  |  |  |
| Symbol                                                                          |                 |  |  |  |
| S50G17                                                                          | Q               |  |  |  |
| Volume                                                                          |                 |  |  |  |
| 1                                                                               | In port         |  |  |  |
| Price                                                                           |                 |  |  |  |
| 979.4 Limit                                                                     | ▼ Cond          |  |  |  |
| lceberg                                                                         | Validity        |  |  |  |
|                                                                                 | DAY             |  |  |  |
|                                                                                 | Stop Order      |  |  |  |
| Pin                                                                             |                 |  |  |  |
| Trading A/C C Line Available Excess Fourity<br>PE16_D_rikkuzaka 4,990,888.94 72 |                 |  |  |  |
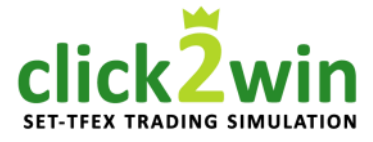

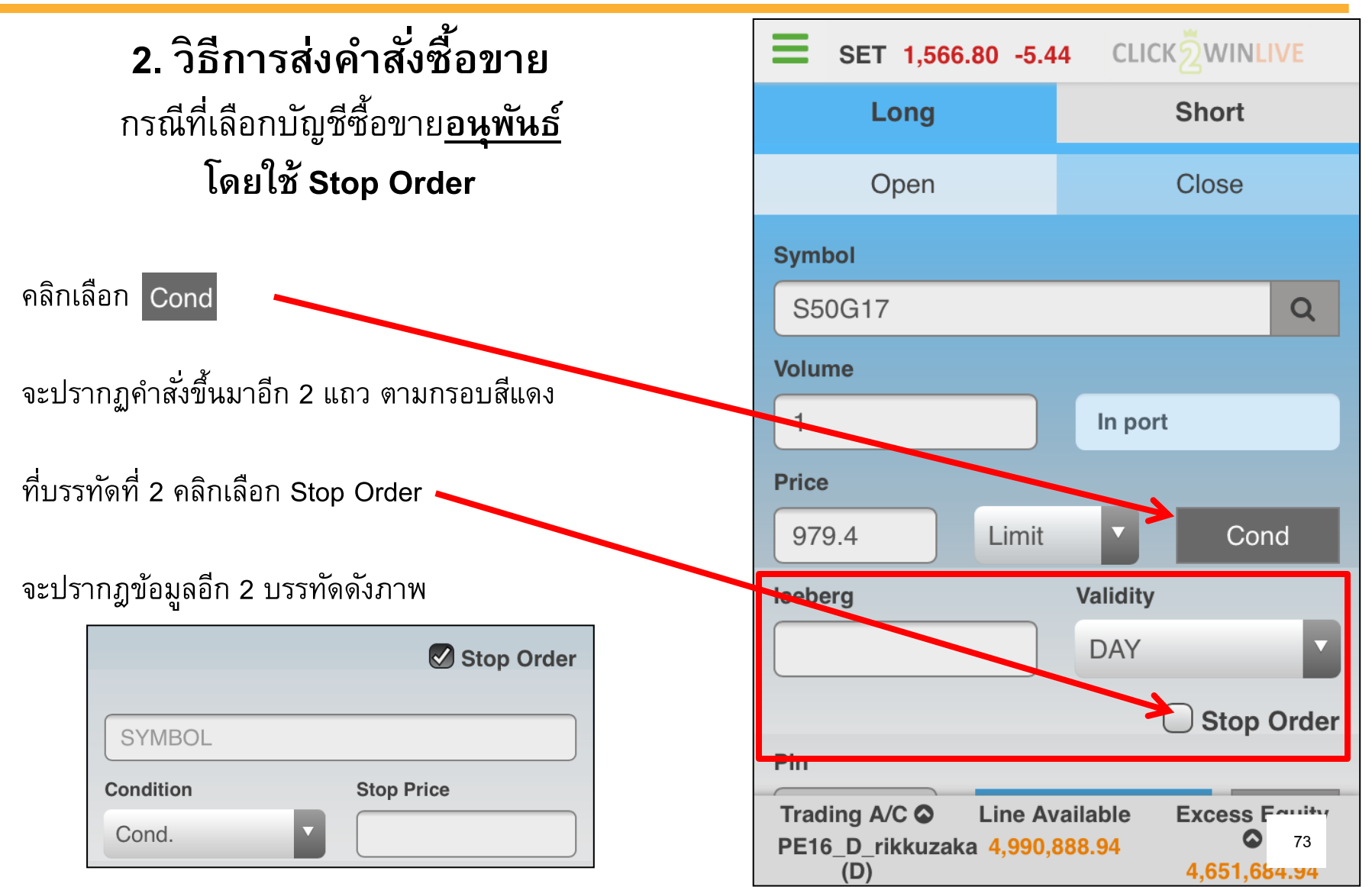

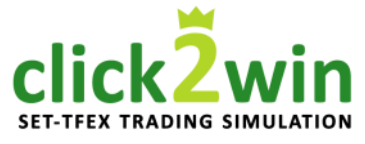

2. วิธีการส่งคำสั่งซื้อขาย กรณีที่เลือกบัญชีซื้อขาย<u>อนุพันธ์</u> โดยใช้ Stop Order

คลิกที่ SYMBOL เพื่อระบุสัญญาที่จะใช้เป็นเงื่อนไข

คลิกที่ Cond. เพื่อเลือกประเภทของเงื่อนไข

#### รายละเอียด ประเภทของเงื่อนไข

Bid >= Stop ส่งคำสั่งเมื่อราคาเสนอซื้อมากกว่าหรือเท่ากับ Stop Price Bid <= Stop ส่งคำสั่งเมื่อราคาเสนอซื้อน้อยกว่าหรือเท่ากับ Stop Price Ask >= Stop ส่งคำสั่งเมื่อราคาเสนอขายมากกว่าหรือเท่ากับ Stop Price Ask <= Stop ส่งคำสั่งเมื่อราคาเสนอขายน้อยกว่าหรือเท่ากับ Stop Price Last >= Stop ส่งคำสั่งเมื่อราคาที่จับคู่ได้ล่าสุดมากกว่าหรือเท่ากับ Stop Last <= Stop ส่งคำสั่งเมื่อราคาที่จับคู่ได้ล่าสุดมากกว่าหรือเท่ากับ Stop

| SET 1,5   | 66.80 -5.44 СLICК |            |
|-----------|-------------------|------------|
| Volume    |                   |            |
| 1         | In port           |            |
| Price     |                   |            |
| 979.4     | Limit 🔽           | Cond       |
| lceberg   | Validity          |            |
|           | DAY               |            |
|           |                   | Stop Order |
|           |                   |            |
| MBOL      |                   |            |
| Condition | Stop Price        |            |
| Cond.     |                   |            |
| Pin       |                   |            |
|           | Long              | Clear      |
| S50G17    |                   | 9          |

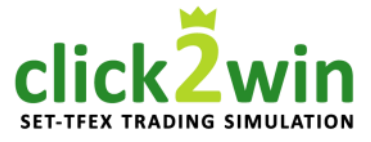

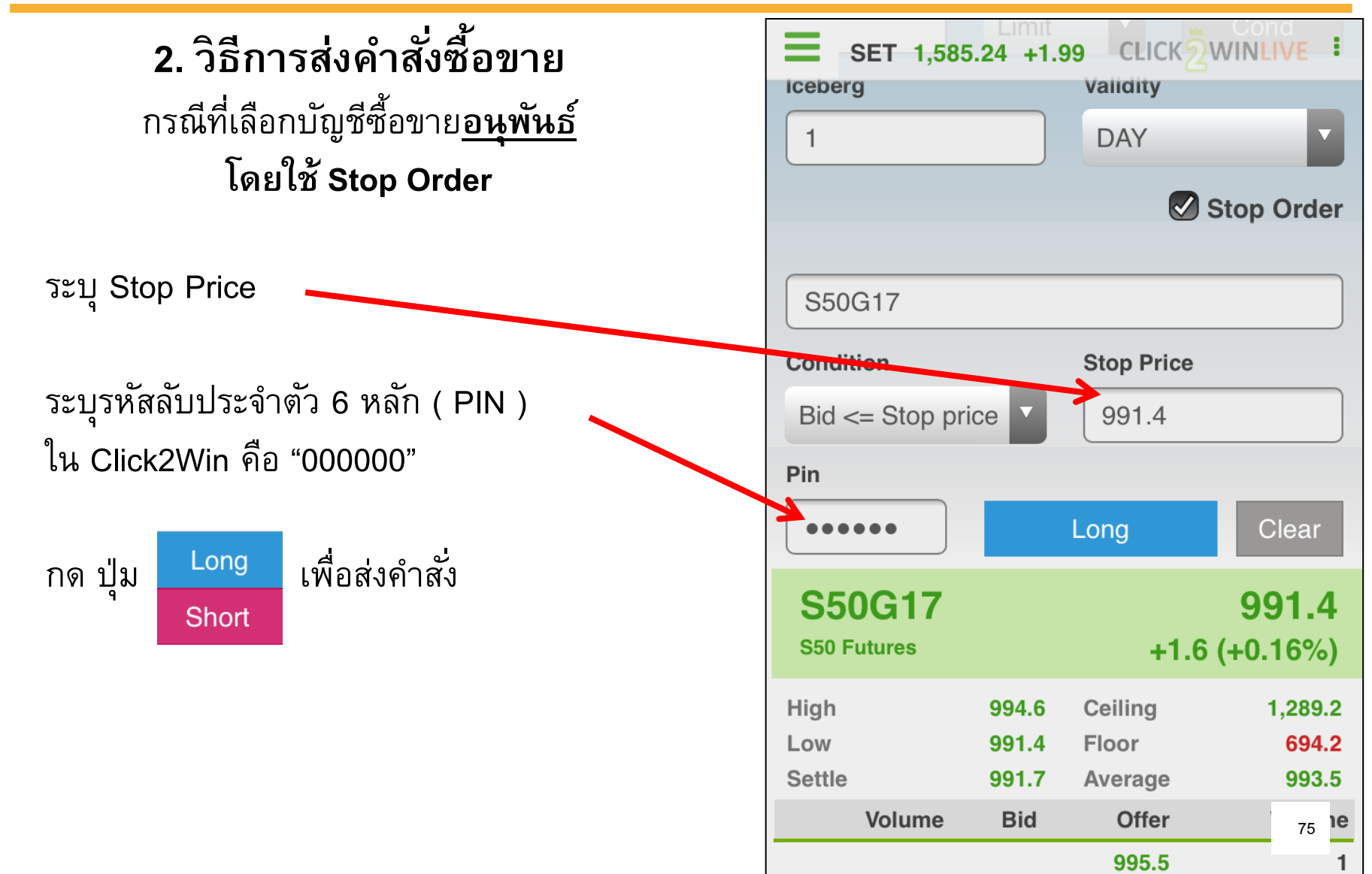

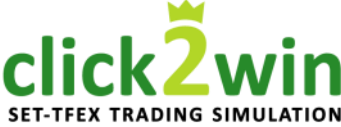

 วิธีการส่งคำสั่งซื้อขาย กรณีที่เลือกบัญชีซื้อขาย<u>อนุพันธ์</u>
 โดยใช้ Stop Order

แสดงหน้าต่างสรุปรายละเอียดคำสั่งซื้อ จากภาพแปลว่า ระบบจะส่งคำสั่ง **"ขอเปิดสัญญาซื้อ S50G17** จำนวน 10 สัญญา ที่ราคา 991.4" <u>เมื่อ</u> "มีผู้เสนอซื้อ S50G17 ที่ราคาน้อยกว่าเท่ากับ 991.4" กดปุ่ม Confirm เพื่อยืนยันจะส่งคำสั่งซื้อ กดปุ่ม Cancel เพื่อยกเลิก

กรณีกดปุ่มยืนยัน และส่งคำสั่งซื้อสำเร็จ จะขึ้นหน้าต่างดังภาพ

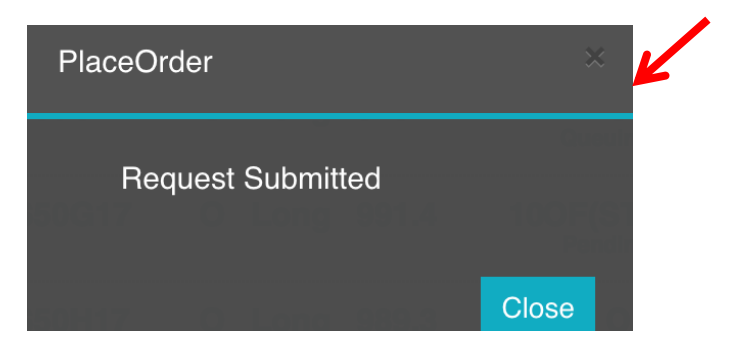

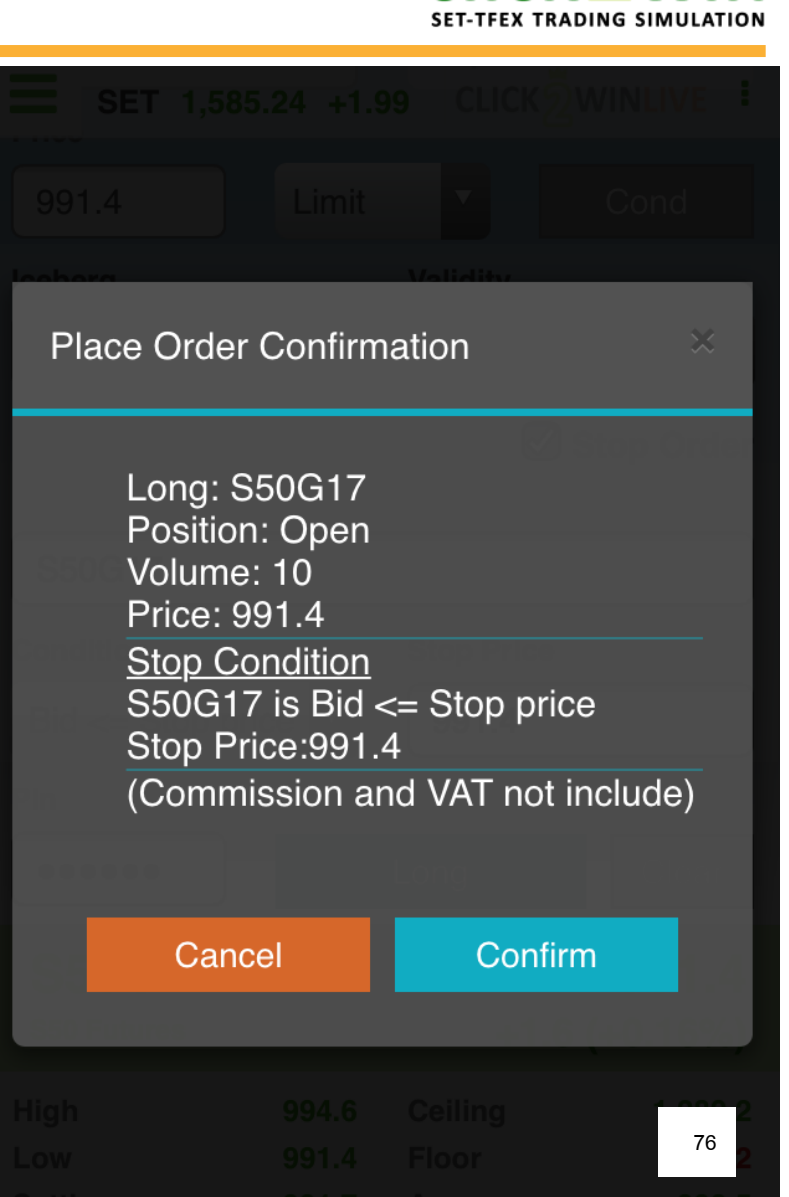

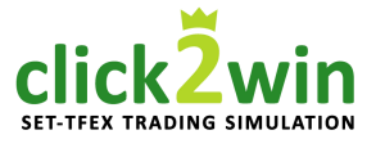

SET 1,565.80 -6.44 CLICK SWINLIVE Port Order **Multiple Cancel** Ø  $\mathcal{C}$  refresh Symbol PosSide Price Volume Status S50G17 Long 991.4 100F(ST) 0 Pending S50H17 989.3 Long OF Pending S50H17 Long 989.3 CS 0 Cancelled S50G17 Long 991.4 CS 0 Cancelled S50G17 Long 991.4 0 CS Cancelled CS S50H17 Short 978.5 0 Line Available Trading A/C **Excess Fauity** PE16 D rikkuzaka 4,989,388.94 77 (D) 4.650.164.34

2. วิธีการส่งคำสั่งซื้อขาย กรณีที่เลือกบัญชีซื้อขาย<u>อนุพันธ์</u> โดยใช้ Stop Order

เมื่อส่งคำสั่งแล้ว ระบบจะนำท่านเข้าสู่ หน้าต่าง "Order" แสดงข้อมูลคำสั่งซื้อ

คำสั่ง Stop Order จะมี ST ขึ้นข้างท้าย

สำหรับวิธีการยกเลิกคำสั่งซื้อขาย กรุณาเปิดอ่านใน หัวข้อ "ยกเลิกคำสั่งซื้อขาย" (หน้าที่ 92)

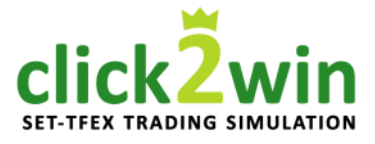

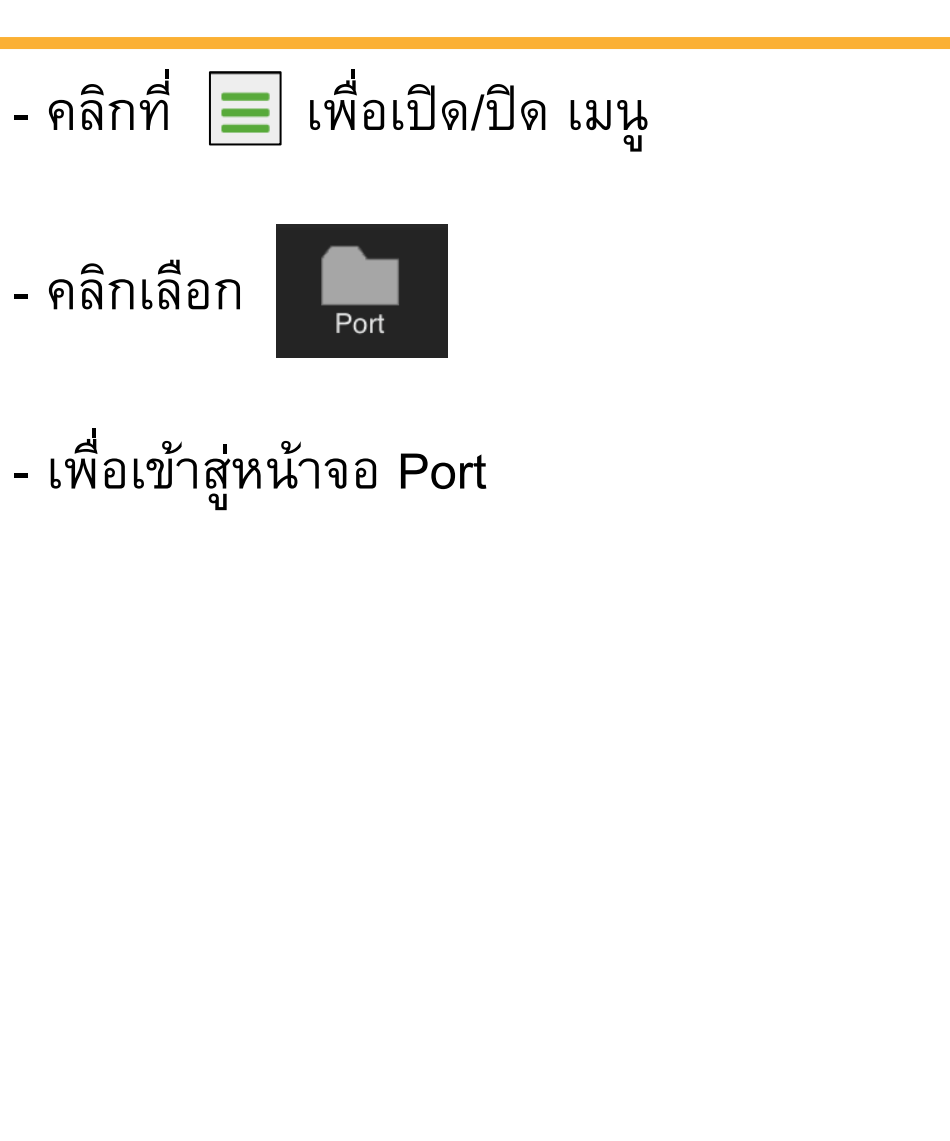

| E SET                        | ۲ 1,585.24 <b>+</b> 1.9          | 9 CLIC             | หอี้พเทเ        | IVE         |
|------------------------------|----------------------------------|--------------------|-----------------|-------------|
| A. /                         | Port                             |                    | Order           |             |
| Realtime                     | nary A/C                         |                    | C re            | efresh      |
| →_                           | Avail Vol                        | Average<br>Cost    | Market<br>Price | %U.PL       |
| BuySell                      | 2,100                            | 24.44              | 31.50           | +28.89      |
| Port                         | 900                              | 388.62             | 396.00          | +1.90       |
| <b>L</b><br>More             | 5,000                            | 1.71               | 1.93            | +12.68      |
| Logout                       |                                  |                    |                 |             |
| ⊘Total                       |                                  |                    |                 | +5.51       |
| Trading A<br>PE16_E_r<br>(F) | VC S Line Av<br>ikkuzaka 4,189,7 | vailable<br>763.27 | Cash Ba         | lance<br>78 |

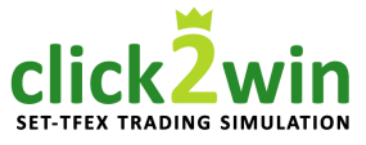

### ที่หน้าจอ Port

สำหรับเรียกดูพอร์ตการลงทุน / คำสั่งซื้อขาย

### แบ่งออกเป็น 2 เมนูย่อยดังนี้ เมนูย่อยที่ 1 : Port ( พอร์ตการลงทุน )

คำอริบายพอร์ตการลงทุน

### เมนูย่อยที่ 2 : Order ( คำสั่งซื้อ )

คำอริบายสถานะคำสั่งซื้อขาย และการยกเลิก

| 1         Port         2         Order           Summary A/C         C refresh           Symbol         Avail Vol Average         Market %U.Pl           Cost         Price           NPK         2,100         24.44         31.50 +28.8           PTT         900         388.62         396.00         +1.9           SIRI         5,000         1.71         1.93 +12.6                                                                                                    | SET 1       | ,585.24 +1.9 |                 | KZWINI.         | IVE    |
|----------------------------------------------------------------------------------------------------|-------------|--------------|-----------------|-----------------|--------|
| Summary A/C         C refresh           Symbol         Avail Vol Average         Market         %U.Pl           Cost         Price         NPK         2,100         24.44         31.50 +28.8           PTT         900         388.62         396.00         +1.9           SIRI         5,000         1.71         1.93 +12.6                                                                                                    | 1 Por       | t            | 2               | Order           |        |
| Symbol         Avail Vol Average         Market         %U.Pl<br>Cost           NPK         2,100         24.44         31.50 +28.8           PTT         900         388.62         396.00         +1.9           SIRI         5,000         1.71         1.93 +12.6           ©Total         +5.51           Trading A/C ©         Line Available         Cash Balance                                                                                                    | Summa       | ry A/C       |                 | C re            | efresh |
| NPK       2,100       24.44       31.50 +28.8         PTT       900       388.62       396.00       +1.9         SIRI       5,000       1.71       1.93 +12.6         STotal       +5.51                                                                                                    | Symbol      | Avail Vol    | Average<br>Cost | Market<br>Price | %U.PL  |
| PTT       900 388.62 396.00 +1.9         SIRI       5,000 1.71 1.93 +12.6         STotal       +5.51         Trading A/C O       Line Available       Cash Balance         DE16       E rikkuzaka 4 590 000 50       79                                                                                                    | NPK         | 2,100        | 24.44           | 31.50           | +28.89 |
| SIRI       5,000       1.71       1.93 +12.6         Image: Sire of the state of the stat | PTT         | 900          | 388.62          | 396.00          | +1.90  |
| Trading A/C O Line Available Cash Balance                                                                                                    | SIRI        | 5,000        | 1.71            | 1.93            | +12.68 |
| Trading A/C O Line Available Cash Balance<br>DE16 E rikkuzaka 4 580 000 50 0 79                                                                                                    |             |              |                 |                 |        |
| <ul> <li>Total +5.51</li> <li>Trading A/C ○ Line Available Cash Balance</li> <li>DE16 E rikkuzaka 4 580 000 50</li> </ul>                                                                                                    |             |              |                 |                 |        |
| <ul> <li>Total +5.51</li> <li>Trading A/C O Line Available Cash Balance DE16. E rikkuzaka 4 580 000 50 0 79</li> </ul>                                                                                                    |             |              |                 |                 |        |
| Trading A/C C Line Available Cash Balance                                                                                                    |             |              |                 |                 | +5.51  |
| Trading A/C C Line Available Cash Balance                                                                                                    |             |              |                 |                 |        |
|                                                                                                    | Trading A/C | Line Ava     | ailable         | Cash Ba         | 79     |

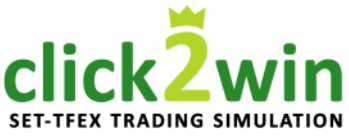

เมนูย่อยที่ 1 : Port คำอธิบายหน้าต่างพอร์ตการลงทุน

คลิกที่ Port เพื่อเรียกดูหน้าต่างพอร์ตการลงทุน

#### ประกอบด้วย

 1.1 ปุ่มสำหรับเรียกดูผลการลงทุนรวมจากทุกบัญชี
 1.2 ปุ่มสำหรับ Refresh ข้อมูล
 1.3 ปุ่มสำหรับสับเปลี่ยนบัญชีซื้อขาย ในกรณีที่ท่านมีมากกว่า 1 บัญชี
 1.4 หน้าต่างดูพอร์ตการลงทุนของบัญชีที่เลือก

- บัญชี หุ้น
- บัญชี อนุพันธ์

|     |         | SET        | 1,585. | 24 +1.     | 99 CL         | ICK         | ŻWINI           | LIVE  |    |
|-----|---------|------------|--------|------------|---------------|-------------|-----------------|-------|----|
| 1   | 1       | P          | ort    |            |               | 1 2         | rder            |       |    |
| ••  | S       | umm        | ary A  | / <b>C</b> |               | ۲. <i>۲</i> | C re            | efres | h  |
| 1.4 | Syr     | nbol       | P      | Avail Vo   | Averag<br>Co: | je N<br>st  | larket<br>Price | %U.   | PL |
|     | NPK     |            |        | 2,100      | 24.4          | 4 3         | 81.50           | +28.  | 89 |
|     | РТТ     |            |        | 900        | 388.6         | 52 39       | 96.00           | +1.   | 90 |
|     | SIRI    |            |        | 5,000      | 1.7           | ' <b>1</b>  | 1.93            | +12.  | 68 |
|     |         |            |        |            |               |             |                 |       |    |
|     |         |            |        |            |               |             |                 |       |    |
|     |         |            |        |            |               |             |                 |       |    |
|     | ©To     | otal       |        |            |               |             |                 | +5.51 |    |
|     |         |            |        |            |               |             |                 |       |    |
| 1.  | 3 Tradi | ng A/0     |        | Line A     | ailable       | С           | ash Ba          | 80    | •  |
|     | 7 - 10  | rik<br>(E) | KUZaKa | 4,309,     | 929.30        |             | 0.0             | 0     |    |

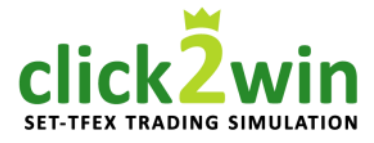

| Por         | t         |                 | Order           |       |
|-------------|-----------|-----------------|-----------------|-------|
| Summa Summa | ry A/C    |                 |                 |       |
| Symbol      | Avail Vol | Average<br>Cost | Market<br>Price | %U.PL |
| NPK         | 2,100     | 24.44           | 31.50           |       |
| PTT         | 900       | 388.62          | 396.00          |       |
| SIRI        | 5,000     | 1.71            | 1.93            |       |
|             |           |                 |                 |       |
|             |           |                 |                 |       |
|             |           |                 |                 |       |
|             |           |                 |                 |       |

# เมนูย่อยที่ 1 : Port คำอธิบายหน้าต่างพอร์ตการลงทุน 1.1 ปุ่มสำหรับเรียกดูผลการลงทุนรวมจากทุกบัญชี

คลิกที่ **> Summary A/C** เพื่อเรียกดูผลการลงทุนรวมทุกบัญชี

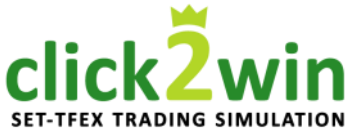

เมนูย่อยที่ 1 : Port คำอธิบายหน้าต่างพอร์ตการลงทุน 1.1 ปุ่มสำหรับเรียกดูผลการลงทุนรวมจากทุกบัญชี จะแสดงหน้าต่างผลการลงทุนรวมทุกบัญชี แยกบัญชี หุ้นและอนุพันธ์ให้ดังภาพ โดยที่ Unrealized P/L คือ กำไรขาดทุนของหุ้น / อนุพันธ์ ที่ยังถือครองอยู่

แล่ะ Realized P/L คือ ก่ำไรขาดทุนที่เกิดขึ้นจริงใน วันนั้น จากการขาย และจากการคำนวนราคา ณ สิ้น วันของหุ้น / อนุพันธ์ที่ถือครองอยู่ คลิกที่ ดๅางเล เพื่อเรียกดูรายละเอียดเพิ่มเติม –

| <b>SET 1,585.24 +1.9</b>                          | 9 CLICKŽWII               | NLIVE         |
|---------------------------------------------------|---------------------------|---------------|
| Port                                              | Order                     | r             |
| Back<br>Portfolio - Cost                          | 2                         | refresh       |
| Unreal                                            | ized P/L Re               | alized P/L    |
| Equity A/C                                        |                           |               |
| PE16_E_rikkuzaka                                  | +22,553.57                | -424.07       |
| Derivatives A/C                                   |                           |               |
| PE16_D_rikkuzaka                                  | -10,000.00                | -300.00       |
|                                                   |                           |               |
| <b>→</b>                                          |                           |               |
| Total                                             |                           | 724.07        |
| Trading A/C C Line Av<br>PE16_E_rikkuzaka 4,589,9 | vailable Cash I<br>929.50 | Balanca<br>82 |

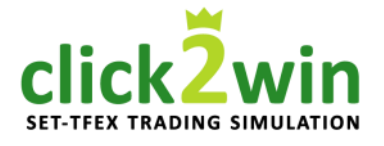

เมนูย่อยที่ 1 : Port

#### คำอธิบายหน้าต่างพอร์ตการลงทุน 1.1 ปุ่มสำหรับเรียกดูผลการลงทุนรวมจากทุกบัญชี หน้าต่างรายละเอียดเพิ่มเติมแสดงข้อมูลดังนี้

- มูลค่าต้นทุน - Amount
- Market Value
- มูลค่าล่าสุด
- กำไรขาดทุนของหุ้น/อนุพันธ์ - Unrealized P/L ที่ยังถือครอง
- %Unrealized P/L กำไรขาดทุนของหุ้น/อนุพันธ์ ที่ยังถือครองคิดเป็นร้อยละ
- กำไรขาดทุนที่เกิดขึ้นจริง - Realized P/L ในวันนั้น

เพื่อปิดหน้าต่างนี้ คลิกที่ ♥Total คลิกที่

Back เพื่อย้อนกลับไปหน้าต่างก่อนหน้า

| <b>SET 1,585.24 +1.</b> | 99 CLICKZWINLIVE      |
|-------------------------|-----------------------|
| Port                    | Order                 |
| <b>3</b> Back           | <i>C</i> refresh      |
| Portfolio - Cost        |                       |
| Unreal                  | ized P/L Realized P/L |
| Equity A/C              |                       |
| RE16_E_rikkuzaka        | +22,553.57 -424.07    |
| Derivatives A/C         |                       |
| PE16_D_Nkkuzaka         | -10,000.00 -300.00    |
|                         |                       |
|                         | otal                  |
| Amount                  | 1,425,146.43          |
| Market Value            | 1,457,700.00          |
| Unrealized P/L          | 12,553.57             |
| %Unrealized P/L         | 0.88                  |
| Realized P/L            | -724.07               |
|                         |                       |
| Trading A/C C Line Av   | vailable Cash Balanco |
| (E)                     | 929.50 0.00           |

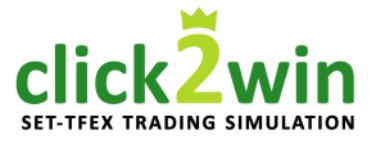

| Por    | t         | 4               | rder            |        |
|--------|-----------|-----------------|-----------------|--------|
|        |           |                 | 2<br>Cr         | efresh |
| Symbol | Avail Vol | Average<br>Cost | Market<br>Price | %U.PL  |
| NPK    | 2,100     | 24.44           | 31.50           |        |
| PTT    | 900       | 388.62          | 396.00          |        |
| SIRI   | 5,000     | 1.71            | 1.93            |        |
|        |           |                 |                 |        |
|        |           |                 |                 |        |
|        |           |                 |                 |        |
|        |           |                 |                 |        |

### **เมนูย่อยที่ 1 : Port** คำอธิบายหน้าต่างพอร์ตการลงทุน **1.2 ปุ่มสำหรับ Refresh ข้อมูล**

- ใช้สำหรับเรียกดูผลล่าสุดของพอร์ตการลงทุน

# click2win

| หน้าจอที่ | 3 | • | Port |  |
|-----------|---|---|------|--|
| ทหางอุบ   | J | • | FOIL |  |

| SET 1          | ,585.24 +1.9               | 9 010           | ic win          |         |
|----------------|----------------------------|-----------------|-----------------|---------|
| Por            | ť                          |                 | Order           |         |
| <b>O</b> Summa |                            |                 |                 |         |
| Symbol         | Avail Vol                  | Average<br>Cost | Market<br>Price | %U.PL   |
| NPK            | 2,100                      | 24.44           | 31.50           |         |
| PTT            | 900                        | 388.62          | 396.00          |         |
| SIRI           | 5,000                      | 1.71            | 1.93            |         |
|                |                            |                 |                 |         |
|                |                            |                 |                 |         |
|                |                            |                 |                 |         |
| ⊘Total         |                            |                 |                 |         |
| Trading A/C    |                            | ailabla         | Cash Ba         | Jones   |
| PE16_E_rikk    | uzaka <mark>4,589,9</mark> | 29.50           |                 | 85<br>U |

เมนูย่อยที่ 1 : Port คำอธิบายหน้าต่างพอร์ตการลงทุน 1.3 ปุ่มสำหรับสับเปลี่ยนบัญชีซื้อขาย

คลิกที่กรอบสีแดง เพื่อแสดงบัญชีทั้งหมด ( Click2Win มี 2 บัญชี โดยแบ่งเป็น บัญชีหุ้น 1 บัญชี และบัญชีอนุพันธ์ 1 บัญชี)

| Account List                                                         | 🛇 Done               |
|----------------------------------------------------------------------|----------------------|
| PE16_E_rikkuzaka E                                                   |                      |
| PE16_D_rikkuzaka D Averag                                            |                      |
| Trading A/C ♥ Line Available<br>PE16_E_rikkuzaka 4,189,763.27<br>(E) | Cash Balance<br>O.00 |

บัญชีหุ้น ลงท้ายด้วย "E" หรือ "Equity" บัญชีอนุพันธ์ ลงท้ายด้วย "D" หรือ "Derivatives"

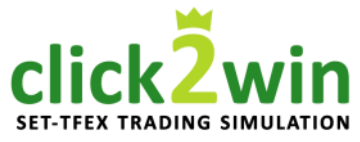

**เมนูย่อยที่ 1 : Port** คำอธิบายหน้าต่างพอร์ตการลงทุน **1.4 หน้าต่างดูพอร์ตการลงทุนของบัญชีที่เลือก** กรณีเลือกเป็นบัญชี<u>หุ้น</u>

แสดงข้อมูลดังนี้

Symbol
ชื่อย่อหุ้นที่เลือก

Available Volume
จำนวนหุ้นที่มี

Average Cost
ราคาต่อหุ้นโดยเฉลี่ย

Market Price
ราคาต่อหุ้นล่าสุด

%U.PL
กำไรหรือขาดทุนของหุ้นที่ยังถือครองอยู่

คิดเป็นร้อยละ

คลิกที่ <a>Total</a> เพื่อเรียกดูรายละเอียดเพิ่มเติม

|    | <b>SET 1,5</b> | 85.24 +1.99 | <b>)</b> CLICI  | c win           |        |
|----|----------------|-------------|-----------------|-----------------|--------|
|    | Port           |             |                 | Order           |        |
|    |                |             |                 |                 | fresh  |
| .4 | Symbol         | Avail Vol   | Average<br>Cost | Market<br>Price | %U.PL  |
|    | NPK            | 2,100       | 24.44           | 31.50           | +28.89 |
|    | PTT            | 900         | 388.62          | 396.00          | +1.90  |
|    | SIRI           | 5,000       | 1.71            | 1.93            | +12.68 |
|    |                |             |                 |                 |        |
|    |                |             |                 |                 |        |
|    |                |             |                 |                 |        |
|    |                |             |                 |                 | +5.51  |
|    |                |             |                 |                 |        |
|    | Trading A/C O  | Line Ava    | ilable<br>29.50 | Cash Ba         | 86     |
|    | (E)            | .,,         |                 |                 |        |

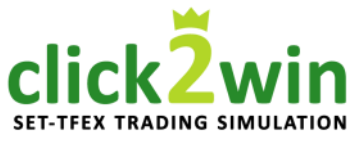

### เมนูย่อยที่ 1 : Port คำอธิบายหน้าต่างพอร์ตการลงทุน 1.4 หน้าต่างดูพอร์ตการลงทุนของบัญชีที่เลือก กรณีเลือกเป็นบัญชี<u>หุ้น</u>

หน้าต่างรายละเอียดเพิ่มเติม

แสดงข้อมูลดังนี้

- Amount
- Market Value
- Unrealized P/L
- Realized P/L

มูลค่าต้นทุน มูลค่าล่าสุด กำไรขาดทุนของหุ้น/อนุพันธ์ที่ยังถือครอง กำไรขาดทุนที่เกิดขึ้นจริงในวันนั้น

1.

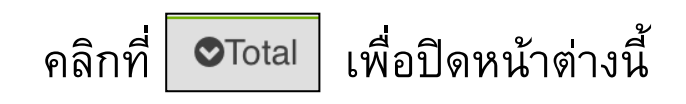

|   | -  | _          |        |           |                 |                 |        |
|---|----|------------|--------|-----------|-----------------|-----------------|--------|
|   | -  | SET        |        |           |                 |                 |        |
|   |    | P          | ort    |           |                 | Order           |        |
|   | •  |            |        |           |                 |                 | efresh |
| 4 |    | Symbol     | A      | Avail Vol | Average<br>Cost | Market<br>Price | %U.PL  |
|   | N  | РК         |        | 2,100     | 24.44           | 31.50           | +28.89 |
|   | P٦ | ſŦ         |        | 900       | 388.62          | 396.00          | +1.90  |
|   | SI | RI         |        | 5,000     | 1.71            | 1.93            | +12.68 |
|   |    |            |        | ⊘Тс       | otal            |                 |        |
|   |    | Amount     |        |           |                 | 409,6           | 46.43  |
|   |    | Market Va  | alue   |           |                 | 432,2           | 00.00  |
|   |    | Unrealize  | d P/L  |           | +22,55          | 3.57 (+5.       | 51%)   |
|   |    | Realized   | P/L    |           |                 | -4              | 24.07  |
|   |    |            |        |           |                 |                 |        |
|   | -  | Trading A/ | 0      | Line Av   | ailable         | Cash Ba         | 87     |
|   | 1  | EIO_E_IK   | Kuzaka | 1 4,209,9 |                 |                 | 01     |

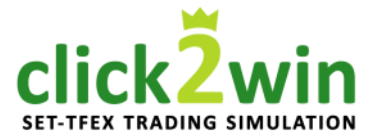

| เมนูย่อยที่ 1 : Port<br>คำอธิบายหน้าต่างพอร์ตการลงทุน<br>1.4 หน้าต่างดพอร์ตการลงทนของบัญชีที่เลือก |     | SET 1,58 Port Summary                                     | 5.24 +1.9<br>A/C | 9 0110                      | Order                           | efresh                             |
|----------------------------------------------------------------------------------------------------|-----|-----------------------------------------------------------|------------------|-----------------------------|---------------------------------|------------------------------------|
| า ทหางางงู่หองหาางถงกุหมองบญบาเลยา<br>กรณีเลือกเป็นบัญชี <u>หุ้น</u>                               | 1.4 | Symbol                                                    | Avail Vol        | Average<br>Cost             | Market<br>Price                 | %U.PL                              |
|                                                                                                    | 7   | NPK                                                       | 2,100            | 24.44                       | 31.25                           | +27.87                             |
| - ท่านสามารถคลิกที่ชื่อหุ้นเพื่อดูรายละเอียดเพิ่มเติ<br>ของรายการนั้นๆ ได้                         | ม   | Avail Vol<br>Actual Vol<br>Unrealized P/L<br>Realized P/L | 2,100<br>2,100   | Amount<br>Market V<br>+14,3 | : 51,:<br>Val 65,<br>302.76(+27 | 322.24<br>525.00<br>7.87%)<br>0.00 |
|                                                                                                    |     | PTT                                                       | 900              | 388.62                      | 394.00                          | +1.38                              |
|                                                                                                    |     | SIRI                                                      | 5,000            | 1.71                        | 2.00                            | +16.77                             |
|                                                                                                    |     | ◆Total Trading A/C ◆                                      | Line Ava         | ailable                     | Cash Ba                         | +6.47                              |
|                                                                                                    |     | PE16_E_rikkuza<br>(E)                                     | ka 4,589,9       | 29.50                       | ۵.0                             | 88<br>()                           |

click<sup>2</sup> win SET-TFEX TRADING SIMULATION

| <b>เม</b> า<br>คำอ <del>ธิ</del> บาร<br><b>1.4 หน้าต่างดูพ</b><br>กรณีเ | <b>นูย่อยที่ 1 : Port</b><br>ยหน้าต่างพอร์ตการลงทุน<br><b>อร์ตการลงทุนของบัญชีที่เลือก</b><br>ลือกเป็นบัญชี <u>อนุพันธ</u> ์ | 1.4 | SET Po            | 1,585.24<br>ort<br>ary A/C<br>Side Ava | +1.99<br>ail Vol Av | verage<br>Cost | Order<br>Cr<br>Market<br>Price | efresh<br>%U.Pl |
|-------------------------------------------------------------------------|----------------------------------------------------------------------------------------------------|-----|-------------------|----------------------------------------|---------------------|----------------|--------------------------------|-----------------|
| แสดงข้อมูลดังนี้<br>Symbol                                              | ชื่อย่ออนพันธ์ที่เลือก                                                                                                    |     | GF10M17<br>GFJ17  | L                                      | 1020                | ),530          | 20,640                         | +0.54           |
| Side                                                                    | ประเภทของคำสั่ง<br>L ( Long ) / S ( Short )                                                                                  |     | S50H17            | L                                      | 0                   | 0.0            | 985.3                          | 0.00            |
| Available Volume<br>Average Cost<br>Market Price                        | จำนวนอนุพันธ์ที่มี<br>ราคาต่ออนุพันธ์โดยเฉลี่ย<br>ราคาต่ออนุพันธ์ล่าสุด                                                      |     | S50H17            | S                                      | 0                   | 0.0            | 985.3                          | 0.00            |
| %U.PL                                                                   | กำไรหรือขาดทุนของอนุพันธ์ที่ยังถือครอ<br>อยู่คิดเป็นร้อยละ                                                                   | J   | Total Trading A/C | 20 L                                   | ine Avail           | able           | Cash Ba                        | -0.11           |
| คลิกที่ 📀 Total                                                         | เพื่อเรียกดูรายละเอียดเพิ่มเติม                                                                                              |     | PE16_E_rik<br>(E) | kuzaka 4                               |                     |                | 0.0                            | 89              |

#### click2win set-tfex trading simulation

90

| เมนุย่                               | อยที่ 1 : Port                      |     | E SET         | 1,578.2      | 6 +4.89   | CLIC           | K WIN           |        |
|--------------------------------------|-------------------------------------|-----|---------------|--------------|-----------|----------------|-----------------|--------|
| <b>ฯ</b><br>คำอ <del>ธิ</del> บายหน่ | เ้าต่างพอร์ตการลงทน                 |     | P             | ort          |           |                | Order           |        |
| 1.4 หน้าต่างดูพอร์ต                  | าการลงทุนของบัญชีที่เลือก           |     | <b>⊘</b> Summ |              |           |                |                 |        |
| ารณีเลือก                            | แป็นบัญชื่ <b>อนุพันธ์</b>          | 1.4 | Symbol        | Side Av      | ail Vol A | verage<br>Cost | Market<br>Price | %U.PL  |
| v d d                                | ٩                                   |     | GF10M17       | L            | 102       | 0,530          | 20,640          | +0.54  |
| <u>หนาตางรายละเอยดเพม</u> เ          | <u>เตม</u>                          |     | GFJ17         | S            | 1 20      | 0,310          | 20,600          | -1.43  |
| แสดงข้อมูลดังนี้                     |                                     |     | S50H17        | L            | 0         | 0.0            | 985.3           | 0.00   |
| - Amount มูลศ                        | ข่าต้นทุน                           |     |               | _            | ⊘Tota     | al             |                 |        |
| - Market Value มูลศ                  | ข่าล่าสุด                           |     | Amount        |              |           |                | 3,068,5         | 00.00  |
| - Unrealized P/L กำไ                 | รขาดทุนของหุ้น/อนุพันธ์ที่ยังถือครอ | )   | Market Va     | alue         |           |                | 3,094,0         | 00.00  |
| - Realized P/L กำไ                   | รขาดทุ่นที่เกิดขึ้นจริ่งในวันนั้น   |     | Unrealize     | d P/L        |           | -3,50          | 0.00 (-0        | .11%)  |
|                                      | ч                                   |     | Realized      | P/L          |           |                | -3              | 00.00  |
| คลิกที่ <b>©</b> Total เพื่อ         | บปิดหน้าต่างนี้                     |     | Trading A/    | : <b>0</b> I | ine Avail | able           | Excess          | Equity |

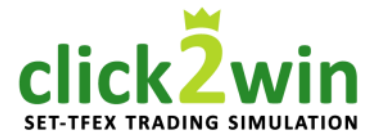

| เมนูย่อยที่ 1 : Port                               |     | SET                               | 1,585.       | 24 +1.9              | 9 CUC             | K WIN           |          |
|----------------------------------------------------|-----|-----------------------------------|--------------|----------------------|-------------------|-----------------|----------|
| คำอ <del>ธิ</del> บายหน้าต่างพอร์ตการลงทน          |     | Po                                | ort          |                      |                   | Order           |          |
| 1.4 หน้าต่างดพอร์ตการลงทนของบัญชีที่เลือก          |     | Summa                             | ary A        | /C                   |                   | 2 re            | efresh   |
| ารณีเลือกเป็นบัญชื่ <mark>อนุพันธ์</mark>          | 1.4 | Symbol                            | Side A       | Avail Vol            | Average<br>Cost   | Market<br>Price | %U.PL    |
|                                                    |     | GF10M17                           | L            | 10                   | 20,5302           | 20,700          | +0.83    |
| - ท่านสามารถคลิกที่ชื่ออนุพันธ์เพื่อดูรายละเอียด 🧲 |     | Option Val                        |              | 0.00                 | Amount            | 2,053           | ,000.00  |
| เพิ่มเติมของรายการนั้น ๆ ได้                       | -   | Actual Vol                        |              | 10                   | Market<br>Vol     | 2,070           | ,000.00  |
|                                                    |     | Unrealized                        | P/L          |                      | +17,0             | 00.00(+0        | .83%)    |
|                                                    |     | Realized P                        | /L           |                      |                   |                 | 0.00     |
|                                                    |     | GFJ17                             | S            | 1                    | 20,3102           | 20,690          | -1.87    |
|                                                    |     | S50H17                            | L            | 0                    | 0.0               | 988.8           | 0.00     |
|                                                    |     | ♦Total                            |              |                      |                   |                 | -0.07    |
|                                                    |     |                                   |              |                      |                   |                 |          |
|                                                    |     | Trading A/C<br>PE16_E_rikl<br>(E) | co<br>kuzaka | Line Av<br>a 4,589,9 | ailable<br>129.50 | Cash Ba         | 91<br>91 |

click2win set-tfex trading simulation

| เมนูย่อยที่ 2 : Order                       |     | SET         | 1,585.2        | 24 +1.99     |             | LIVE            |
|---------------------------------------------|-----|-------------|----------------|--------------|-------------|-----------------|
| จำอริบายสถานะคำสั่งซื้อขาย และการยกเลิก     | 2 1 | Port        |                |              | Drder       |                 |
|                                             | 2.1 | Multip      | le Can         | cel          | 2.2<br>2 r  | efresh          |
| คลิกที่ Order เพื่อเรียกดหน้าต่างคำสั่งซื้อ | 2.4 | Symbol      | Side           | Price        | Volume S    | tatus           |
| q_                                          |     | PTT         | В              | 396.00       | 1,000       | OF<br>Pending   |
| แบ่งออกเป็น 4 เมนูดังนี้                    |     | MINT        | R              | 35 25        | 100         | OF              |
| 2.1 ปุ่มยกเลิกคำสั่งซื้อขาย                 |     |             |                | 00.20        | 100         | Pending         |
| 2.2 ปุ่ม Refresh ข้อมูล                     |     | MINT        | В              | 35.25        | 100         | CS              |
| 2.3 ปุ่มสับเปลี่ยนบัญชี                     |     |             |                |              |             | Cancelled       |
| 2.4 รายการคำสั่งซื้อ                        |     | PTT         | В              | 396.00       | 100         | CS<br>Cancelled |
| - บัญชีหุ้น                                 |     |             |                |              |             |                 |
| - บัญชื่อนุพันธ์                            |     |             |                |              |             |                 |
| - คำอริบายสถานะคำสั่งซื้อขาย                |     |             |                |              |             |                 |
|                                             | 2   | 3 rading A/ |                | Line Availab | ole Cash Ba | a'anaa<br>92    |
|                                             |     | (E)         | <b>NUZAK</b> a | 4,103,703.2  | 0.0         | )U              |

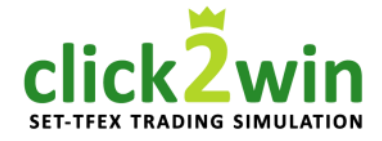

### **เมนูย่อยที่ 2 : Order** คำอธิบายสถานะคำสั่งซื้อขาย และการยกเลิก **2.1 ปุ่มยกเลิกคำสั่งซื้อขาย**

คลิกที่ 📀 Multiple Cancel

| T |        | e Call | cel   |        |      |  |
|---|--------|--------|-------|--------|------|--|
| - | Symbol |        | Price | Volume | Stat |  |
|   |        |        |       |        |      |  |
|   |        |        |       |        |      |  |
|   |        |        |       |        |      |  |
|   |        |        |       |        |      |  |
|   |        |        |       |        |      |  |

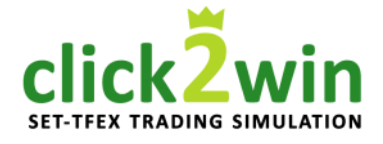

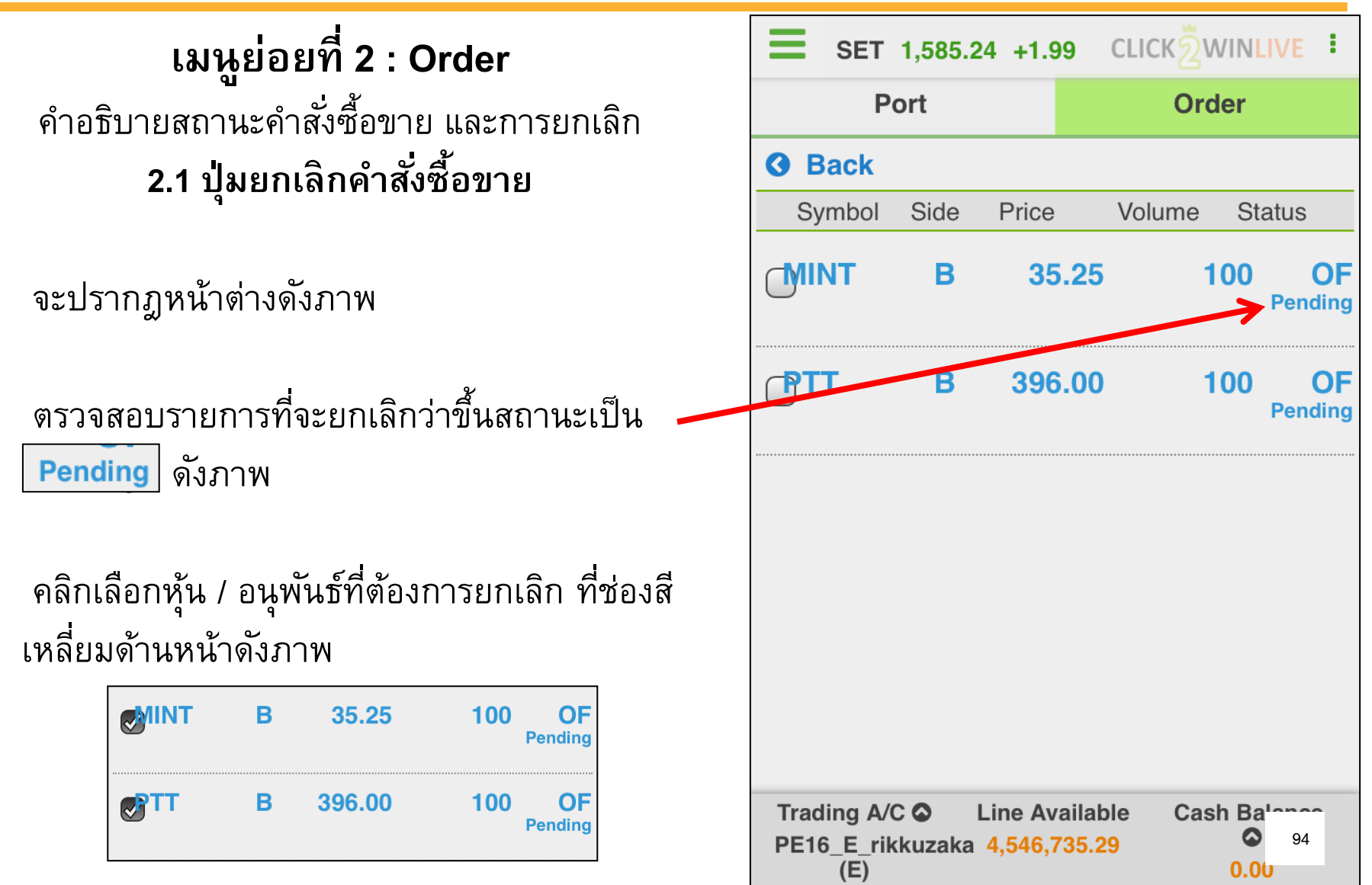

Order

**Cancel 2 orders** 

100

100

Cash Balance

0.06

95

Status

OF

OF

Pending

Pending

เมนูย่อยที่ 2 : Order CLICK 2WINLIVE SET 1,585.24 +1.99 คำอริบายสถานะคำสั่งซื้อขาย และการยกเลิก Port 2.1 ปุ่มยกเลิกคำสั่งซื้อขาย **G** Back Volume Side Price Symbol MINT 35.25 В เมื่อคลิกเลือกแล้วจะปรากฏคำว่า Cancel 2 orders 396.00 В โดยที่ 2 คือจำนวนของรายการที่เราเลือก Cancel 2 orders เพื่อยกเลิกคำสั่งซื้อขายที่ คลิกที่ เลือก Trading A/C 🛇 Line Available PE16 E rikkuzaka 4,546,735.29 (E)

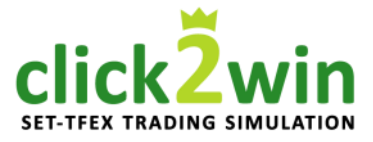

### **เมนูย่อยที่ 2 : Order** คำอธิบายสถานะคำสั่งซื้อขาย และการยกเลิก **2.1 ปุ่มยกเลิกคำสั่งซื้อขาย**

จะปรารกฎหน้าต่างให้ใส่รหัสลับประจำตัว PIN สำหรับ Click2Win คือ 000000 (ศูนย์ 6 หลัก) กดปุ่ม Confirm เพื่อยืนยันการยกเลิกคำสั่ง กดปุ่ม Cancel เพื่อย้อนกลับ หากยกเลิกคำสั่งสำเร็จระบบจะแจ้งดังภาพ

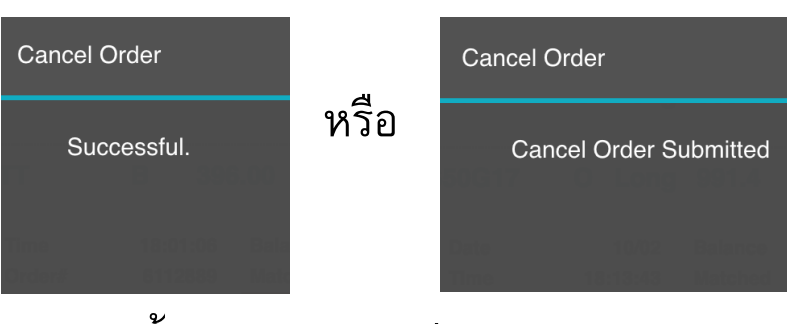

### ขึ้นอยู่กับอุปกรณ์ของท่าน

| <b>SET</b> 1,585.24 +1.99 | clickŻwinlive           |
|---------------------------|-------------------------|
|                           |                         |
| G Back                    | Cancel 2 orders         |
| Cancel Order              | ×                       |
| PIN                       |                         |
|                           | Periodi g               |
|                           |                         |
| Confirm                   | Cancel                  |
|                           |                         |
|                           |                         |
|                           | able Cash Ba<br>29 0 96 |

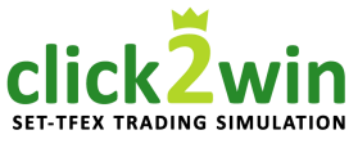

### **เมนูย่อยที่ 2 : Order** คำอ<del>ธิ</del>บายสถานะคำสั่งซื้อขาย และการยกเลิก **2.1 ปุ่มยกเลิกคำสั่งซื้อขาย**

สังเกตว่าสถานะของรายการที่ยกเลิกขึ้นคำว่า Cancelled แสดงว่ายกเลิกการยกเลิกคำสั่งซื้อขาย

สำเร็จแล้ว

| E SET                            | 1,585.2       | 24 +1.9            | 9 CLI                         | сห⊇ืพ | INLIV             | E             |
|----------------------------------|---------------|--------------------|-------------------------------|-------|-------------------|---------------|
| P                                | ort           |                    |                               | Orde  | ər                |               |
| • Multipl                        | e Can         | cel                |                               | 0     | refi              | resh          |
| Symbol                           | Side          | Price              | Vol                           | ume   | Statu             | IS            |
| MINT                             | В             | 35                 | .25                           | 10    | ) <b>0</b><br>Can | CS<br>Icelled |
| PTT                              | В             | 396                | .00                           | 10    | <b>)0</b><br>Can  | CS<br>icelled |
|                                  |               |                    |                               |       |                   |               |
|                                  |               |                    |                               |       |                   |               |
|                                  |               |                    |                               |       |                   |               |
|                                  |               |                    |                               |       |                   |               |
| Trading A/0<br>PE16_E_rik<br>(E) | C 🙆<br>kuzaka | Line Av<br>4,546,7 | ailable<br><mark>35.29</mark> | Cash  | Balar<br>O.00     | 97            |

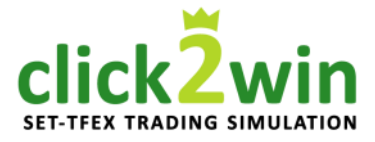

# **เมนูย่อยที่ 2 : Order** คำอ<del>ธิ</del>บายสถานะคำสั่งซื้อขาย และการยกเลิก **2.2 ปุ่ม Refresh ข้อมูล**

- ใช้สำหรับอัปเดทข้อมูลให้เป็นปัจจุบัน

| SET                      | 1,585.2            | 4 +1.99                     | CLICIÓ      | MAT N                          |
|--------------------------|--------------------|-----------------------------|-------------|--------------------------------|
| Р                        | ort                |                             | 22          | der                            |
| • Multip                 |                    |                             | 2.2         | ${oldsymbol {\cal C}}$ refresh |
| Symbol                   |                    | Price                       | Volume      | Status                         |
| MINT                     |                    |                             |             |                                |
| PTT                      |                    |                             |             |                                |
|                          |                    |                             |             |                                |
|                          |                    |                             |             |                                |
|                          |                    |                             |             |                                |
| Trading A/<br>PE16_E_rik | C 🙆 🛛 I<br>kkuzaka | Line Availab<br>4,546,735.2 | ole Ca<br>9 | sh Ba'anaa<br>98               |

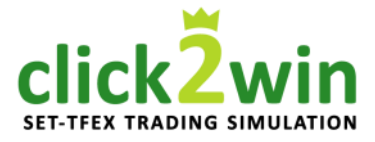

|   | <b>E</b> SET 1,58                      |                                     |                    |                 |         |
|---|----------------------------------------|-------------------------------------|--------------------|-----------------|---------|
|   | Port                                   |                                     |                    | Order           |         |
|   | • Summary                              |                                     |                    |                 |         |
|   | Symbol                                 | Avail Vol                           | Average<br>Cost    | Market<br>Price | %U.PL   |
|   | NPK                                    | 2,100                               | 24.44              | 31.50           |         |
|   | PTT                                    | 900                                 | 388.62             | 396.00          |         |
|   | SIRI                                   | 5,000                               | 1.71               | 1.93            |         |
|   |                                        |                                     |                    |                 |         |
|   | o Total                                |                                     |                    |                 |         |
| 3 | Trading A/C 🛇<br>PE16_E_rikkuza<br>(E) | Line Av<br>ka <mark>1,589,</mark> 9 | vailable<br>929.50 | Cash Ba         | 99<br>0 |

**เมนูย่อยที่ 2 : Order** คำอธิบายสถานะคำสั่งซื้อขาย และการยกเลิก **2.3 ปุ่มสับเปลี่ยนบัญชี** 

คลิกที่กรอบสีแดง เพื่อแสดงบัญชีทั้งหมด ( Click2Win มี 2 บัญชี โดยแบ่งเป็น บัญชีหุ้น 1 บัญชี และบัญชีอนุพันธ์ 1 บัญชี)

| Account List                                                         | 🛇 Done       |
|----------------------------------------------------------------------|--------------|
| PE16_E_rikkuzaka E                                                   |              |
| PE16_D_rikkuzaka D                                                   |              |
| Trading A/C ♥ Line Available<br>PE16_E_rikkuzaka 4,189,763.27<br>(E) | Cash Balance |

บัญชีหุ้น ลงท้ายด้วย "E" หรือ "Equity" บัญชีอนุพันธ์ ลงท้ายด้วย "D" หรือ "Derivatives" <mark>2.</mark>

click2win set-tfex trading simulation

เมนูย่อยที่ 2 : Order คำอริบายสถานะคำสั่งซื้อขาย และการยกเลิก 2.4 รายการคำสั่งซื้อ รายละเอียดคำสั่งซื้อบัญชี<u>หุ้น</u> ประกอบด้วย ชื่อย่อหุ้นที่ทำการสั่งซื้อขาย -Symbol สถานะ B ซื้อ , S ขาย -Side ราคาที่สั่งซื้อขาย -Price จำนวนหุ้นที่สั่งซื้อขาย -Volume สถานะคำสั่งซื้อขาย -Status

คลิกชื่อหุ้นเพื่อเรียกดูรายละเอียดเพิ่มเติม

| Ð          | Multipl | e Can | cel    | 2      | C r | efresh         |
|------------|---------|-------|--------|--------|-----|----------------|
| _          | Symbol  | Side  | Price  | Volume | St  | atus           |
| <b>P</b> 1 | гт      | В     | 396.00 | 1,0    | 000 | OI<br>Pendin   |
| M          | INT     | В     | 35.25  | 1      | 00  | OF<br>Pending  |
| M          | INT     | В     | 35.25  | 1      | 00  | CS<br>Cancelle |
| <b>P</b> 1 | IT      | В     | 396.00 | 1      | 00  | CS<br>Cancelle |
|            |         |       |        |        |     |                |

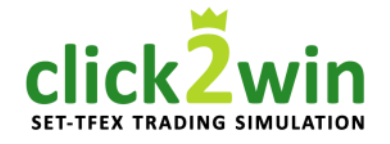

Status

OF Pending

100

0

CS Cancelled

CS

Cancelled

101

100

100

100

Volume

Detail

เมนูย่อยที่ 2 : Order คำอธิบายสถานะคำสั่งซื้อขาย และการยกเลิก Port 2.4 รายการคำสังซื้อ Multiple Cancel 2.4 Symbol Side Price รายละเอียดคำสั่งซื้อบัญชี<u>หุ้</u>น ΜΙΝΤ В 35.25 จะปรากฏรายละเอียดเพิ่มเติมดังกรอบสีแดง Time 18:16:07 **Balance** Order# 6112900 Matched อธิบายดังนี้ Cancelled 0 เวลาที่ส่งคำสั่งซื้อขาย - Time หมายเลขคำสั่งซื้อขาย - Order# MINT B 35.25 จำนวนหุ้นคงเหลือรอการซื้อขาย - Balance จำนวนห้นที่สั่งซื้อขายสำเร็จ PTT В 396.00 - Matched (จับคู่ได้) จำนวนหุ้นที่สั่งซื้อขายแต่ถก - Cancelled ยกเลิกสำเร็จ

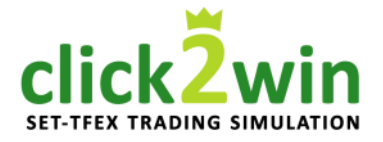

**เมนูย่อยที่ 2 : Order** คำอธิบายสถานะคำสั่งซื้อขาย และการยกเลิก **2.4 รายการคำสั่งซื้อ** รายละเอียดคำสั่งซื้อบัญช<u>ีอนุพันธ</u>์

ประกอบด้วย

- Symbol ชื่อย่อหุ้นที่ทำการสั่งซื้อขาย
- **Pos** สถานะเปิด (O) / ปิด (C)
- Side สถานะ Long / Short
   Price ราคาที่สั่งซื้อขาย
   Volume จำนวนหันที่สั่งซื้อขาย
- Volume จำนวนหุ้นที่สังซือขา
   Status สถานะคำสั่งซื้อขาย

คลิกชื่ออนุพันธ์เพื่อเรียกดูรายละเอียดเพิ่มเติม

|     | SET                              |                         |                          |                               |
|-----|----------------------------------|-------------------------|--------------------------|-------------------------------|
|     | Po                               | ort                     | C                        | Order                         |
|     | 🔊 Multiple                       |                         |                          |                               |
| 2.4 | Symbol                           | PosSide                 | Price Volum              | e Status                      |
|     | S50H17                           | O Loi                   | ng 989.3                 | 1 OF<br>Pending               |
|     | S50G17                           | O Loi                   | ng 991.4                 | 1 OF<br>Pending               |
|     | S50H17                           | O Sho                   | ort 978.5                | 1 CS<br>Cancelled             |
|     | S50F17                           | O Loi                   | ng 979.00                | 1CS(ST)<br>Cancelled          |
|     | S50F17                           | O Loi                   | ng 983.60                | 1 CS<br>Cancelled             |
|     | Trading A/C<br>PE16_E_rik<br>(E) | Co⊃ Line<br>kuzaka 4,18 | Available C<br>39,763.27 | Cash Ba'anna<br>o 102<br>0.00 |

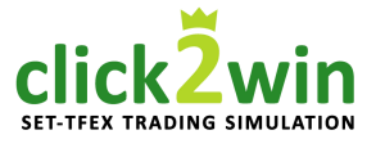

เมนูย่อยที่ 2 : Order คำอริบายสถานะคำสั่งซื้อขาย และการยกเลิก 2.4 รายการคำสั่งซื้อ รายละเอียดคำสั่งซื้อบัญชี<u>อนุพันธ์</u> - จะปรากฏรายละเอียดเพิ่มเติมดังกรอบสีแดง อธิบายดังนี้ วันที่ส่งคำสั่งซื้อขาย - Date เวลาที่ส่งคำสั่งซื้อขาย - Time หมายเลขคำสั่งซื้อขาย - Order# จำนวนหุ้นคงเหลือรอการซื้อขาย - Balance จำนวนหุ้นที่สั่งซื้อขายสำเร็จ (จับคู่ได้) - Matched จำนวนหุ้นที่สั่งซื้อขายแต่ถูกยกเลิกสำเร็จ - Cancelled กำหนดเวลาอายุของสัญญา - Validity หมายเลขสัญญาซื้อขาย - TFEX#

| - |                            |                          |                        |                     |
|---|----------------------------|--------------------------|------------------------|---------------------|
|   | SET S                      |                          |                        |                     |
|   | Po                         | ort                      | Ord                    | der                 |
|   | O Multiple                 |                          |                        | C refresh           |
| 4 | Symbol                     | PosSide                  | Price Volume           | Status              |
|   | S50H17                     | O Long                   | 989.3                  | 1 OF<br>Pending     |
|   | Date<br>Time               | 10/02<br>18:15:32        | Balance<br>Matched     | 1<br>0              |
|   | Order#                     | 1135429                  | Cancelled              | 0                   |
|   | Validity                   | Day                      | TFEX<br>#              | 1135429             |
|   | Validity<br>Until          |                          | Detail                 |                     |
|   | S50H17                     | O Long                   | 989.3                  | 1 CS<br>Cancelled   |
|   | S50G17                     | O Long                   | 991.4                  | 1 CS<br>Cancelled   |
|   | Trading A/C<br>PE16_E_rikk | Line Av<br>kuzaka 4,189, | vailable Cas<br>763.27 | sh Ba'anaa<br>O 103 |

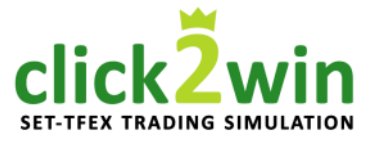

### **เมนูย่อยที่ 2 : Order** คำอ<del>ริ</del>บายสถานะคำสั่งซื้อขาย และการยกเลิก **2.4 รายการคำสั่งซื้อ**

คำอธิบายสถานะของคำสั่งซื้อขาย

<u>1. ช่วงตลาดยังไม่เปิดทำการ (OFFLINE)</u>

- Pending (OF) รอส่งคำสั่งซื้อขาย ในช่วง OFFLINE
- Cancelled (CS) ยกเลิกคำสั่งซื้อขาย ในช่วง OFFLINE

<u>2. ช่วงตลาดเปิดทำการ (ONLINE)</u>

 Pending (S) รอส่งคำสั่งซื้อขาย ในช่วง ONLINE
 Queuing (SX) คำสั่งซื้อขายรอจับคู่ตามลำดับก่อนหลัง
 Matched (M) คำสั่งซื้อขายจับคู่ได้สำเร็จแล้ว
 Partial Matched (MP) คำสั่งซื้อขายจับคู่ได้บางส่วน ส่วนที่เหลือรอจับคู่ต่อไป

- Rejected (R) คำสั่งซื้อขายถูกยกเลิก
- Cancelled (X) ยกเลิกคำสั่งซื้อขาย ในช่วง ONLINE

| 4 | Symbol | le Can<br>Side | cel<br>Price | Volume | C refresh<br>Status |
|---|--------|----------------|--------------|--------|---------------------|
|   | PTT    | В              | 396.00       | 1,(    | 00 OF<br>Pending    |
|   | MINT   | В              | 35.25        | -      | 00 OF<br>Pending    |
|   | MINT   | В              | 35.25        | -      | 00 CS<br>Cancelled  |
|   | PTT    | В              | 396.00       | -      | 00 CS<br>Cancelled  |
|   |        |                |              |        |                     |

2

click2win

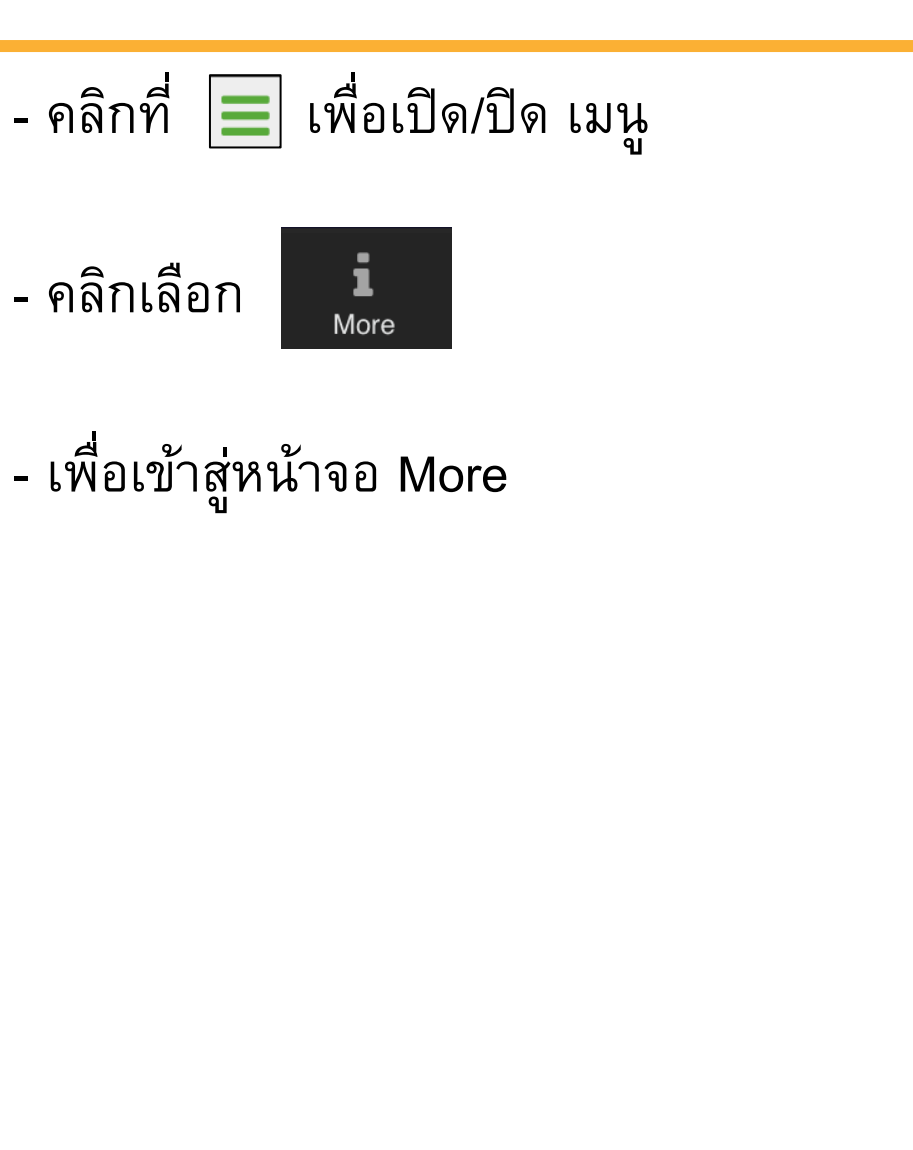

| E SET                 | 1,585.24 +1.9                   | 99 CLIC            | ៲៵ឨ៓៷៲៷៲        | IVE :  |
|-----------------------|---------------------------------|--------------------|-----------------|--------|
|                       | Port                            |                    | Order           |        |
| Realtime              | nary A/C                        |                    | C re            | efresh |
| *_                    | Avail Vol                       | Average<br>Cost    | Market<br>Price | %U.PL  |
| BuySell               | 2,100                           | 24.44              | 31.50           | +28.89 |
| Port                  | 900                             | 388.62             | 396.00          | +1.90  |
| <b>1</b><br>More      | 5,000                           | 1.71               | 1.93            | +12.68 |
| Logout                |                                 |                    |                 |        |
| ⊘Total                |                                 |                    |                 | +5.51  |
| Trading A<br>PE16_E_r | /C 🛇 Line Av<br>ikkuzaka 4,189, | vailable<br>763.27 | Cash Ba         | lance  |

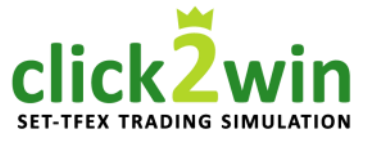

### ที่หน้าจอ More

แบ่งออกเป็น 3 เมนูย่อยดังนี้

**เมนูย่อยที่ 1 : Simulation Info (Sim. Info**) เรียกดูข้อมูลในเกมจำลอง

> **เมนูย่อยที่ 2 : Ranking** สำหรับเรียกดูผลการจ**ั**ดลำดับ

|    | SET 1,585.24 +1 |   |         |
|----|-----------------|---|---------|
| 1  | Sim. Info       | 2 | Ranking |
| Si | mulation Info   |   |         |
|    | SYMBOL          |   | Submit  |
|    |                 |   |         |
|    |                 |   |         |
|    |                 |   |         |
|    |                 |   |         |
|    |                 |   |         |
|    |                 |   |         |
|    |                 |   |         |
|    |                 |   |         |
|    |                 |   |         |
|    |                 |   |         |
|    |                 |   |         |

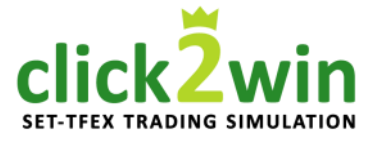

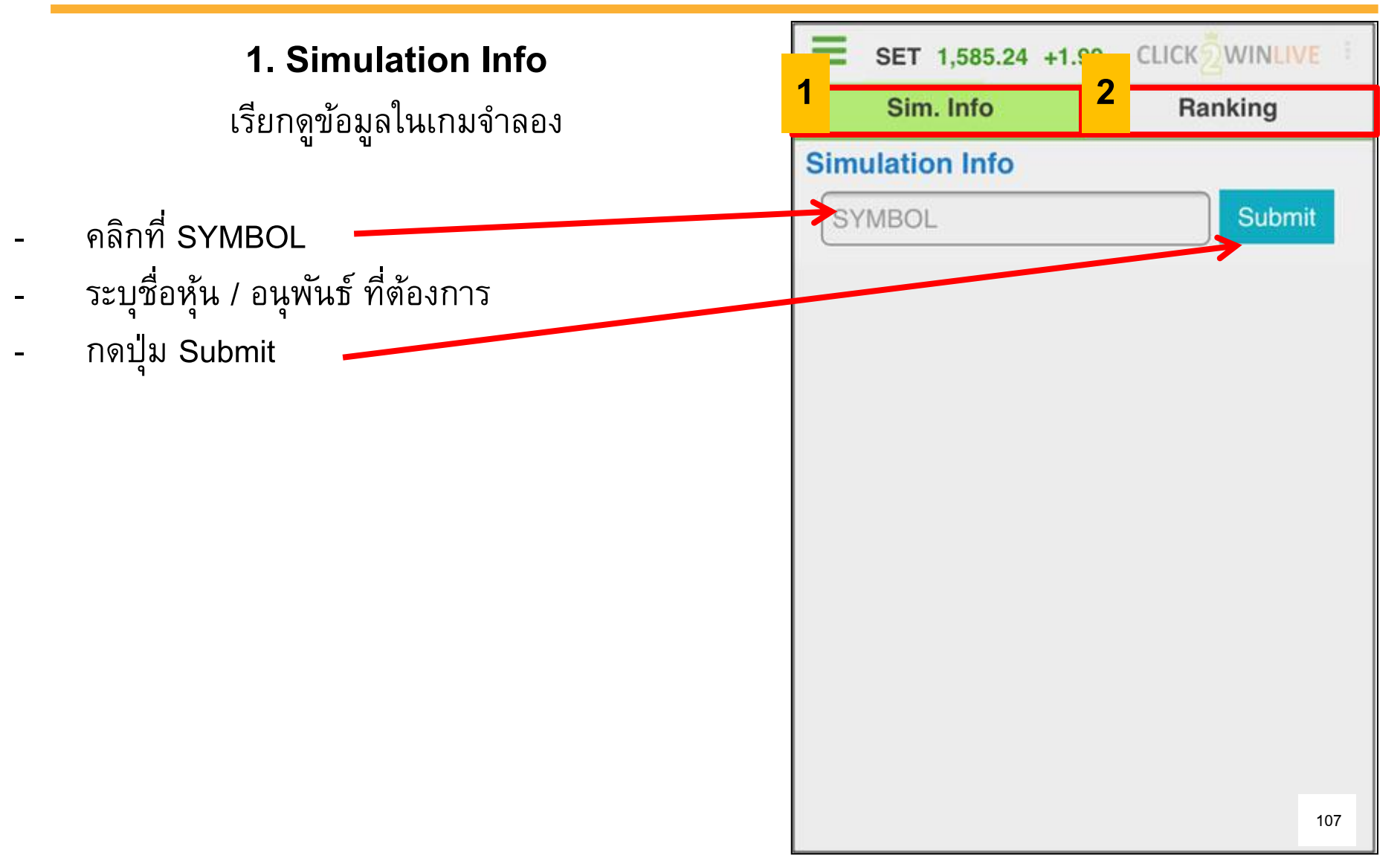

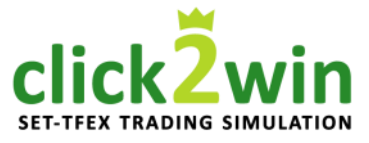

#### 1. Simulation Info

เรียกดูข้อมูลในเกมจำลอง

- จะปรากฏข้อมูลดังภาพ

**จากภาพแบ่งเป็นออกเป็น 2 ส่วน ดังนี้** 1.1 ข้อมูลการซื้อขายล่าสุดจากตลาดหลักทรัพย์ฯ

1.2 ข้อมูลการซื้อขายล่าสุดจากตลาดหลักทรัพย์ฯ เปรียบเทียบกับข้อมูลใน Click2Win

|                            | 0                   | s                 | ubmit   |
|----------------------------|---------------------|-------------------|---------|
| PTT                        |                     |                   |         |
| t Trading in R<br>High/Low | eal Market<br>Ceili | (SET)<br>ng/Floor | Last    |
| 398.00/ 393.00             | 514.0               | 0/ 278.00         | 396.00  |
| Volume                     | Bid                 | Offer             | Volume  |
| 296,700                    | 396.00              | 397.00            | 151,800 |
| 133,600                    | 395.00              | 398.00            | 105,900 |
| 223,900                    | 394.00              | 399.00            | 92,400  |
| 232,100                    | 393.00              | 400.00            | 175,900 |
| 165,600                    | 392.00              | 402.00            | 241,000 |
# หน้าจอที่ 4 : More

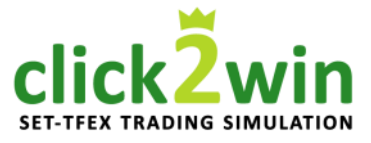

### 1. Simulation Info

เรียกดูข้อมูลในเกมจำลอง

1.1 แสดงข้อมูลการซื้อขายล่าสุด จากตลาดหลักทรัพย์ฯ โดยมีรายละเอียดดังนี้ -High / Low ราคาสูงสุด / ต่ำสุด ณ วันนั้น -Ceiling / Floor ราคาสูงสุด / ต่ำสุด ที่สามารถ ส่งคำสั่งซื้อขายได้ ราคาที่มีการซื้อขายล่าสุด -Last จำนวนหุ้น -Volume ราคาเสนอซื้อ -Bid -Offer ราคาเสนอขาย ท่านสามารถใช้หน้าต่างนี้ในการตรวจสอบราคาล่าสุดของ หุ้น / อนุพันธ์ที่เลือกได้

| imulation Info   | 0           |              |          |  |  |  |
|------------------|-------------|--------------|----------|--|--|--|
| PTT              |             | s            | ubmit    |  |  |  |
| PTT              |             |              |          |  |  |  |
| st Trading in R  | eal Market  | (SET)        |          |  |  |  |
| High/Low         | Ceili       | ng/Floor     | Last     |  |  |  |
| 398.00/ 393.00   | 514.0       | 0/278.00     | 396.00   |  |  |  |
| Volume           | Bid         | Offer        | Volume   |  |  |  |
| 296,700          | 396.00      | 397.00       | 151,800  |  |  |  |
| 133,600          | 395.00      | 398.00       | 105,900  |  |  |  |
| 223,900          | 394.00      | 399.00       | 92,400   |  |  |  |
| 232,100          | 393.00      | 400.00       | 175,900  |  |  |  |
| 165,600          | 392.00      | 402.00       | 241,000  |  |  |  |
| Trading Comparis | son: Real I | Market & Sin | nulation |  |  |  |

# หน้าจอที่ 4 : More

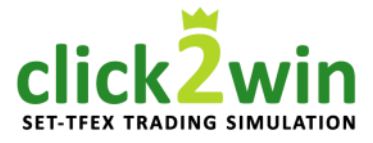

#### 1. Simulation Info

เรียกดูข้อมูลในเกมจำลอง ( หากดูบนมือถือควรพลิกหน้าจอแนวนอน )

 1.2 แสดงข้อมูลเปรียบเทียบระหว่างข้อมูลจากตลาด หลักทรัพย์ฯ กับข้อมูลใน Click2Win

### แบ่งออกเป็น 5 ส่วน ดังนี้

- a) Price แสดงช่วงราคาที่ได้รับข้อมูล
- b) Real Market ข้อมูลจากตลาดจริง โดยที่ - Total Vol. ปริมาณการซื้อขายที่ซื้อขายสำเร็จโดยรวม - #Executed จำนวนครั้งที่เกิดการซื้อขายสำเร็จโดยรวม
- c) Executed in Simulation Market ปริมาณการซื้อ ขายที่เกิดขึ้นแล้วบนตลาด Click2Win โดยที่
  - Buy Vol. ปริมาณที่เสนอซื้อสำเร็จ
  - Sell Vol. ปริมาณที่เสนอขายสำเร็จ
  - Total Vol. ปริมาณการซื้อขายที่ซื้อขายสำเร็จโดยรวม
  - **#Executed** จำนวนครั้งที่เกิดการซื้อขายสำเร็จโดยรวม

| _ r |        |            | ,                   |             |                     |                     |                    |             |                          |                   |                      | ,                       |
|-----|--------|------------|---------------------|-------------|---------------------|---------------------|--------------------|-------------|--------------------------|-------------------|----------------------|-------------------------|
|     |        | SI 58      | 85.24 <b>+1.9</b> 9 |             |                     |                     |                    |             | 4                        | 02.0 <b>61</b>    | IC VII               | NANEOO                  |
| C   | radin  | ig pa      | arison: Rea         |             | t & Sim             | ulation             | Market             |             |                          |                   | _ E _                |                         |
|     | Price  | Real Ma    | rket (SET)          | Execu       | ted in Si<br>(Clicl | imulation<br>k2WIN) | Market             | Qu<br>Si    | ueuing<br>mulat<br>Marko | g in<br>ion<br>et | Availab<br>Simulatio | le Vol. in<br>on Market |
|     |        | Total Vol. | #Executed           | Buy<br>Vol. | Sell<br>Vol.        | Total<br>Vol.       | #Total<br>Executed | Buy<br>Vol. | Sell<br>Vol.             | Total<br>Vol.     | Buy                  | Sell                    |
|     | 398.00 | 975,300    | 236                 | 44,600      | 47,100              | 91,700              | 66                 | 0           | 0                        | (                 | 930,700              | 928,200                 |
|     | 397.00 | 4,921,000  | 1,517               | 173,200     | 90,300              | 263,500             | 113                | 0           | 0                        | 0                 | 4,747,800            | 4,830,700               |
|     | 396.00 | 3,859,800  | 1,197               | 179,800     | 76,300              | 256,100             | 218                | 0           | 0                        |                   | 3,680,000            | 3,783,500               |
|     | 395.00 | 903,500    | 418                 | 120,400     | 33,600              | 154,000             | 103                | 0           | 0                        |                   | 783,100              | 869,900                 |
|     | 394.00 | 2,494,400  | 1,094               | 180,700     | 15,400              | 196,100             | 100                | 0           | 0                        | (                 | 2,313,700            | 2,479,000               |
|     |        |            |                     |             |                     |                     |                    |             |                          |                   |                      |                         |

#### d) Queuing in Simulation Market

ปริมาณการซื้อขายที่เข้าคิวอยู่ในตลาด Click2Win

e) Available Vol. in Simulation Market\*

ปริมาณการซื้อขายที่สามารถซื้อขายได้ในตลาด Click2Win \*ข้อ e) ใช้สำหรับตรวจสอบปริมาณการเสนอซื้อ และเสนอขายที่เหลืออยู่ในตลาด Click2Win จากภาพข้างต้น กรณีที่ราคาซื้อขายล่าสุดอยู่ที่ 398 บาท ท่านจะ สามารถซื้อหุ้นดังกล่าวได้ 930,700 หุ้น และขายหุ้นดังกล่าวได้ 928,200 หุ้น ทั้งนี้ ขึ้นอยู่กับจำนวนหุ้นในพอร์ตของท่านด้วย

# หน้าจอที่ 4 : More

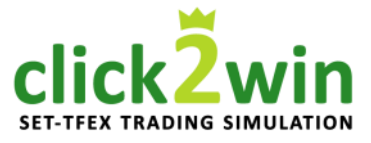

### 2. หน้าต่าง Ranking

สำหรับเรียกดูผลการจัดลำดับ

### โดยแบ่งออกเป็น

## 2.1 Ranking Equity

เรียกดูผลการจัดลำดับพอร์ตหุ้น

#### 2.2 Ranking TFEX

เรียกดูผลการจัดลำดับพอร์ตอนุพันธ์

### **2.3 เกณฑ์การจัดอันดับ** สำหรับตรวจสอบเกณฑ์ในการจัดอันดับ

| Equity        | Ranking TF                                                                                                   | EX                                                                                                    |  |  |  |
|---------------|----------------------------------------------------------------------------------------------------|----------------------------------------------------------------------------------------------------|--|--|--|
| งท่านในกา     | รแข่งขันประเภท                                                                                               | 1                                                                                                    |  |  |  |
| All           |                                                                                                    |                                                                                                    |  |  |  |
| ประจำเดือนที่ | 2: 01/02/2560 - 1                                                                                            | 0/02/                                                                                                    |  |  |  |
| Username      | มูลค่าสินทรัพย์สุทi                                                                                          | តិ (NA                                                                                                    |  |  |  |
| rikkuzaka     | 5,022,129.5046                                                                                               |                                                                                                    |  |  |  |
| ประจำรายกา    | รแข่งขัน ณ วันที่ 10/                                                                                        | 02/25                                                                                                    |  |  |  |
| Username      | มูลค่าสินทรัพย์สุทก                                                                                          | ີອ (NA)                                                                                                    |  |  |  |
| rikkuzaka     | 5,022,129.50                                                                                                 | 046                                                                                                    |  |  |  |
|               | %NAV Change* =                                                                                               | อัตรา                                                                                                    |  |  |  |
|               |                                                                                                    | - DVI 4                                                                                                    |  |  |  |
|               | Equity<br>งท่านในกา<br>All<br>ประจำเดือนที่<br>Username<br>rikkuzaka<br>ประจำรายการ<br>Username<br>rikkuzaka | 2.2 Ranking TF   งท่านในการแข่งขันประเภท<br>All   ประจำเดือนที่ 2: 01/02/2560 – 1   Username มูลค่าสินทรัพย์สุทท์   rikkuzaka 5,022,129.50   ประจำรายการแข่งขัน ณ วันที่ 10/   Username มูลค่าสินทรัพย์สุทท์   rikkuzaka 5,022,129.50   ประจำรายการแข่งขัน ณ วันที่ 10/ 3   Virial (10) 10   Username มูลค่าสินทรัพย์สุทท์   Virial (10) 10   Username มูลค่าสินทรัพย์สุทท์   Virial (10) 10   Username มูลค่าสินทรัพย์สุทท์   Virial (10) 10   Username มูลค่าสินทรัพย์สุทท์   Virial (10) 10   Username มูลค่าสินทรัพย์สุทท์ |  |  |  |